ひがしん外為インターネットバンキングサービス

操作マニュアル (平成28年リニューアル第1.0版)

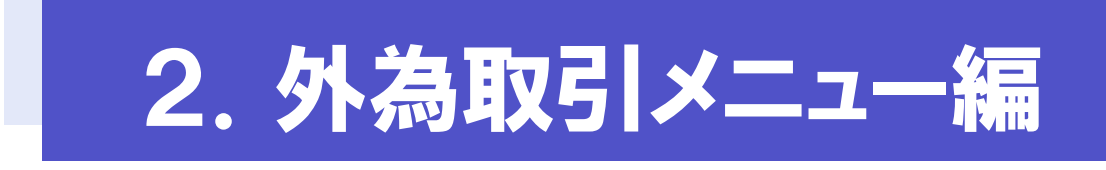

## 仕向送金・輸入信用状開設・輸入信用状条件変更

平成27年12月

東京東信用金庫

# 目次

### 目次i

| 4. | 住向送金 <b>2</b>       |                     |
|----|---------------------|---------------------|
| 1  | 概要                  | \$                  |
| 2  | 操作手順                | <br> <br> <br> <br> |
| 5. | 輸入信用状開設 <b>17</b>   |                     |
| 1  | 概要18                | ;                   |
| 2  | 操作手順                | )<br>}              |
| 6. | 輸入信用状条件変更 <b>28</b> |                     |
| 1  | 概要                  | )                   |
| 2  | 操作手順                | )<br>3              |
| 7. | 承認 36               |                     |
| 1  | 概要                  | ,                   |
| 2  | 操作手順(仕向送金を例とします)    | 5                   |

# 4.仕向送金

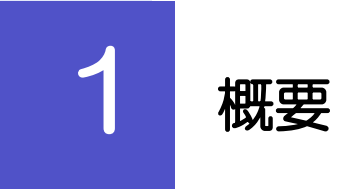

### 海外への送金依頼やご依頼内容・取引状況の照会などを行うことができます。

| ••••••••••••••••••••••••••••••••••••• | 新規の取引を1件ごと個別に依頼できます。>>>>> P.4 参照                                                                                             |
|---------------------------------------|----------------------------------------------------------------------------------------------------|
|                                       | 依頼した取引はテンプレートとして登録することができます。<br>利用頻度の高い取引はテンプレート登録しておくと便利です。<br>※※ 操作マニュアル (外海管理編) 参照                                        |
|                                       | テンプレート登録した依頼内容は、次回以降の依頼時に読み込むこ<br>とで、入力の手間を省くことができます。                                                                        |
| 作成中取引の修正・肖除                           | お客さま社内で作成途中の状態となっている取引や当金庫が返却<br>(差戻し)を行った取引について修正・再依頼、または削除するこ<br>とができます。<br>修正・削除できるのは、取引の作成者ご自身のみです。<br>>>>> P.10 参照      |
| 聊照会                                   | ご自身が作成した取引、またはご自身が承認者に指定された取引を<br>照会することができます。<br>ご依頼内容や取引状況を確認することができます。 >>>> P.12 参照                                       |
| 承認持ち取引の引戻し                            | ご自身が承認依頼を行った取引について、引戻し(取下げ)を行う<br>ことができます。 >>>> P.15 参照<br>引戻しを行った取引は「作成中取引の修正・削除」から、修正・再<br>依頼、または削除することができます。 >>>> P.10 参照 |
| ・<br>テンブレートの登録                        | 定期的な取引の依頼内容をテンプレート (雛形) として事前に登録<br>することができます。<br>登録したテンプレートは依頼画面で呼び出すことで、入力の手間を<br>省くことができます。                               |
| テンプレートの照会・修正・削除                       | ] テンプレートは、修正・削除を行うこともできます。                                                                                                   |
|                                       |                                                                                                    |

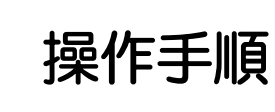

2

# 2.1 送金依頼(画面入力)

2.1.1 取引選択画面を表示して、送金依頼 [画面入力] を押します。

| - |                               |                                 |
|---|-------------------------------|---------------------------------|
|   | 外為計 1 杜向送金 輸入                 | 承認 外為管理                         |
|   | (七向送会)) 取引選択                  | 010901                          |
|   | <ul> <li>(上向送金の依頼)</li> </ul> |                                 |
|   | 2 送金依頼 画面入力]                  | 仕句送金の取引を依頼することができます。            |
| Ī | 送金依頼 [ファイル登録]                 | 仕句送金の取引をファイル登録で一括依頼することができます。   |
|   | 作成中取引の修正・南歐                   | ご自身が作成した仕句送金の取引を修正、削除することができます。 |
|   | ◉ 仕向送金の照会                     |                                 |
|   | 戰鬥黨会                          | 出句送金の取引を照会することができます。            |
|   | ◎ 仕向送金依頼の引戻し                  |                                 |
|   | 承認時も取引の引戻し                    | ご自身が依頼した仕向送金の取引を引戻しすることができます。   |
|   | ◎ 仕向送金テンプレートの管理               |                                 |
|   | テンプレートの登録                     | 仕句送金の取引をテンプレート登録することができます。      |
|   | テンプレートの照会・修正・削除               | 登録中のテンプレートを開会、修正、削除することができます。   |
|   |                               | ▲ ページの中国                        |
|   |                               | - 2 72 2 WER                    |

| 1 仕向送金 メニュータブを押す       |
|------------------------|
| - 「仕向送金 取引選択」画面を表示します。 |
|                        |
| 2 送金依頼 [画面入力] ボタンを押す   |
| ••••••••••             |
|                        |

2.1.2 依頼内容を指定し、

内容確認を押します。

入力項目の詳細については、「ひがしん外為インターネットバンキングサービス操作マニュアル 資料編」 をご参照ください。

| 仕向送金 》 依頼                                                                                                    | GOMT01103                                                                                                    | 1   达金指定日   を入力                         |
|----------------------------------------------------------------------------------------------------|----------------------------------------------------------------------------------------------------|-----------------------------------------|
| 入力[依頼] >>> 内容確                                                                                                    | :訒依頼 >>> 完了[依頼]                                                                                                    |                                         |
| 以下の項目を入力の上、「内容確<br><mark>第</mark> 18必須入力項目です。                                                                                                    | 観江ボタンを押してください。                                                                                                    | 送金指定日は、1ヵ月先までの日付(金融機関営 ロ)を入力してください      |
| 「内国税の連正な課税の確保を因                                                                                                    | 因るための国外送金等に係る調書の提出等に関する法律」第3編に定める告知を行います。                                                                                                    |                                         |
| 基本情報                                                                                                    | テンプレート読込                                                                                                    | <del>,</del> ,                          |
| 送金指定日来                                                                                                    | 2015/04/01 カレンダーを表示                                                                                                    | •                                       |
| 6客樣整理番号                                                                                                    | ABC1234 (半角英類記号35文字以内)                                                                                                    | 2 送会種類 を選択                              |
| 全種類 <mark>※</mark>                                                                                                    | ● 海外向電信送金                                                                                                    |                                         |
| 2                                                                                                    |                                                                                                    |                                         |
| 送金人情報                                                                                                    |                                                                                                    | 「国内回電信送金」を選択した場合は、宛先金融                  |
| 金人名米                                                                                                    | ABC TRADING CO., LTD. 值版人情報を表示                                                                                                    | 関の種類をプルダウンより選択してください。                   |
| 金人住所業                                                                                                    | 1-1-1 TOKYO, JAPAN                                                                                                    |                                         |
|                                                                                                    | 「送金人名」と「送金人住刑」を併せて半角英説記号MU文字以内で入力してください。                                                                                                    |                                         |
| 設備對名                                                                                                    | NTTDATA BANK                                                                                                    |                                         |
| 洛                                                                                                    | META BRANCH                                                                                                    | 3 送金する   通貨  を選択                        |
| 送金金額情報                                                                                                    |                                                                                                    |                                         |
| i <b>#</b> *                                                                                                    | USD アメリカ・ドル 🗸                                                                                                    |                                         |
| 總 4                                                                                                    | 100,000.00                                                                                                    |                                         |
| 自貨相当額                                                                                                    |                                                                                                    |                                         |
| 数料業                                                                                                    | ● 手数料別 ○ 手数料込                                                                                                    | 4 达金9る   金額   を入力                       |
| 外銀行手数料負担区分業                                                                                                    | ● 受取人負担 ○ 送金人負担                                                                                                    |                                         |
| 支払口座情報                                                                                                    |                                                                                                    | • • • • • • • • • • • • • • • • • • • • |
| 皆口座                                                                                                    |                                                                                                    |                                         |
|                                                                                                    |                                                                                                    |                                         |
|                                                                                                    | ARRENT CONTRACTOR OF THE OWNER OF THE OWNER OF THE OWNER OF THE OWNER OF THE OWNER OF THE OWNER OF THE OWNER OF THE OWNER OF THE OWNER OF THE OWNER OF THE OWNER OF THE OWNER OF THE OWNER OF THE OWNER OF THE OWNER OF THE OWNER OF THE OWNER OF THE OWNER OWNER OF THE OWNER OWNER OWNER OWNER OWNER OWNER OWNER OWNER OWNER OWNER OWNER OWNER OWNER OWNER OWNER OWNER OWNER OWNER OWNER OWNER OWNER OWNER OWNER OWNER OWNER OWNER OWNER OWNER OWNER OWNER OWNER OWNER OWNER OWNER OWNER OWNER OWNER OWNER OWNER OWNER OWNER OWNER OWNER OWNER OWNER |                                         |
| C M M M                                                                                                    | 11111111111111111111111111111111111111                                                                                                    | 5   海外銀行手数料負担区分   を選択                   |
| STATES AND A DESCRIPTION OF A DESCRIPTION OF A DESCRIPTIO | ······································                                                                                                    |                                         |
|                                                                                                    |                                                                                                    | • • • • • • • • • • • • • • • • • • • • |
|                                                                                                    |                                                                                                    |                                         |
|                                                                                                    |                                                                                                    | 6   円貨口座    外貨口座   を選択                  |
|                                                                                                    |                                                                                                    |                                         |
|                                                                                                    |                                                                                                    | 代の全古い口座をプルダウンドの選択してくだ                   |
|                                                                                                    | 74                                                                                                    | いの金叉払口圧をノルタウノより選択してくた                   |
|                                                                                                    |                                                                                                    | U lo                                    |
|                                                                                                    |                                                                                                    |                                         |
|                                                                                                    | $\checkmark$                                                                                                    |                                         |
|                                                                                                    |                                                                                                    |                                         |
|                                                                                                    |                                                                                                    |                                         |
|                                                                                                    |                                                                                                    |                                         |
|                                                                                                    |                                                                                                    |                                         |
|                                                                                                    |                                                                                                    |                                         |
|                                                                                                    |                                                                                                    |                                         |
| 17551                                                                                                    |                                                                                                    |                                         |
| 19391                                                                                                    |                                                                                                    |                                         |
|                                                                                                    |                                                                                                    |                                         |
|                                                                                                    | ゴーーに言いした安さまがならかいめ登録したニンプ                                                                                                    | しート(トイカス取引の内容な登録」た難取り ちきついま             |
| (テン)                                                                                                    | ノレート記込 の各合まがのらかしの豆球したナンノ                                                                                                    | レート(よくめる以らい」の谷を豆球しに範形)を読み込む             |
|                                                                                                    | ことで、入力の手間を省くことができる                                                                                                    | ます。                                     |

テンプレートの登録方法はこちら >>>>> 操作マニュアル(外為管理編)参照

| 决済方法情報           |                                                       | *****************                           | **************   | 7 1 行月の   代り余決済   タ入力                   |
|------------------|-------------------------------------------------------|---------------------------------------------|------------------|-----------------------------------------|
|                  | 決消方法                                                  | 金額                                          | 予約番号             |                                         |
| 利金決済             | 直物 🗸 🗰                                                | 10,000.00 🗰                                 |                  | は文方はた翌日                                 |
|                  | <b>~</b>                                              |                                             |                  | 大府기広で選択                                 |
|                  |                                                       |                                             |                  |                                         |
|                  |                                                       |                                             |                  | 金額  を人力 💵                               |
| 8                | <b>~</b>                                              |                                             |                  |                                         |
|                  | <b></b>                                               |                                             |                  | 予約番号   を入力                              |
|                  |                                                       |                                             |                  |                                         |
|                  |                                                       |                                             |                  | 「決済方法」で為替予約を選択した場合のみ入                   |
| 受取人情報            |                                                       |                                             |                  | 須です。                                    |
| 歌人名** 9          | XYZ PRODUCTS CO., LTD.                                | 受益者情報を表示                                    |                  | • • • • • • • • • • • • • • • • • • • • |
| 取人住所業 10         | 100 NORTH AVE. LOS ANGELES<br>「受取人名」と「受取人住所」を併せて主角部時記 | 云 140文字に内下入力し、てくだみし、                        |                  |                                         |
| 取人国名業            | UNITED STATES OF AMERICA アメリカ会                        | ○ 株式中に1000000000000000000000000000000000000 |                  | 決済万法を分割して指定する場合                         |
|                  |                                                       | (半角英遊記号35文字誌内)                              |                  |                                         |
| 取人国名(本店所在国)      | UNITED STATES OF AMERICA アメリカ台                        | 1余国 (半角英数記号35文字以内)                          |                  |                                         |
| 取人口座番号(BAN等)※ 12 | CC1234567                                             | (半角英發記号34文字以内)                              |                  |                                         |
| **********       | ***************                                       | TRARREN.                                    | ***************  |                                         |
|                  | ****************                                      | ***************************************     | **********       |                                         |
| g u -            |                                                       |                                             | ******           |                                         |
|                  |                                                       |                                             |                  |                                         |
|                  |                                                       |                                             |                  | 10 受取人住所 を入力                            |
|                  |                                                       |                                             |                  |                                         |
|                  | 22                                                    | ×                                           |                  | • • • • • • • • • • • • • • • • • • • • |
|                  |                                                       |                                             |                  |                                         |
|                  |                                                       |                                             |                  | 11   受取人国名  を選択                         |
|                  |                                                       |                                             |                  |                                         |
|                  |                                                       |                                             |                  | "その他"を選択した場合、国名を直接入力し                   |
|                  |                                                       |                                             |                  | ださい。                                    |
|                  |                                                       |                                             |                  |                                         |
|                  |                                                       |                                             |                  |                                         |
|                  |                                                       |                                             |                  | 12 受取人口座番号(IBAN等) を入力                   |
|                  |                                                       |                                             |                  |                                         |
|                  |                                                       |                                             |                  | • • • • • • • • • • • • • • • • • • • • |
|                  |                                                       |                                             |                  |                                         |
| ×е               |                                                       |                                             |                  |                                         |
|                  |                                                       |                                             |                  |                                         |
| ▶ 金額欄0           | つ合計は、送金金額                                             | 額情報の「金額」ま                                   | たは「円貨相当額」と       | 同額になるように入力してください。                       |
|                  |                                                       |                                             |                  |                                         |
| ▶ 先頭行な           | いら順に詰めて入                                              | カしてください。                                    |                  |                                         |
|                  |                                                       |                                             |                  |                                         |
| > IBAN I         | コードとは (Inter                                          | national Bank Ao                            | count Number) と! | は、銀行口座について、所在国、支店、口座番号を特                |
| 定すス†             | こめの国際陸洋で                                              | ਰ                                           |                  |                                         |
| 1E9 0/           |                                                       | <b>У</b> 0                                  |                  |                                         |
|                  |                                                       |                                             |                  |                                         |
|                  |                                                       |                                             |                  |                                         |
|                  |                                                       |                                             |                  |                                         |
|                  |                                                       |                                             |                  |                                         |
| (例)              |                                                       |                                             |                  |                                         |
| (便利              |                                                       |                                             |                  |                                         |
| <b>倒</b>         | 情報を表示)受                                               | 益者情報が一覧表示                                   | されますので、この5       | 中から選択することで、受取人情報および送金先銀行                |

| ニエノい取目」                            | 13 015 8 1001                              |                                                                                             |                                                                                    |                                                                                                    |                                                                                                    |                                                                                                    | ר - ר                                                         |
|------------------------------------|--------------------------------------------|---------------------------------------------------------------------------------------------|------------------------------------------------------------------------------------|----------------------------------------------------------------------------------------------------|----------------------------------------------------------------------------------------------------|----------------------------------------------------------------------------------------------------|---------------------------------------------------------------|
| RSWFT)コード<br>全先銀行名業                | 14 ABC BANK                                | 3情報を表示<br>(半月英級8文子また1311文子)                                                                 |                                                                                    | を                                                                                                    | ቅእታ 🗔 🧔                                                                                                    |                                                                                                    |                                                               |
| 吉名または支店所在地業                        | LOS ANGELES BRANCH                         |                                                                                             |                                                                                    |                                                                                                    |                                                                                                    |                                                                                                    |                                                               |
|                                    | 12 「送金先銀行名」と「支店名また」よう                      | 友店所在地」を併せて半角英数記号140文字以内で入力してくださ                                                             | 5. 16                                                                              |                                                                                                    | • • • • • • • •                                                                                                    |                                                                                                    |                                                               |
| 2 <del>×</del>                     | UNITED STATES OF AMERIC                    | DA アメリカ合衆国  マ                                                                               |                                                                                    |                                                                                                    |                                                                                                    |                                                                                                    |                                                               |
|                                    | 海外向電信送金の場合には、日本                            | (半角英語記号35文字<br>:(JAPAN)に外を登録してくだれ、。                                                         | (244)                                                                              | 14                                                                                                    | 送金先銀行                                                                                                    | 名 タンカ                                                                                                    |                                                               |
| 城行                                 |                                            |                                                                                             |                                                                                    |                                                                                                    |                                                                                                    |                                                                                                    |                                                               |
|                                    |                                            |                                                                                             | 0                                                                                  |                                                                                                    |                                                                                                    |                                                                                                    |                                                               |
|                                    |                                            |                                                                                             | (半角革制記号140文字に)(内)                                                                  |                                                                                                    |                                                                                                    |                                                                                                    |                                                               |
|                                    |                                            |                                                                                             | CT120006-71700-19472                                                               | 45                                                                                                    | 士亡々士た                                                                                                    |                                                                                                    | ] <del>*</del> 7 +                                            |
| 送金目的·許可等                           |                                            |                                                                                             |                                                                                    | G                                                                                                    | 又店名まに                                                                                                    | は又占別住地                                                                                                    | SVN                                                           |
| :目的 <del>業</del>                   | 輸入 ✓ 通金目的情報<br>4                           | · · · · · · · · · · · · · · · · · · ·                                                       |                                                                                    |                                                                                                    |                                                                                                    |                                                                                                    | -                                                             |
| <sup>注重由 **</sup>                  | AUTO PARTS<br>輸入・仲介貿易の場合には、具(軸             | 的商品名を登録してください。                                                                              |                                                                                    |                                                                                                    | •••••                                                                                                    | • • • • • • • • • • •                                                                                                    | •••••                                                         |
| 地                                  | CHINA                                      |                                                                                             | (半角英敬記号65文字以内)                                                                     |                                                                                                    |                                                                                                    |                                                                                                    |                                                               |
| 地(都市名)                             | SHANGHAI                                   |                                                                                             | (半角英魏記号65文字以内)                                                                     | 16                                                                                                    | 国名 存躍                                                                                                    | 択                                                                                                    |                                                               |
| 地(都市名)                             | 19 FUKUSHIMA                               |                                                                                             | (半角英数記号65文字以内)                                                                     |                                                                                                    |                                                                                                    | J/ <b>X</b>                                                                                                    |                                                               |
| 為替及び外国貿易法に                         | 20<br>〇 不要                                 |                                                                                             |                                                                                    | بد،                                                                                                    |                                                                                                    | ~~~~ ~ ~ ~ ~ ~ ~ ~ ~ ~ ~ ~ ~ ~ ~ ~ ~ ~                                                                                                     |                                                               |
| (計句 寺兼                             | 2015/0 必要 許可日付 2015/0                      | 04/01 カレンダーを表示 許可醫号 1122334455                                                              | 667789900                                                                          | 这                                                                                                    | 立性知ら化り                                                                                                    | 送択してくたるい                                                                                                    | 。<br>                                                         |
| ッセージ                               |                                            |                                                                                             |                                                                                    |                                                                                                    | 送金種類                                                                                                    | 選択可                                                                                                    | 能な国名                                                          |
| 人へのメッセージ                           |                                            |                                                                                             |                                                                                    |                                                                                                    | 海外向雷信说                                                                                                    | 绘 "JAPAN                                                                                                    | √" [X91 <sup>%1</sup>                                         |
|                                    |                                            |                                                                                             | ^                                                                                  |                                                                                                    |                                                                                                    |                                                                                                    | <br>                                                          |
|                                    |                                            |                                                                                             | ()/ A                                                                              |                                                                                                    | 프/개リ电162                                                                                                    | uarai Jarai                                                                                                    | N                                                             |
|                                    |                                            |                                                                                             | (半两英號記号140文字以内)                                                                    | *                                                                                                    | 1:"その他"を選                                                                                                    | 獣した場合は、直接                                                                                                    | く力してくだ                                                        |
| 融機関への連絡事                           | 項                                          |                                                                                             |                                                                                    |                                                                                                    |                                                                                                    |                                                                                                    |                                                               |
| 事項                                 |                                            |                                                                                             |                                                                                    |                                                                                                    |                                                                                                    |                                                                                                    |                                                               |
|                                    |                                            |                                                                                             | 0                                                                                  |                                                                                                    |                                                                                                    |                                                                                                    |                                                               |
|                                    |                                            |                                                                                             | (全角半角150文字に内)                                                                      | 17                                                                                                    | 送金目的                                                                                                    | を選択 💎                                                                                                    |                                                               |
|                                    |                                            |                                                                                             | Call & L & D WARD BOT D                                                            |                                                                                                    |                                                                                                    |                                                                                                    |                                                               |
| 何ファイル                              |                                            |                                                                                             |                                                                                    | Г                                                                                                    | ¥Am+                                                                                                    | ± - 1                                                                                                    |                                                               |
| ファイル                               | extensionpdf                               |                                                                                             |                                                                                    |                                                                                                    | 达金理田                                                                                                    | を入刀                                                                                                    |                                                               |
|                                    |                                            |                                                                                             |                                                                                    | L                                                                                                    |                                                                                                    |                                                                                                    |                                                               |
| 行が「テロ資金供与に関す<br>新定する情報の記載およて       | るFATF特別勧告」遵守の観点から必要<br>月提供を行なうこと(関係銀行から送金受 | 別に応じて関係銀行に対する支払指図上に、送金依頼人の:<br>「取人にも伝達される可能性があることも含みます)に同意し                                 | 企業名、住所、口座番号及びその他送金依頼人<br>-、承諾いたします。                                                | ſ                                                                                                    | 送金目的   で、                                                                                                    | 輸入または仲介貿                                                                                                    | 易を選択し                                                         |
| 客商課 トー・                            | 19 · · · · · · · · · · · · · · · · · · ·   |                                                                                             | 017                                                                                | 4                                                                                                    | していた商品                                                                                                    | 名を入力してくだ                                                                                                    | さい                                                            |
|                                    |                                            |                                                                                             |                                                                                    | _                                                                                                    |                                                                                                    |                                                                                                    |                                                               |
|                                    |                                            |                                                                                             |                                                                                    |                                                                                                    | •••••                                                                                                    | • • • • • • • • • • •                                                                                                    | •••••                                                         |
|                                    |                                            |                                                                                             |                                                                                    |                                                                                                    |                                                                                                    |                                                                                                    |                                                               |
|                                    |                                            |                                                                                             |                                                                                    | 送金日                                                                                                    | 的が"輸入" き                                                                                                    | たは"仲介貿易"                                                                                                    | の場合                                                           |
|                                    |                                            |                                                                                             |                                                                                    | 送金目                                                                                                    | 的が"輸入"ま                                                                                                    | には"仲介貿易"                                                                                                    | の場合                                                           |
|                                    |                                            |                                                                                             |                                                                                    | 送金目                                                                                                    | 的が"輸入"ま<br>原産地                                                                                                    | には"仲介貿易"                                                                                                    | の場合<br>)<br>) を入け                                             |
|                                    |                                            |                                                                                             |                                                                                    | 送金<br>18                                                                                                    | 3的が"輸入"ま<br>原産地                                                                                                    | たは "仲介貿易"<br>沿積地 (都市名                                                                                                    | の場合<br>)<br>)<br>を入た                                          |
|                                    |                                            |                                                                                             |                                                                                    | <del>送金</del> 目<br>18                                                                                                    | <ul> <li>語が"輸入"者</li> <li>原産地</li> <li>原産地」には</li> </ul>                                                                                                    | たは"仲介貿易"<br>胎積地(都市名<br>路を、「船積地」                                                                                                    | <b>の場合</b><br>) を入た には都市名                                     |
|                                    |                                            |                                                                                             |                                                                                    | 送金目<br>18<br>「<br>ナ                                                                                                    | <b>的が"輸入" ま<br/>原産地</b><br>してください。                                                                                                    | <b>たは"仲介貿易"</b><br><b> 粘積地(都市名</b><br>諸名を、「船積地」                                                                                                    | <b>の場合</b><br>) を入た<br>には都市名                                  |
|                                    |                                            |                                                                                             |                                                                                    | 送金目<br>18<br>「<br>た                                                                                                    | <b>的が"輸入" ま<br/>原産地</b><br>原産地」には国<br>りしてください。                                                                                                    | <b>たは"仲介貿易"</b><br>船積地(都市名<br>路を、「船積地」                                                                                                    | <b>の場合</b> ) ) を入た には都市名                                      |
|                                    |                                            |                                                                                             |                                                                                    |                                                                                                    | <ul> <li>前が"輸入" ま</li> <li>原産地</li> <li>原産地」には</li> <li>してください。</li> </ul>                                                                                                    | たは"仲介貿易"<br>粘積地(都市名<br>路を、「船積地」                                                                                                    | の場合                                                           |
|                                    |                                            |                                                                                             |                                                                                    | 送金目<br>18<br>た<br>送金目                                                                                                    | <ul> <li>(補入) さ</li> <li>(前本) (補入) さ</li> <li>(前本) (前本) (前本) (前本) (前本) (前本) (前本) (前本)</li></ul>                                                                                                    | たは"仲介貿易"<br>船積地(都市名)<br>路を、「船積地」<br>の場合                                                                                                    | の場合<br>) を入た<br>には都市名                                         |
|                                    |                                            |                                                                                             |                                                                                    | 送金目<br>18<br>送金目                                                                                                    | <ul> <li>部が"輸入" 書</li> <li>原産地</li> <li>には国<br/>してください。</li> <li>380が"仲介貿易</li> </ul>                                                                                                    | たは"仲介貿易"<br>松積地(都市名)<br>密を、「船積地」<br>弱の場合<br>キロントコート                                                                                                    | <b>の場合</b><br>)<br>を入た<br>には都市名                               |
|                                    |                                            |                                                                                             |                                                                                    | 送金目<br>18<br>「<br>大<br>送金目<br>19                                                                                                    | <ul> <li>部が"輸入"書</li> <li>原産地</li> <li>原産地」には運<br/>してください。</li> <li>部が"仲介貿易</li> <li>仕向地(都)</li> </ul>                                                                                                    | たは"仲介貿易"<br>松積地(都市名)<br>密を、「船積地」<br>第の場合<br>市名) を入力                                                                                                    | <b>の場合</b><br>) を入た<br>には都市名                                  |
|                                    |                                            |                                                                                             |                                                                                    | 送金目<br>18                                                                                                    | 部が"輸入" ま<br>原産地」には国<br>してください。<br>部が"仲介貿易<br>仕向地(都可                                                                                                    | たは"仲介貿易"<br>裕積地(都市名<br>路を、「船積地」<br>第の場合<br>市名)<br>を入力                                                                                                    | の場合<br>)<br>を入た<br>には都市名                                      |
|                                    |                                            |                                                                                             |                                                                                    | 送金目<br>18                                                                                                    | <ul> <li>部が"輸入" 書</li> <li>原産地」には</li> <li>原産地」には</li> <li>してください。</li> <li>380が"仲介貿易</li> <li>仕向地(都可)</li> </ul>                                                                                                    | たは"仲介貿易"<br>粘積地(都市名)<br>路を、「船積地」<br>第の場合<br>市名)<br>を入力                                                                                                    | <b>の場合</b><br>) を入た<br>には都市名                                  |
|                                    |                                            |                                                                                             |                                                                                    | 送金目<br>18<br>1<br>注<br>送金目<br>19<br>[<br>20][                                                                                                    |                                                                                                    | たは"仲介貿易"<br>粘積地(都市名<br>路を、「船積地」<br>部の場合<br>市名)<br>を入力                                                                                                    | の場合<br>) を入た<br>には都市名                                         |
|                                    |                                            |                                                                                             |                                                                                    | 送金目<br>18<br>1<br>注<br>送金目<br>19<br>20<br>夕                                                                                                    | <ul> <li>部が"輸入"書</li> <li>原産地</li> <li>原産地」には国<br/>してください。</li> <li>部が"仲介貿易</li> <li>仕向地(都市</li> <li>小国為替及び</li> </ul>                                                                                                    | たは"仲介貿易"<br>粘積地(都市名<br>路を、「船積地」<br>部の場合<br>市名)<br>を入力<br>外国貿易法に基                                                                                                    | の場合<br>)<br>を入た<br>には都市名<br>ごく許可                              |
|                                    |                                            |                                                                                             |                                                                                    | 送金目<br>18<br>1<br>送金目<br>19<br>20<br>4                                                                                                    |                                                                                                    | たは"仲介貿易"<br>松積地(都市名<br>路を、「船積地」<br>部の場合<br>市名)」を入力<br>外国貿易法に基                                                                                                    | の場合<br>)<br>を入た<br>には都市名<br>づく許可                              |
|                                    |                                            |                                                                                             |                                                                                    | 送金目<br>18<br>[<br>】<br>【<br>】<br>【<br>】<br>【<br>】<br>】<br>【<br>】<br>】<br>】<br>】<br>】<br>】<br>】<br>】<br>】<br>】                                                     | 部が"輸入"<br>高産地<br>原産地」には<br>には<br>にてください。<br>部が"仲介貿易<br>仕向地(都市<br>小国為替及び<br>を選択                                                                                                    | たは"仲介賀易"<br>松積地(都市名<br>路を、「船積地」<br>第の場合<br>市名) を入力<br>外国貿易法に基                                                                                                    | の場合<br>) を入た<br>には都市名<br>ごく許可                                 |
|                                    |                                            |                                                                                             |                                                                                    | 送金目<br>18<br>1<br>送金目<br>19<br>20<br>2<br>7                                                                                                    | <ul> <li>部が"輸入"書</li> <li>原産地」には国してください。</li> <li>部が"仲介貿易</li> <li>仕向地(都下の地)</li> <li>休国為替及び</li> <li>を選択</li> <li>必要」を選択し</li> </ul>                                                                                                    | たは"仲介貿易"<br>裕積地(都市名)<br>路を、「船積地」<br>第の場合<br>市名)<br>を入力<br>外国貿易法に基<br>た場合は「許可日                                                                                                  | の場合<br>)<br>を入た<br>には都市名<br>づく許可<br>付」と「許                     |
|                                    |                                            |                                                                                             |                                                                                    | 送金目<br>18<br>18<br>19<br>19<br>20<br>5<br>7                                                                                                    | <ul> <li>部が"輸入" 書</li> <li>原産地」には国してください。</li> <li>部が"仲介貿易</li> <li>仕向地(都下</li> <li>休国為替及び</li> <li>を選択</li> <li>必要」を選択してく</li> </ul>                                                                                                    | たは"仲介貿易"<br>松積地(都市名<br>路を、「船積地」<br>第の場合<br>本名)<br>を入力<br>外国貿易法に基<br>た場合は「許可日<br>ください。                                                                                          | の場合<br>)<br>を入た<br>には都市名<br>づく許可<br>付」と「許                     |
|                                    |                                            |                                                                                             |                                                                                    | 送金目<br>18<br>18<br>19<br>19<br>20<br>2<br>2<br>3                                                                                                    | <ul> <li>部が"輸入"書</li> <li>原産地」には運<br/>してください。</li> <li>第のが"仲介貿易</li> <li>仕向地(都下</li> <li>小国為替及び</li> <li>を選択</li> <li>必要」を選択して</li> </ul>                                                                                                    | たは"仲介貿易"<br>松積地(都市名<br>路を、「船積地」<br>部の場合<br>市名)<br>を入力<br>外国貿易法に基<br>た場合は「許可日<br>ください。                                                                                          | の場合<br>)を入た<br>には都市名<br>づく許可<br>付」と「許                         |
|                                    |                                            |                                                                                             |                                                                                    | 送金目<br>18<br>18<br>19<br>19<br>20<br>4<br>3<br>3<br>5<br>5<br>5<br>5<br>5<br>5<br>5<br>5<br>5<br>5<br>5<br>5<br>5<br>5<br>5<br>5<br>5                             | <ul> <li>部が"輸入"書</li> <li>原産地</li> <li>原産地」には</li> <li>にください。</li> <li>部が"仲介貿易</li> <li>仕向地(都市</li> <li>小国為替及び</li> <li>を選択</li> <li>必要」を選択し</li> <li>引を入力してく</li> </ul>                                                                                                    | たは"仲介貿易"<br>松積地(都市名<br>路を、「船積地」<br>部の場合<br>市名)<br>を入力<br>外国貿易法に基<br>た場合は「許可日<br>ください。                                                                                          | の場合<br>)<br>を入た<br>には都市名<br>づく許可<br>付」と「許                     |
|                                    |                                            |                                                                                             |                                                                                    | 送金目<br>18<br>[<br>】<br>注<br>20<br>[<br>20<br>[<br>20]<br>[<br>20]<br>[<br>20]<br>[<br>20]<br>[<br>20]<br>[<br>20]<br>[<br>20]<br>[<br>20]<br>[<br>20]<br>[<br>20] | <ul> <li>部が"輸入"書</li> <li>原産地」には</li> <li>原産地」には</li> <li>してください。</li> <li>380が"仲介貿易</li> <li>仕向地(都市</li> <li>小国為替及び</li> <li>を選択</li> <li>必要」を選択し</li> <li>この要」を選択してく</li> </ul>                                                                                                    | たは"仲介貿易"<br>裕積地(都市名<br>路を、「船積地」<br>第の場合<br>市名)を入力<br>外国貿易法に基<br>た場合は「許可日<br>ください。                                                                                              | の場合<br>) を入た<br>には都市名<br>ごく許可<br>付」と「許                        |
|                                    |                                            |                                                                                             |                                                                                    | 送金目<br>18 [<br>元<br>送金日<br>19 [<br>20 §<br>21 [                                                                                                    | <ul> <li>部が"輸入"書</li> <li>原産地」には国うしてください。</li> <li>部が"仲介貿易</li> <li>仕向地(都市</li> <li>休国為替及び</li> <li>を選択</li> <li>必要」を選択しまう</li> <li>予容確認</li> </ul>                                                                                                    | たは"仲介貿易"<br>裕積地(都市名)<br>路を、「船積地」<br>第の場合<br>市名)<br>を入力<br>外国貿易法に基<br>た場合は「許可日<br>ください。<br>ボタンを押す                                                                               | の場合<br>) を入た<br>には都市名<br>づく許可<br>付」と「許                        |
|                                    |                                            |                                                                                             |                                                                                    | 送金目<br>18<br>18<br>19<br>19<br>20<br>21                                                                                                    | <ul> <li>部が"輸入"書</li> <li>原産地」には国してください。</li> <li>第のが"仲介貿易</li> <li>仕向地(都下</li> <li>休国為替及び</li> <li>を選択</li> <li>必要」を選択してく</li> <li>内容確認</li> </ul>                                                                                                    | たは"仲介貿易"<br>裕積地(都市名)<br>路を、「船積地」<br>第の場合<br>本名)<br>を入力<br>外国貿易法に基<br>た場合は「許可日<br>ください。<br>ポタンを押す                                                                               | の場合<br>)を入た<br>には都市名<br>づく許可<br>付」と「許                         |
|                                    |                                            |                                                                                             |                                                                                    | 送金目<br>18<br>18<br>19<br>19<br>20<br>21                                                                                                    | <ul> <li>部が"輸入"書</li> <li>原産地」には運っしてください。</li> <li>第のが"仲介貿易</li> <li>仕向地(都下)</li> <li>林国為替及び</li> <li>を選択</li> <li>必要」を選択してく</li> <li>内容確認</li> </ul>                                                                                                    | たは"仲介貿易"<br>裕積地(都市名<br>路を、「船積地」<br>部の場合<br>市名)<br>を入力<br>外国貿易法に基<br>た場合は「許可日<br>ください。<br>ボタンを押す                                                                                | の場合<br>)<br>を入う<br>には都市を<br>づく許可<br>付」と「評                     |
|                                    |                                            |                                                                                             |                                                                                    | 送金目<br>18<br>18<br>19<br>19<br>20<br>21<br>21                                                                                                    | <ul> <li>部が"輸入"書</li> <li>原産地</li> <li>原産地」には</li> <li>には</li> <li>原産地」には</li> <li>に</li> <li>(市中介質等)</li> <li>仕向地(都下)</li> <li>小国為替及び</li> <li>を選択</li> <li>必要」を選択し</li> <li>引を入力してく</li> <li>内容確認</li> </ul>                                                                                                    | たは"仲介貿易"<br>粘積地(都市名<br>路を、「船積地」<br>部の場合<br>市名)<br>を入力<br>外国貿易法に基<br>た場合は「許可日<br>ください。<br>ボタンを押す                                                                                | の場合<br>)を入た<br>には都市名<br>づく許可<br>付」と「許                         |
|                                    |                                            |                                                                                             |                                                                                    | 送金目<br>18<br>18<br>19<br>19<br>20<br>4<br>21                                                                                                    | <ul> <li>部が"輸入"書</li> <li>原産地」には</li> <li>原産地」には</li> <li>してください。</li> <li>383が"仲介貿易</li> <li>仕向地(都市</li> <li>小国為替及び</li> <li>を選択</li> <li>必要」を選択しる</li> <li>内容確認</li> </ul>                                                                                                    | たは"仲介貿易"<br>裕積地(都市名<br>路を、「船積地」<br>第の場合<br>市名)を入力<br>外国貿易法に基<br>た場合は「許可日<br>ください。<br>ボタンを押す                                                                                    | の場合<br>) を入た<br>には都市名<br>づく許可<br>付」と「許                        |
| ×ŧ                                 |                                            |                                                                                             |                                                                                    | 送金目<br>18 [<br>元<br>送金日<br>19 [<br>20 §<br>21 [                                                                                                    | <ul> <li>部が"輸入"書</li> <li>原産地</li> <li>原産地」には</li> <li>にください。</li> <li>部が"仲介貿易</li> <li>仕向地(都市</li> <li>小国為替及び</li> <li>を選択</li> <li>必要」を選択してく</li> <li>内容確認</li> </ul>                                                                                                    | たは"仲介賀易"<br>裕積地(都市名)<br>路を、「船満地」<br>第の場合<br>市名)<br>を入力<br>外国貿易法に基<br>た場合は「許可日<br>ください。<br>ポタンを押す                                                                               | の場合<br>) を入た<br>には都市名<br>ごうく許可<br>付」と「許                       |
| ×ŧ                                 |                                            |                                                                                             |                                                                                    | 送金目<br>18<br>19<br>19<br>20<br>21                                                                                                    | <ul> <li>              新か "輸入" 書             原産地 「結本         </li> <li>             原産地」には         </li> <li>             原産地」には         </li> <li>             原産地」には         </li> <li>             原産地」には         </li> <li>             アード・         </li> <li>             アード・         </li> <li>             アード・         </li> <li>             アード・         </li> <li>             アード・         </li> <li>             アード・         </li> <li>             アード・         </li> <li>             アード・         </li> <li>             アード・         </li> <li>             アード・         </li> <li>             アード・         </li> <li>             アード・         </li> <li>             アード・         </li> <li>             アード         </li> <li>             アード         </li> <li>             ア</li></ul>                                   | たは"仲介賀易"<br>裕積地(都市名)<br>路を、「船積地」<br>第の場合<br>市名)<br>を入力<br>外国貿易法に基<br>た場合は「許可日<br>ください。<br>ボタンを押す                                                                               | の場合<br>) を入た<br>には都市名<br>づく許可<br>付」と「許                        |
| ×ŧ                                 |                                            |                                                                                             |                                                                                    |                                                                                                    | <ul> <li>部が"輸入"書</li> <li>原産地」には国うしてください。</li> <li>第のが"仲介貿易</li> <li>仕向地(都下<br/>体国為替及び</li> <li>を選択</li> <li>必要」を選択しる</li> <li>内容確認</li> </ul>                                                                                                    |                                                                                                    | の場合<br>) を入た<br>には都市名<br>づく許可<br>付」と「許                        |
| <b>×€</b>                          | ⊐− ⊦ (Bank                                 | Identifier Code) とに                                                                         | t、銀行間通信網 (SV                                                                       | 送金目<br>18<br>18<br>19<br>19<br>20<br>21<br>21<br>21<br>(<br>MFT) において金                                                                                            | <ul> <li>油が"輸入"書</li> <li>原産地</li> <li>原産地」には国うしてください。</li> <li>油が"仲介貿易</li> <li>仕向地(都下<br/>体国為替及び</li> <li>を選択</li> <li>必要」を選択</li> <li>必要」を選択</li> <li>の方容確認</li> <li>満機関を特定</li> </ul>                                                                                                    | たは"仲介貿易"<br>裕積地(都市名)<br>路を、「船積地」<br>第の場合<br>市名) を入力<br>外国貿易法に基<br>た場合は「許可日<br>ください。<br>ボタンを押す                                                                                  | の場合<br>)を入た<br>には都市名<br>づく許可<br>付」と「許<br>標準です。                |
| ×€<br>≻ BIC :                      | ⊐– ŀ (Bank)                                | Identifier Code) とに                                                                         | t、銀行間通信網(SN                                                                        | 送金目<br>18<br>19<br>19<br>20<br>21<br>21<br>21<br>21                                                                                                    | <ul> <li>              mbが "輸入" 書             原産地 「新入" 書      </li> <li>             原産地 には         </li> <li>             原産地 には         </li> <li>             原産地 には         </li> <li>             のが "仲介賀         </li> <li>             仕向地 (都市         </li> <li>             や国為         </li> <li>             か要」を選択         </li> <li>             か要」を選択         </li> <li>             かって、         </li> <li>             かって、         </li> <li>             かって、         </li> <li>             かって、         </li> <li>             かって、             かって、             がって、             かって、             かって、             がって、             がっででに認             では             がって、             がって、             がって、             がっでに、             がって、             がっでに、             がっでに、             がっ             ・</li></ul>                                                                                                    | <ul> <li>たは"仲介賀易"</li> <li>松積地(都市名)</li> <li>路を、「船積地」</li> <li>第の場合</li> <li>市名)</li> <li>を入力</li> <li>外国貿易法に基</li> <li>ボタンを押す</li> <li>ざするための国際</li> </ul>                    | の場合<br>)を入た<br>には都市名<br>づく許可<br>付」と「許<br>標準です。                |
| ×€<br>≻ BIC                        | ⊐– ド (Bankl                                | Identifier Code) とに                                                                         | t、銀行間通信網(SV                                                                        | 送金目<br>18<br>18<br>19<br>19<br>20<br>20<br>21<br>21<br>21                                                                                                    | <ul> <li>(新秋) "輸入" 書</li> <li>原産地 (新<br/>原産地)には</li> <li>原産地)には</li> <li>原産地)には</li> <li>(十の) (新) "仲介貿易</li> <li>(十の) (40)</li> <li>(十の) (40)</li> <li>(10)</li> <li>(10)<td><ul> <li>たは"仲介賀易"</li> <li>松積地(都市名)</li> <li>路を、「船満地」</li> <li>第の場合</li> <li>市名)</li> <li>を入力</li> <li>外国貿易法に基</li> <li>た場合は「許可日ください。</li> <li>ボタンを押す</li> </ul></td><td>の場合<br/>) を入た<br/>には都市名<br/>づく許可<br/>付」と「許<br/>標準です。</td></li></ul> | <ul> <li>たは"仲介賀易"</li> <li>松積地(都市名)</li> <li>路を、「船満地」</li> <li>第の場合</li> <li>市名)</li> <li>を入力</li> <li>外国貿易法に基</li> <li>た場合は「許可日ください。</li> <li>ボタンを押す</li> </ul>               | の場合<br>) を入た<br>には都市名<br>づく許可<br>付」と「許<br>標準です。               |
| ×€<br>≻ BIC :                      | ⊐– ド (Bank                                 | Identifier Code) とに                                                                         | t、銀行間通信網 (SV                                                                       | 送金目<br>18<br>19<br>19<br>20<br>21<br>21<br>MFT) において金                                                                                                    | <ul> <li>              mbが "輸入" 書             原産地 「「             原産地」には             には             『</li></ul>                                                                                                    | たは"仲介貿易"<br>裕積地(都市名<br>路を、「船満地」<br>第の場合<br>市名)<br>を入力<br>外国貿易法に基<br>た場合は「許可日<br>ください。<br>ボタンを押す                                                                                | の場合<br>)を入た<br>には都市名<br>づく許可<br>付」と「許<br>標準です。                |
| ×€<br>≻ BIC :                      | ⊐– ŀ (Bank                                 | Identifier Code) とに                                                                         | t、銀行間通信網 (S\                                                                       | 送金目<br>18<br>19<br>19<br>20<br>21<br>21<br>MFT) において金                                                                                                    | <ul> <li>              mbが "輸入" 書             原産地 「             「             原産地」には             には             でに</li></ul>                                                                                                    | <ul> <li>たは"仲介賀易"</li> <li>粘積地(都市名)</li> <li>路を、「船積地」</li> <li>路を、「船積地」</li> <li>第一の場合</li> <li>市名)</li> <li>を入力</li> <li>外国貿易法に基</li> <li>ボタンを押す</li> <li>ざするための国際</li> </ul> | <b>の場合</b><br>)を入た<br>には都市名<br>づく許可<br>付」と「許<br>              |
| ×モ<br>> BIC :                      | ⊐– ⊦ (Bank                                 | Identifier Code) とに                                                                         | t、銀行間通信網 (S\                                                                       | 送金目<br>18<br>19<br>19<br>20<br>21<br>21<br>21<br>21                                                                                                    | <ul> <li>部が"輸入"書</li> <li>原産地</li> <li>原産地」には国うしてください。</li> <li>第のが"仲介貿易</li> <li>仕向地(都下</li> <li>林国為替及び</li> <li>を選択</li> <li>必要」を選択</li> <li>必要」を選択</li> <li>高大力してく</li> <li>内容確認</li> <li>満機関を特定</li> </ul>                                                                                                    | たは"仲介賀易"<br>裕積地(都市名)<br>路を、「船積地」<br>第 の場合<br>市名) を入力<br>外国貿易法に基<br>た場合は「許可日<br>ください。<br>ボタンを押す<br>さするための国際                                                                     | の場合<br>)を入た<br>には都市名<br>づく許可<br>付」と「許<br>標準です。                |
| ×モ<br>→ BIC:<br>@II                | コード (Bank)                                 | Identifier Code) とに                                                                         |                                                                                    | 送金目<br>18<br>18<br>19<br>19<br>20<br>21<br>21<br>21<br>(<br>MFT) において金                                                                                            | <ul> <li>              mbが "輸入" 書             原産地 「新入" 書      </li> <li>             原産地 」には             には             に</li></ul>                                                                                                    |                                                                                                    | の場合<br>)を入た<br>には都市名<br>づく許可<br>付」と「許<br>標準です。                |
| ×モ<br>► BIC:<br>ŒI                 | □ード (Bank)<br>目的情報を表示                      | Identifier Code) とに<br>あ客さまがあらかい                                                            |                                                                                    | 送金目<br>18<br>19<br>19<br>20<br>21<br>21<br>(<br>MIFT) において金                                                                                                    | <ul> <li>(新人) **</li> <li>(新人) **</li></ul>                                                                                                    |                                                                                                    | の場合<br>) を入た<br>には都市名<br>づく許可<br>付」と「許<br>標準です。<br>マすること      |
| ×モ<br>→ BIC:<br>便刊<br>〔送金          | □ード (Bank)<br>目的情報を表示                      | Identifier Code) とに<br>あ客さまがあらかい<br>で送金目的/送金野                                               | は、銀行間通信網(SN<br>この登録した送金目的<br>里由が自動で入力され                                            | 送金目<br>18<br>18<br>19<br>19<br>20<br>21<br>21<br>3<br>3<br>4<br>4<br>5<br>5<br>5<br>5<br>5<br>5<br>5<br>5<br>5<br>5<br>5<br>5<br>5<br>5<br>5<br>5                 |                                                                                                    | たは"仲介貿易"<br>裕積地(都市名<br>路を、「船満地」<br>第の場合<br>市名) を入力<br>外国貿易法に基<br>た場合は「許可日<br>ください。<br>ボタンを押す<br>ごするための国際<br>この中から選択<br>為管理編) 参照                                                | の場合<br>)を入た<br>には都市名<br>づく許可<br>付」と「許<br>標準です。<br>マすること       |
| ×モ<br>► BIC:<br>ØI<br>E            | □-ド(Bank)<br>目的情報を表示                       | ldentifier Code) とに<br>あ客さまがあらかい<br>で送金目的/送金野                                               | よ、銀行間通信網(S)<br>こめ登録した送金目的<br>里由が自動で入力され                                            | 送金目<br>18<br>18<br>19<br>19<br>20<br>21<br>21<br>MIFT)において金<br>が情報が一覧表示で<br>はする。シンジ 操作                                                                            |                                                                                                    |                                                                                                    | の場合<br>)を入た<br>には都市名<br>づく許可<br>付」と「許<br>標準です。<br>マすること       |
| ×モ<br>→ BIC:<br>便利<br>〔送金<br>〔27·  | □ード (Bank<br><u>目的情報を表示</u><br>イル登録        | Identifier Code) とは<br>あ客さまがあらかい<br>で送金目的/送金現<br>各種添付書類をPC                                  | は、銀行間通信網(SN<br>この登録した送金目的<br>里由が自動で入力され<br>DF 形式ファイルで登                             | 送金目<br>18<br>18<br>19<br>20<br>21<br>21<br>21<br>3<br>3<br>3<br>3<br>3<br>3<br>3<br>5<br>5<br>5<br>5<br>5<br>5<br>5<br>5<br>5<br>5<br>5<br>5<br>5                 | <ul> <li>部が"輸入"書</li> <li>原産地</li> <li>原産地」には国<br/>してください。</li> <li>部が"仲介貿易</li> <li>仕向地(都下</li> <li>小宮確認</li> <li>満機関を特定</li> <li>されますので、マニュアル(外</li> <li>読す。</li> </ul>                                                                                                    |                                                                                                    | の場合<br>)を入た<br>には都市名<br>づく許可<br>付」と「許<br>標準です。<br>マすること       |
| ★モ<br>→ BIC:<br>(受利)<br>(送金<br>ファ・ | コード (Bank)<br>目的情報を表示<br>1ル登録              | Identifier Code) とは<br>あ客さまがあらかい<br>で送金目的/送金球<br>各種添付書類をPE<br>※※》 <b>操作マニュア</b> ル           | よ、銀行間通信網(S)<br>ごめ登録した送金目的<br>里由が自動で入力され<br>DF形式ファイルで登<br>レ(外為管理編)参照                | 送金目<br>18<br>18<br>19<br>20<br>21<br>21<br>21<br>MFT)において金<br>小清報が一覧表示でき<br>3<br>3<br>3<br>3<br>3<br>3<br>3<br>3<br>3<br>3<br>3<br>3<br>3                         |                                                                                                    | たは"仲介貿易"<br>裕積地(都市名)<br>路を、「船積地」<br>第の場合<br>本名) を入力<br>外国貿易法に基<br>た場合は「許可日<br>ください。<br>ボタンを押す<br>この中から選択<br>為管理編)参照                                                            | の場合<br>) を入た<br>には都市名<br>づく許可<br>付」と「許<br>標準です。<br>マすること      |
| メモ<br>→ BIC<br>(使刊)<br>(送金<br>(ファ・ | □ード (Bank)<br>•目的情報を表示<br>イル登録<br>○保存 ▶    | はentifier Code)とは<br>あ客さまがあらかい<br>で送金目的/送金球<br>各種添付書類をPC<br>※※ <b>操作マニュア</b> 川<br>入力を一時中断して | よ、銀行間通信網(S)<br>こめ登録した送金目的<br>里由が自動で入力され<br>ンF形式ファイルで登<br>レ (外為管理編)参照<br>て保存することができ | 送金目<br>18<br>18<br>19<br>20<br>21<br>21<br>21<br>21<br>21<br>21<br>21<br>21<br>21<br>21                                                                           | <ul> <li>              mbが "輸入" 書             原産地 (新入" 書             原産地)には             には             原産地)には             まつしてください。      </li> <li>             mbが "仲介貿易             仕向地(都下</li></ul>                                                                                                    | たは"仲介賀易"<br>松積地(都市名<br>路を、「船満地」 路を、「船満地」 第の場合 市名)を入力 外国貿易法に基 た場合は「許可日ください。 ボタンを押す ごするための国際 この中から選択 為管理編)参照 取引一覧画面より                                                            | の場合<br>) を入た<br>には都市名<br>づく許可<br>付」と「許<br>標準です。<br>?<br>ですること |

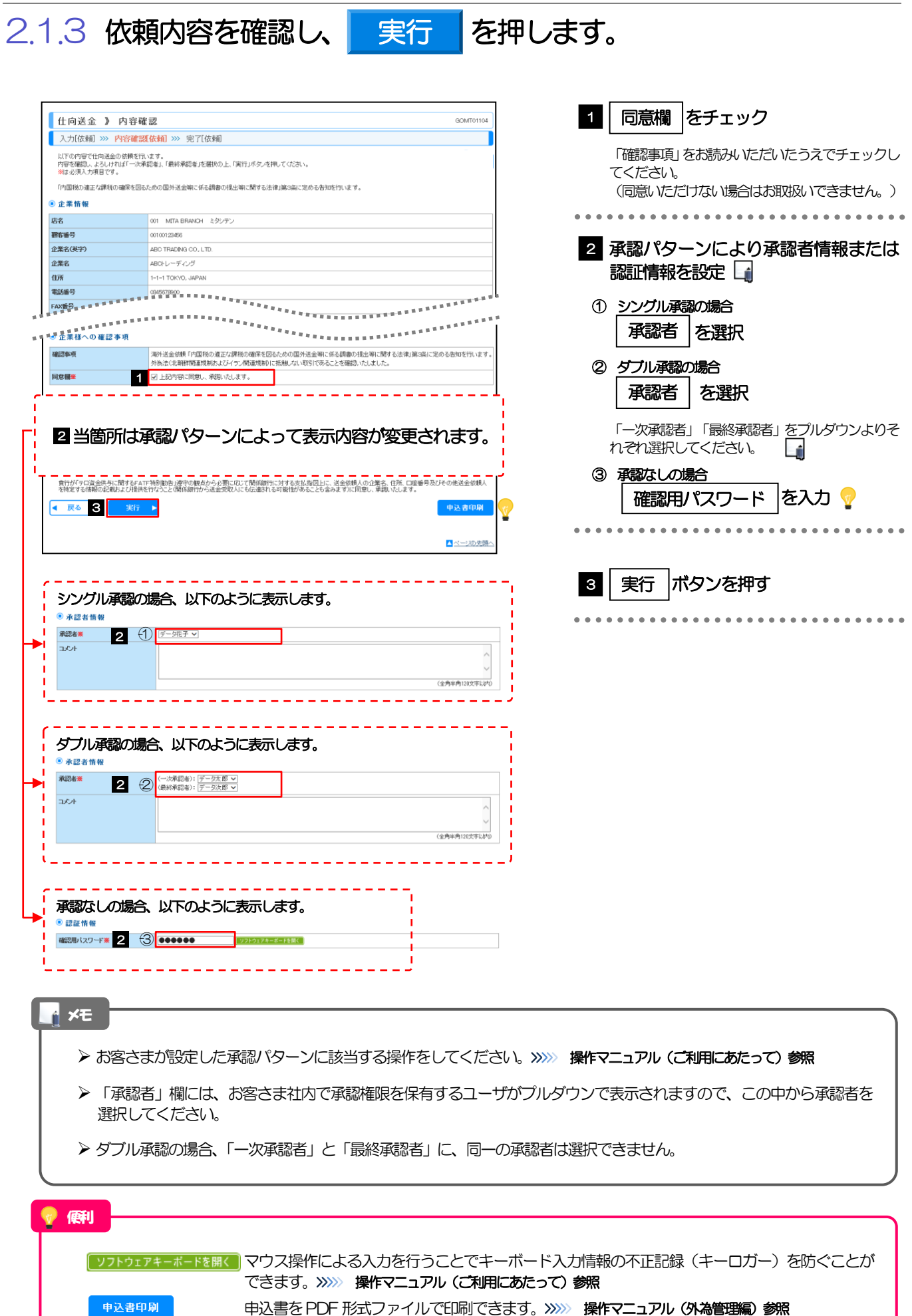

#### 2.1.4 送金依頼(画面入力)の完了です。 仕向送金 》 依頼結果 GOMT01105 を控える 🔓 受付番号 1 入力[依頼] >>> 内容確認[依頼] >>> 完了[依頼] 取引の依頼が完了しました。 ◉ 取引情報 受付番号 OMT20150401100001 取引名 取引選択画面に戻る場合 001 META BRANCH ミタシテン 店名 职在番号 00100123456 2 仕向送金メニューへ ポタンを押す ABC TRADING CO., LTD. 企業名(英字) ステータス 一次承認待ち た 操作日時 2 3 ▲新規の取引へ テンブレートの保存へ▶ 🧒 中込書印刷 7 ◀仕向送金メニ 続けて新規のお取引を行う場合 ▲ ページの先頭へ З 新規の取引へ ボタンを押す

### T XE

- ▶ ひがしん外為インターネットバンキングサービスでは、各種操作を行う際、受付番号を利用します。
- ▶ 承認なしの場合は、この操作で当金庫へのお申込みが完了します。
- ▶ シングル承認、ダブル承認の場合は、承認者による承認操作が必要となります。>>>>> P.38 参照
- ▶ 依頼内容を修正する場合は「引戻し可能取引一覧」より引戻し(取下げ)のうえ、修正してください。>>>>> P.15 参照

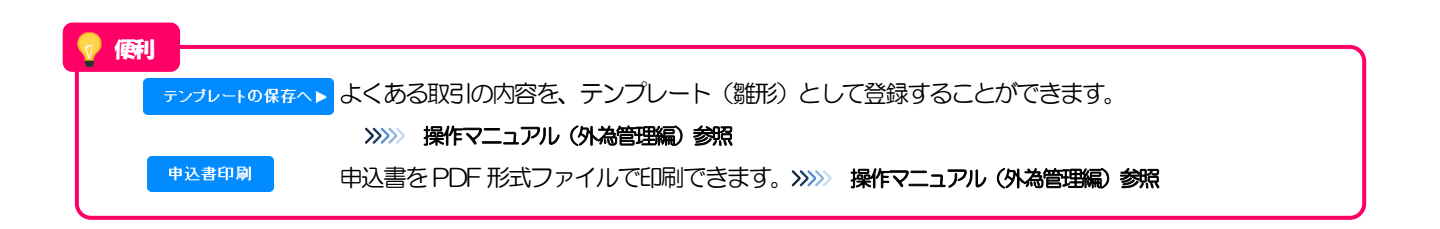

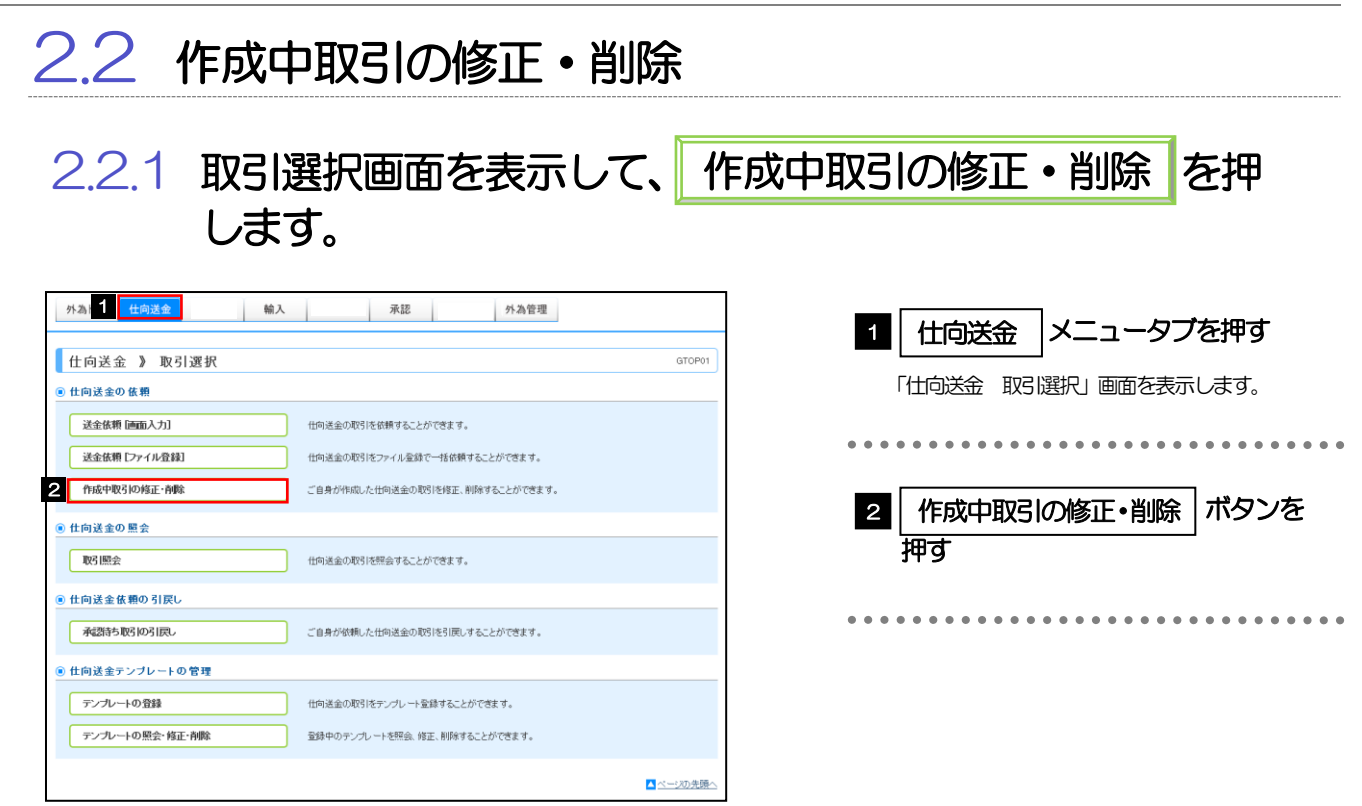

2.2.2 作成中取引の一覧が表示されます。

| ** 2017-2015年2019月一覧<br>・** 1011-21日 回転ページ 1 2 3 4 5 6 7 8 9 10 次ページ 1011-27次**<br>(中)・中国報酬課 |          |            |                        |        |              |          |  |
|----------------------------------------------------------------------------------------------|----------|------------|------------------------|--------|--------------|----------|--|
| 844 <b>6</b> .9                                                                              | 7- 67    | **A#200    | 送金人名                   | .245   |              |          |  |
| 交付會专                                                                                         | 7-37     | 达亚恒走日      | 受取人名                   | XIII H | 王統           | 申込日      |  |
| OMT2015040100001                                                                             | 生産済み     | 2015/04/01 | ABC TRADING CO., LTD.  | 1150   | 10000000 (円) |          |  |
| 510120120-0-0000                                                                             | 2007405  | 2010/0000  | XYZ PRODUCES CO., LTD. |        | 10000000 0 0 |          |  |
| CMT2015040100002                                                                             | 建云山      | 2015/01/01 | ABC TRADING CO., LTD.  | 1150   | 100,000,00   | 2015/04/ |  |
| 00120100-0-10002                                                                             | 5.12° T  | 2010/04/01 | XYZ PRODUCTS CO., LTD. | ~~~    | 10000000     |          |  |
| CMT2015040100002                                                                             | 目屋落み     | 9015/01/01 | ABC TRADING CO., LTD.  | 1150   | 100,000,00   |          |  |
| 01012010000                                                                                  | 110C/HV7 | 2010/04/01 | XYZ PRODUCTS CO., LTD. |        | 100,000,000  |          |  |
| OMT2015040100004                                                                             | 反却に変み    | 2015/04/01 | ABC TRADING CO., LTD.  | 1150   | 100,000,00   |          |  |
| 200122102.00.0000                                                                            |          | 2010/01/01 | XYZ PRODUCTS CO., LTD. | 000    |              | 2015/04  |  |
| OMT2015040100005                                                                             | 反却に変み    | 2015/04/01 | ABC TRADING CO., LTD.  | 1150   | 100,000,00   |          |  |
| 200122102-0100002                                                                            |          | 2010/04/01 | XYZ PRODUCTS CO., LTD. |        | 100,000,00   | 2015/04  |  |
| OMT/2015040100006                                                                            | 反却注意之4   | 2015/04/01 | ABC TRADING CO., LTD.  | USD    | 100,000,00   |          |  |
| 2001220120000                                                                                | 10000000 | 2010/04/01 | XYZ PRODUCTS CO., LTD. |        |              | 2015/04  |  |
| OMT2015040100007                                                                             | 医和溶液     | 2015/04/01 | ABC TRADING CO., LTD.  | - 450  | 100,000,00   |          |  |
|                                                                                              |          |            | XYZ PRODUCTS CO., LTD. |        |              | 2015/04  |  |
| OMT2015040100008                                                                             | き 戻済み    | 2015/04/01 | ABC TRADING CO., LTD.  | USD    | 100,000,00   |          |  |
|                                                                                              |          |            | VVZ PRODUCTS CO. LTD   |        |              |          |  |

| 1 修正、または削除したい | 受付番号 |
|---------------|------|
| リンクを押す        |      |

| ご目身が作成した | 以下ステータスの取引について、修正・削除が可能です。 |              |
|----------|----------------------------|--------------|
| ステータス    | 説明                         |              |
| 保存中      | ご自身により一時保存した取引             |              |
| 引戻済み     | ご自身が承認依頼後、引戻しした取引(承認前)     |              |
| 差戻済み     | 承認者より差戻しされた取引(メールでお知らせします) |              |
| 返却済み     | 当金庫により返却された取引(メールでお知らせします) |              |
|          |                            | € <b>≠</b> ∂ |

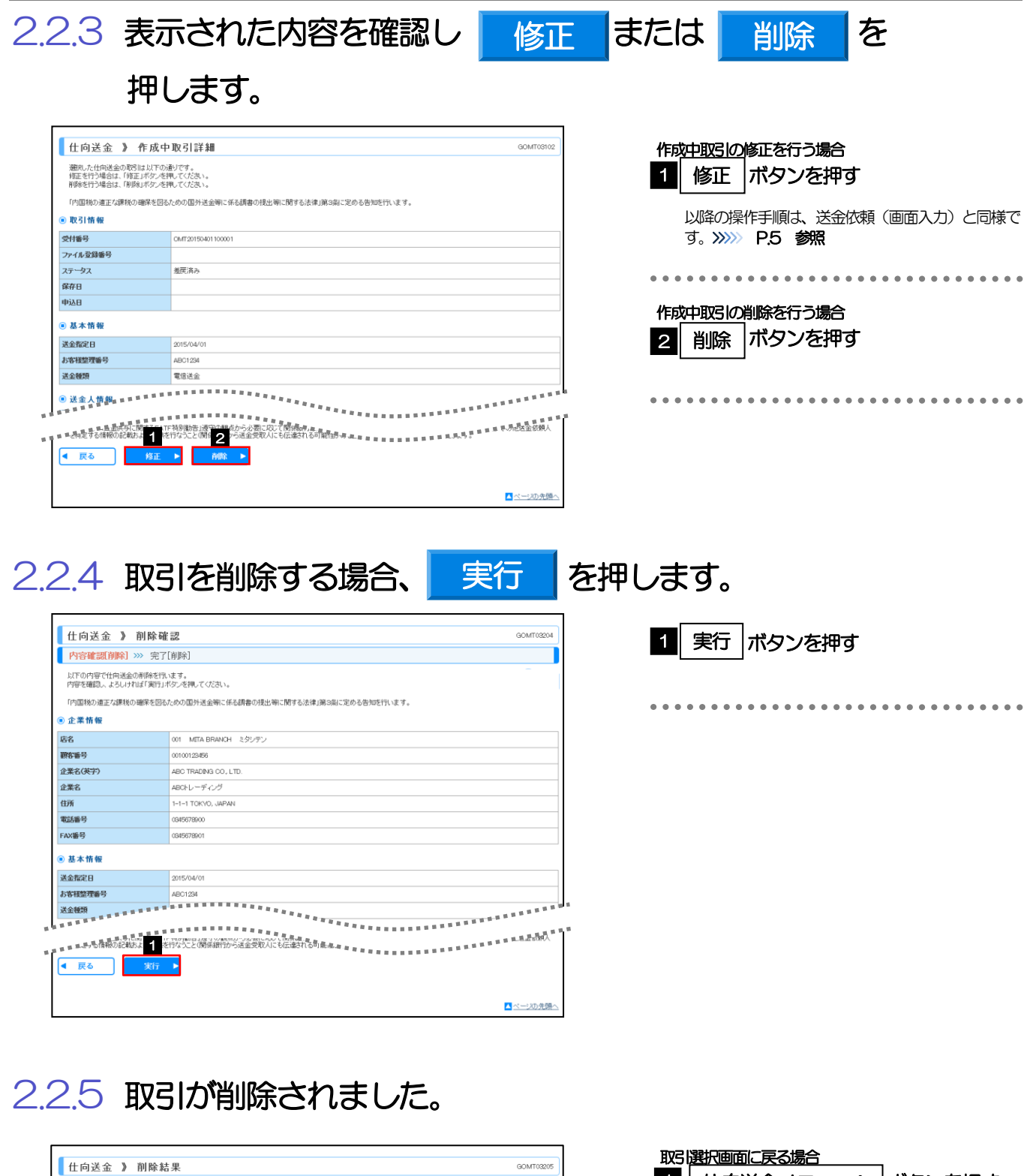

| 住向送金 》 削除結         | ·果 GOMT03205          |  |  |  |  |
|--------------------|-----------------------|--|--|--|--|
| 内容確認[削除] »» 完了[削除] |                       |  |  |  |  |
| 取引の利用なが完了しました。     |                       |  |  |  |  |
|                    |                       |  |  |  |  |
| ◉ 取引情報             |                       |  |  |  |  |
| 受付番号               | OMT20150401100001     |  |  |  |  |
| 取名                 | 仕向送金                  |  |  |  |  |
| 店名                 | 001 MITA BRANCH ミタシテン |  |  |  |  |
| 顧客醫号               | 00100123456           |  |  |  |  |
| 企業名(英字)            | ABC TRADING CO., LTD. |  |  |  |  |
| ステータス              | 制的消み                  |  |  |  |  |
| 操作日時               | 2015/04/01 12:00:00   |  |  |  |  |
| 1                  | 2                     |  |  |  |  |
| ▲仕向送金メニューへ         | ●作成中取引選択へ             |  |  |  |  |
|                    |                       |  |  |  |  |
|                    |                       |  |  |  |  |
|                    |                       |  |  |  |  |
|                    | ▲ ページの先勝へ             |  |  |  |  |

| 取る選択画面に戻る場合 1 仕向送金メニューへ ボタンを押す     |
|------------------------------------|
| ••••••                             |
| 続けて修正/削除を行う場合<br>2 作成中取引選択へ ボタンを押す |
|                                    |

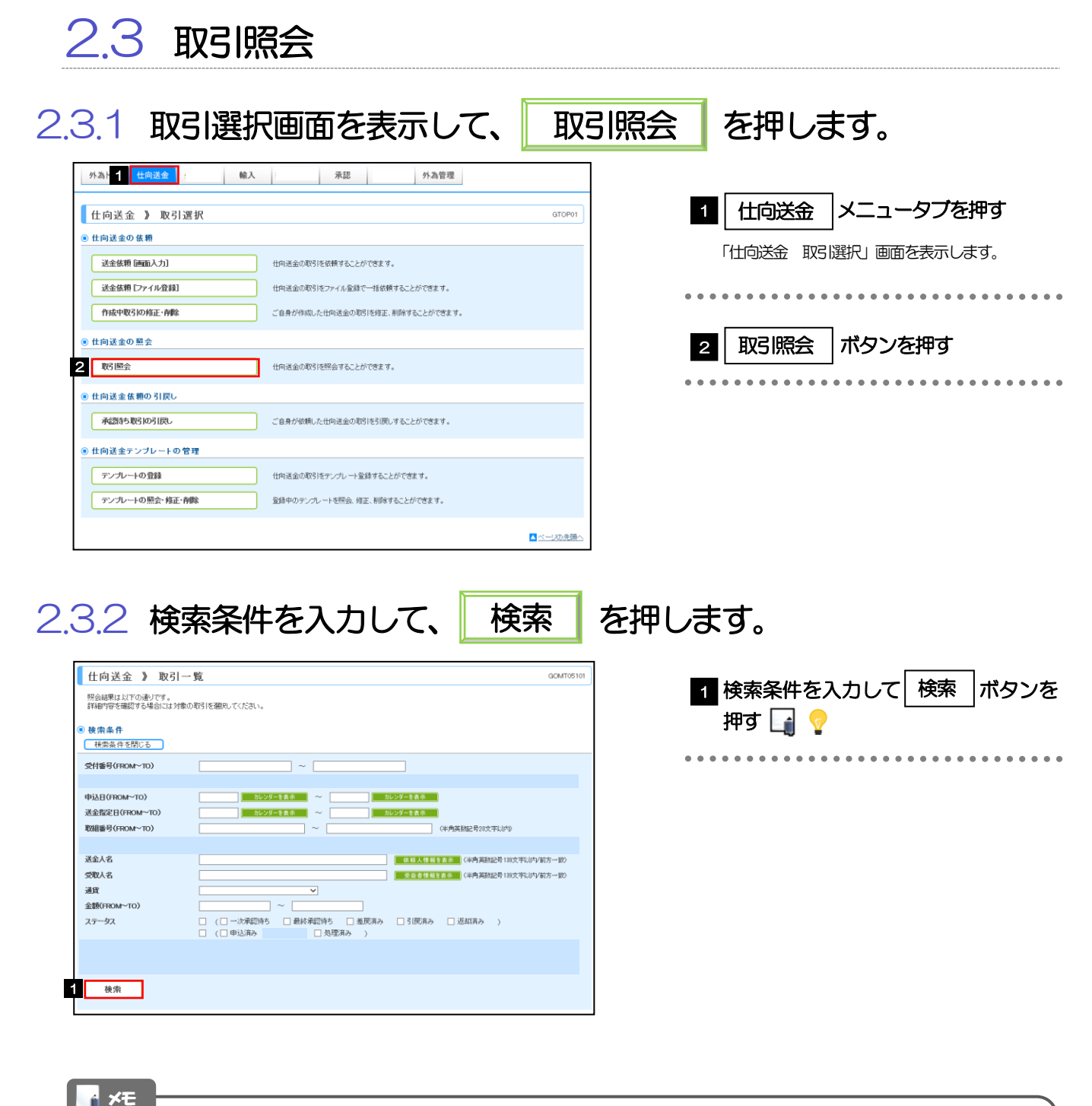

# 送金指定日が、1年前までの取引が照会できます。 最大1,000件までの取引が一覧表示されます。 「全取引照会」の取引権限を保有するユーザは、他ユーザ作成分を含むすべての取引を照会できます。 一時保存した取引は対象外とします。 照会する場合は「作成中取引の修正・削除」から照会してください。 >>>>> P.10 参照

💎 儞利

受益者情報を表示 受益者情報が一覧表示されますので、この中から選択することで、受取人名が自動で入力されます。 ※※※ 操作マニュアル (外為管理編)参照

### 2.3.3 検索結果の一覧より照会する対象を選択します。

|                                                                                                    |                                                                                                    | 仕向送金 》]            | 取引一覧       | į.         |              |                        |             |                |            | GO          | JT05101               |
|----------------------------------------------------------------------------------------------------|----------------------------------------------------------------------------------------------------|--------------------|------------|------------|--------------|------------------------|-------------|----------------|------------|-------------|-----------------------|
| I I I I I I I I I I I I I I I I I I I                                                                                                    | Buttlewick       Standa       Standa <td>照会結果は以下の通りで</td> <td>ŧ.</td> <td></td> <td></td> <td></td> <td></td> <td></td> <td></td> <td></td> <td></td>                                                                                                    | 照会結果は以下の通りで        | ŧ.         |            |              |                        |             |                |            |             |                       |
| NAME         Columna         Columna         C                                                                                                    | • # # # #         • • • • • • • • • • • • • • • • • • •                                                                                                    | 詳細内容を確認する場合        | こは対象の取引    | 引を避決してくだ   | ださい。         |                        |             |                |            |             |                       |
|                                                                                                    | • #### 1900:5         SH### / MUX       • ### 1900:5         SH### / MUX       • ## 1900:5                                                                                                    | 検索条件               |            |            |              |                        |             |                |            |             |                       |
| SHR1900000-T00       -       -       -       -       -       -       -       -       -       -       -       -       -       -       -       -       -       -       -       -       -       -       -       -       -       -       -       -       -       -       -       -       -       -       -       -       -       -       -       -       -       -       -       -       -       -       -       -       -       -       -       -       -       -       -       -       -       -       -       -       -       -       -       -       -       -       -       -       -       -       -       -       -       -       -       -       -       -       -       -       -       -       -       -       -       -       -       -       -       -       -       -       -       -       -       -       -       -       -       -       -       -       -       -       -       -       -       -       -       -       -       -       -       -       -       -       -      <                                                                                                    |                                                                                                    | 検索条件を閉じる           | )          |            |              |                        |             |                |            |             |                       |
|                                                                                                    |                                                                                                    | 受付番号(FROM~TO)      | Г          |            |              | ~                      |             |                |            |             |                       |
|                                                                                                    |                                                                                                    | 決済理論コアイル取得         |            | 一未取得       | 取得済み         |                        |             |                |            |             |                       |
| Image: Second Second                                                                                                    |                                                                                                    | 決済明細(全銀フォーマッ)      | )取得        |            |              |                        |             |                |            |             |                       |
|                                                                                                    |                                                                                                    |                    |            |            |              | *********              |             |                |            | ****        |                       |
|                                                                                                    | •••••••••••••••••••••••••••••                                                                                                    |                    |            |            |              | ****                   |             | **********     |            |             |                       |
|                                                                                                    |                                                                                                    | ARRENAL CONTRACTOR |            |            |              |                        |             |                | REER       | R H C       |                       |
| Normal Participant Participant Partitipant Parti Participant Participant Participant Participant Partic                                                                                                    | Tex         Tex         Tex <td>照会結果</td> <td></td> <td></td> <td></td> <td></td> <td></td> <td></td> <td></td> <td></td> <td></td>                                                                                                    | 照会結果               |            |            |              |                        |             |                |            |             |                       |
|                                                                                                    | = 1 + 1 + 1 + 1 + 1 + 1 + 1 + 1 + 1 + 1                                                                                                    |                    |            |            |              |                        |             | 並び順 送金指定日 ✓    | ● 降順 ▼     |             | 議示                    |
| Image: Control of Control of Contr                                                                                                    | NUMBER       NUMBER                                                                                                    |                    |            |            |              | 会o件(1~o件本表示中)          |             | ハーン畑の北市特       | IX [DU14 V | 2           |                       |
| No. 1000         No. 1000         No. 10000         No. 10000         No. 10000         No. 10000         No. 10000         No. 10000         No. 10000         No. 10000         No. 100000         No. 1000000         No. 100000                                                                                                    | Image: constraint of the section of the section of the sectin of the section of the section of the section of the sect                | 10ページ前 🖻 前ページ      |            |            | 1 2          | 3 4 5 6 7 8            | <u>9 10</u> |                | <u>次ペー</u> | 2 🖸 10^     | : <u>—ジ次</u> <b>»</b> |
| P         Public         Public                                                                                                    |                                                                                                    |                    |            |            |              |                        |             |                |            | (円):F       | 円貨相当額                 |
| Name     Name                                                                                                    | Number         Number         Number<                                                                                                    |                    | -          | NO. BUT    | 取組番号         | 送金人名                   |             |                |            | 決済          | 発音                    |
| Image: second second                                                                                                    | Image: constraint of the constraint of the                 |                    | 甲込日        | 送金指定日      | BY IB FI     | ●取人名                   | 通貨          | 金額             | ステータス      | 明細          | 「結果                   |
| All 2355 400000         April 4000000         April 4000000000000000000000000000000000000                                                                                                    | $ \begin{array}{c c c c c c c c c c c c c c c c c c c $                                                                                                    |                    |            |            | -ocarces     | 300010                 |             |                |            |             |                       |
| ALT 255 (1) 000 20 (1) (1) (1) (1) (1) (1) (1) (1) (1) (1)                                                                                                    | Marka         Marka         Marka         Marka         Marka           Marka         Marka         Marka         Marka         Marka         Marka           Marka         Marka         Marka         Marka         Marka         Marka           Marka         Marka         Marka         Marka         Marka         Marka           Marka         Marka         Marka         Marka         Marka         Marka           Marka         Marka         Marka         Marka         Marka         Marka           Marka         Marka         Marka         Marka         Marka         Marka           Marka         Marka         Marka         Marka         Marka         Marka           Marka         Marka         Marka         Marka         Marka         Marka           Marka         Marka         Marka         Marka         Marka         Marka           Marka         Marka         Marka         Marka         Marka         Marka           Marka         Marka         Marka         Marka         Marka         Marka           Marka         Marka         Marka         Marka         Marka         Marka           Marka                                                                                                    | CMT20150401100001  | 2015/04/01 | 2015/04/01 | 223456789021 | ABC TRADING CO., LTD.  | USD         | 100,000.00 (円) | 処理済み       | 照会          | 照会                    |
| CMD000000000000000000000000000000000000                                                                                                    | ALT:0:55:031:000     305/03/3     005/04/01     NIZ PRODUCTS OLITD     UD     1000000     第5 ***     ***       ALT:0:55:031:000     015/06/01     205/04/01     205/04/01     205/04/01     205/04/01     205/04/01     205/04/01     205/04/01     205/04/01     205/04/01     205/04/01     205/04/01     205/04/01     205/04/01     205/04/01     205/04/01     205/04/01     205/04/01     205/04/01     205/04/01     205/04/01     205/04/01     205/04/01     205/04/01     205/04/01     205/04/01     205/04/01     205/04/01     205/04/01     205/04/01     205/04/01     205/04/01     205/04/01     205/04/01     205/04/01     205/04/01     205/04/01     205/04/01     205/04/01     205/04/01     205/04/01     205/04/01     205/04/01     205/04/01     205/04/01     205/04/01     205/04/01     205/04/01     205/04/01     205/04/01     205/04/01     205/04/01     205/04/01     205/04/01     205/04/01     205/04/01     205/04/01     205/04/01     205/04/01     205/04/01     205/04/01     205/04/01     205/04/01     205/04/01     205/04/01     205/04/01     205/04/01     205/04/01     205/04/01     205/04/01     205/04/01     205/04/01     205/04/01     205/04/01     205/04/01     205/04/01     205/04/01     205/04/01     205/04/                                                                                                    |                    |            |            | 2010/04/01   | ABC TRADING CO., LTD.  |             |                |            |             |                       |
|                                                                                                    | $ \left[ \begin{array}{cccccccccccccccccccccccccccccccccccc$                                                                                                    | OMT20150831100005  | 2015/08/31 | 2015/04/01 |              | XVZ PRODUCTS CO., LTD. | USD         | 100,000.00     | 待5         |             |                       |
| Markament         Markament         Markament <t< td=""><td>2015/2001100       2015/0401       2015/0401       2015/0401       2015/0401       2015/0401       2015/0401       2015/0401       2015/0401       2015/0401       2015/0401       2015/0401       2015/0401       2015/0401       2015/0401       2015/0401       2015/0401       2015/0401       2015/0401       2015/0401       2015/0401       2015/0401       2015/0401       2015/0401       2015/0401       2015/0401       2015/0401       2015/0401       2015/0401       2015/0401       2015/0401       2015/0401       2015/0401       2015/0401       2015/0401       2015/0401       2015/0401       2015/0401       2015/0401       2015/0401       2015/0401       2015/0401       2015/0401       2015/0401       2015/0401       2015/0401       2015/0401       2015/0401       2015/0401       2015/0401       2015/0401       2015/0401       2015/0401       2015/0401       2015/0401       2015/0401       2015/0401       2015/0401       2015/0401       2015/0401       2015/0401       2015/0401       2015/0401       2015/0401       2015/0401       2015/0401       2015/0401       2015/0401       2015/0401       2015/0401       2015/0401       2015/0401       2015/0401       2015/0401       2015/0401       2015/0401       2015/0401       2015/0401       2015/0401       2015/0401       2015/0401<!--</td--><td>OMT20150331100004</td><td>2015/08/31</td><td>2015/04/01</td><td>123456789021</td><td>ABC TRADING CO., LTD.</td><td>usp</td><td>100,000,00</td><td>由い溶み</td><td></td><td></td></td></t<> | 2015/2001100       2015/0401       2015/0401       2015/0401       2015/0401       2015/0401       2015/0401       2015/0401       2015/0401       2015/0401       2015/0401       2015/0401       2015/0401       2015/0401       2015/0401       2015/0401       2015/0401       2015/0401       2015/0401       2015/0401       2015/0401       2015/0401       2015/0401       2015/0401       2015/0401       2015/0401       2015/0401       2015/0401       2015/0401       2015/0401       2015/0401       2015/0401       2015/0401       2015/0401       2015/0401       2015/0401       2015/0401       2015/0401       2015/0401       2015/0401       2015/0401       2015/0401       2015/0401       2015/0401       2015/0401       2015/0401       2015/0401       2015/0401       2015/0401       2015/0401       2015/0401       2015/0401       2015/0401       2015/0401       2015/0401       2015/0401       2015/0401       2015/0401       2015/0401       2015/0401       2015/0401       2015/0401       2015/0401       2015/0401       2015/0401       2015/0401       2015/0401       2015/0401       2015/0401       2015/0401       2015/0401       2015/0401       2015/0401       2015/0401       2015/0401       2015/0401       2015/0401       2015/0401       2015/0401       2015/0401       2015/0401 </td <td>OMT20150331100004</td> <td>2015/08/31</td> <td>2015/04/01</td> <td>123456789021</td> <td>ABC TRADING CO., LTD.</td> <td>usp</td> <td>100,000,00</td> <td>由い溶み</td> <td></td> <td></td>                                                                                                    | OMT20150331100004  | 2015/08/31 | 2015/04/01 | 123456789021 | ABC TRADING CO., LTD.  | usp         | 100,000,00     | 由い溶み       |             |                       |
| Marce         Marce         Marce <th< td=""><td><ul> <li></li></ul></td><td></td><td></td><td></td><td>2015/04/01</td><td>XVZ PRODUCTS CO., LTD.</td><td></td><td></td><td>1 201112</td><td>_</td><td></td></th<>                                                                                                    | <ul> <li></li></ul>                                                                                                    |                    |            |            | 2015/04/01   | XVZ PRODUCTS CO., LTD. |             |                | 1 201112   | _           |                       |
| Call         Call         Call <th< td=""><td>0       0       0       0       0       0       0       0       0       0       0       0       0       0       0       0       0       0       0       0       0       0       0       0       0       0       0       0       0       0       0       0       0       0       0       0       0       0       0       0       0       0       0       0       0       0       0       0       0       0       0       0       0       0       0       0       0       0       0       0       0       0       0       0       0       0       0       0       0       0       0       0       0       0       0       0       0       0       0       0       0       0       0       0       0       0       0       0       0       0       0       0       0       0       0       0       0       0       0       0       0       0       0       0       0       0       0       0       0       0       0       0       0       0       0       0       0       0       0</td><td>OMT20150831100008</td><td>2015/08/31</td><td>2015/04/01</td><td></td><td>ABC TRADING CO., LTD.</td><td>USD</td><td>100,000.00</td><td>引厩済み</td><td></td><td></td></th<>                                                                                                    | 0       0       0       0       0       0       0       0       0       0       0       0       0       0       0       0       0       0       0       0       0       0       0       0       0       0       0       0       0       0       0       0       0       0       0       0       0       0       0       0       0       0       0       0       0       0       0       0       0       0       0       0       0       0       0       0       0       0       0       0       0       0       0       0       0       0       0       0       0       0       0       0       0       0       0       0       0       0       0       0       0       0       0       0       0       0       0       0       0       0       0       0       0       0       0       0       0       0       0       0       0       0       0       0       0       0       0       0       0       0       0       0       0       0       0       0       0       0       0                                                                                                          | OMT20150831100008  | 2015/08/31 | 2015/04/01 |              | ABC TRADING CO., LTD.  | USD         | 100,000.00     | 引厩済み       |             |                       |
| ○ 4月29 55201100     ○ 105 0/01     ○ 105 0/01     ○ 105 0/01     ○ 105 0/01     ○ 105 0/01     ○ 105 0/01     ○ 105 0/01     ○ 105 0/01     ○ 105 0/01     ○ 105 0/01     ○ 105 0/01     ○ 105 0/01     ○ 105 0/01     ○ 105 0/01     ○ 105 0/01     ○ 105 0/01     ○ 105 0/01     ○ 105 0/01     ○ 105 0/01     ○ 105 0/01     ○ 105 0/01     ○ 105 0/01     ○ 105 0/01     ○ 105 0/01     ○ 105 0/01     ○ 105 0/01     ○ 105 0/01     ○ 105 0/01     ○ 105 0/01     ○ 105 0/01     ○ 105 0/01     ○ 105 0/01     ○ 105 0/01     ○ 105 0/01     ○ 105 0/01     ○ 105 0/01     ○ 105 0/01     ○ 105 0/01     ○ 105 0/01     ○ 105 0/01     ○ 105 0/01     ○ 105 0/01     ○ 105 0/01     ○ 105 0/01     ○ 105 0/01     ○ 105 0/01     ○ 105 0/01     ○ 105 0/01     ○ 105 0/01     ○ 105 0/01     ○ 105 0/01     ○ 105 0/01     ○ 105 0/01     ○ 105 0/01     ○ 105 0/01     ○ 105 0/01     ○ 105 0/01     ○ 105 0/01     ○ 105 0/01     ○ 105 0/01     ○ 105 0/01     ○ 105 0/01     ○ 105 0/01     ○ 105 0/01     ○ 105 0/01     ○ 105 0/01     ○ 105 0/01     ○ 105 0/01     ○ 105 0/01     ○ 105 0/01     ○ 105 0/01     ○ 105 0/01     ○ 105 0/01     ○ 105 0/01     ○ 105 0/01     ○ 105 0/01     ○ 105 0/01     ○ 105 0/01     ○ 105 0/01     ○ 105 0/01     ○ 105 0/01     ○ 105 0/01     ○ 105 0/01     ○ 105 0                                                                                                    | ○ ATACHESSENTION       215/07/3       2015/04/3       > (11)       > (12)       > (12)       > (12)       > (12)       > (12)       > (12)       > (12)       > (12)       > (12)       > (12)       > (12)       > (12)       > (12)       > (12)       > (12)       > (12)       > (12)       > (12)       > (12)       > (12)       > (12)       > (12)       > (12)       > (12)       > (12)       > (12)       > (12)       > (12)       > (12)       > (12)       > (12)       > (12)       > (12)       > (12)       > (12)       > (12)       > (12)       > (12)       > (12)       > (12)       > (12)       > (12)       > (12)       > (12)       > (12)       > (12)       > (12)       > (12)       > (12)       > (12)       > (12)       > (12)       > (12)       > (12)       > (12)       > (12)       > (12)       > (12)       > (12)       > (12)       > (12)       > (12)       > (12)       > (12)       > (12)       > (12)       > (12)       > (12)       > (12)       > (12)       > (12)       > (12)       > (12)       > (12)       > (12)       > (12)       > (12)       > (12)       > (12)       > (12)       > (12)       > (12)       > (12)       > (12)       > (12)       > (12)       > (12)       <                                                                                                    |                    |            |            |              | ABC TRADING CO., LTD.  |             |                |            |             |                       |
| All         All         All <td><math display="block"> \begin{bmatrix} 1 \\ 1 \\ 1 \\ 1 \\ 2 \\ 2 \\ 2 \\ 2 \\ 2 \\ 2 \\</math></td> <td>OMT20150831100002</td> <td>2015/08/31</td> <td>2015/04/01</td> <td></td> <td>XVZ PRODUCTS CO., LTD.</td> <td>USD</td> <td>100,000.00</td> <td>差更済み</td> <td></td> <td></td>                                                                                                    | $ \begin{bmatrix} 1 \\ 1 \\ 1 \\ 1 \\ 2 \\ 2 \\ 2 \\ 2 \\ 2 \\ 2 \\$                                                                                                    | OMT20150831100002  | 2015/08/31 | 2015/04/01 |              | XVZ PRODUCTS CO., LTD. | USD         | 100,000.00     | 差更済み       |             |                       |
| Markament         Markament         Markament <t< td=""><td>Matrix         Matrix         Matrix&lt;</td><td>OMT20150331100001</td><td>2015/08/31</td><td>2015/04/01</td><td></td><td>ABC TRADING CO., LTD.</td><td>usp</td><td>100,000,00</td><td>最終承認</td><td></td><td></td></t<>                                              | Matrix         Matrix         Matrix<                                                                                                    | OMT20150331100001  | 2015/08/31 | 2015/04/01 |              | ABC TRADING CO., LTD.  | usp         | 100,000,00     | 最終承認       |             |                       |
| Outroutscontone         Satisfication         Satisfication         Satisf                                                                                                    | ・          ・                                                                                                    |                    |            | 2010/00/01 |              | XYZ PRODUCTS CO., LTD. |             |                | 195        |             |                       |
| OLIFORM     Delay (Sec )     Delay (Sec ) <thdelay (sec="" )<="" th="">     Delay (Sec )     Delay (</thdelay>                                                                                                    | 04700/560000000000000000000000000000000000                                                                                                    | OMT20150330100005  | 2015/08/30 | 2015/04/01 | 123456789021 | ABU TRADING CO., LTD.  | USD         | 100,000.00     | 受付中        | 照会          |                       |
| QHT2015532010000         CMT501532011000         CMT5015320110000         CMT5015320110000         CMT5015320110000         CMT5015320110000         CMT5015320110000         CMT5015320110000         CMT5015320110000         CMT5015320110000         CMT5015320110000         CMT50153201100000         CMT50153201100000         CMT50153201100000         CMT50153201100000         CMT50153201100000         CMT50153201100000         CMT501532011000000         CMT501532011000000         CMT5015320110000000         CMT5015320110000000         CMT5015320110000000         CMT50153201100000000         CMT50153201100000000         CMT5015320110000000000000000000000000000000                                                                                                    | 0     0     0     0     0     0     0     0     0     0     0     0     0     0     0     0     0     0     0     0     0     0     0     0     0     0     0     0     0     0     0     0     0     0     0     0     0     0     0     0     0     0     0     0     0     0     0     0     0     0     0     0     0     0     0     0     0     0     0     0     0     0     0     0     0     0     0     0     0     0     0     0     0     0     0     0     0     0     0     0     0     0     0     0     0     0     0     0     0     0     0     0     0     0     0     0     0     0     0     0     0     0     0     0     0     0     0     0     0     0     0     0     0     0     0     0     0     0     0     0     0     0     0     0     0     0     0     0     0     0     0     0     0     0     0     0 <td></td> <td></td> <td></td> <td>123456789021</td> <td>ABC TRADING CO., LTD.</td> <td></td> <td></td> <td></td> <td></td> <td></td>                                                                                                    |                    |            |            | 123456789021 | ABC TRADING CO., LTD.  |             |                |            |             |                       |
| Altrainstantian         Subscription         Subscription         Subscripti                                                                                                    | 0 04172015508210000       2015/04/01       X2985788021       ABC THAD ING CO. LTD.       USD       10000000       APERA       APERA       APERA       APERA         0 04172015508210000       2015/04/01       XV2 FPROUCTS CO. LTD.       USD       10000000       APERA       APERA       APERA         0 04172015508210000       2015/04/01       XV2 FPROUCTS CO. LTD.       USD       10000000       APERA       APERA         0 04172015508210000       2015/04/01       XV2 FPROUCTS CO. LTD.       USD       10000000       APERA       APERA         0 04172015508210000       2015/04/01       XV2 FPROUCTS CO. LTD.       USD       10000000       APERA       APERA                                                                                                    | OMT20150330100004  | 2015/08/30 | 2015/04/01 | 2015/04/01   | XYZ PRODUCTS CO., LTD. | USD         | 100,000.00     | 透却済み       |             |                       |
| 2015/04/01 N/2 FPODUCTS CO.LTD.     2015/04/01 X/2 FPODUCTS CO.LTD.     2015/04/01 X/2 FPODUCTS CO.LTD.     2015/04/01 X/2 FPODUCTS CO.LTD.     2015/04/01 X/2 FPODUCTS CO.LTD.     2015/04/01 X/2 FPODUCTS CO.LTD.     2015/04/01 X/2 FPODUCTS CO.LTD.     10000000  利用市場                                                                                                    | Control (5583010000)     Control (5583010000)     Control (55830100000)     Control (5583010000)     Control (5583010000)     Control (558 | OMT20150830100008  | 2015/08/30 | 2015/04/01 | 123456789021 | ABC TRADING CO., LTD.  | USD         | 100,000.00     | 処理済み       | 82 da       | 847 cóg               |
| Quitzpissession         2015/06/30         2015/04/30         Alec: I HAND AND COL, IT D         USD         10000000         透明為           Quitzpissession         2015/04/01         2015/04/01         2015/04/01         2015/04/01         2015/04/01         2015/04/01         2015/04/01         2015/04/01         2015/04/01         2015/04/01         2015/04/01         2015/04/01         2015/04/01         2015/04/01         2015/04/01         2015/04/01         2015/04/01         2015/04/01         2015/04/01         2015/04/01         2015/04/01         2015/04/01         2015/04/01         2015/04/01         2015/04/01         2015/04/01         2015/04/01         2015/04/01         2015/04/01         2015/04/01         2015/04/01         2015/04/01         2015/04/01         2015/04/01         2015/04/01         2015/04/01         2015/04/01         2015/04/01         2015/04/01         2015/04/01         2015/04/01         2015/04/01         2015/04/01         2015/04/01         2015/04/01         2015/04/01         2015/04/01         2015/04/01         2015/04/01         2015/04/01         2015/04/01         2015/04/01         2015/04/01         2015/04/01         2015/04/01         2015/04/01         2015/04/01         2015/04/01         2015/04/01         2015/04/01         2015/04/01         2015/04/01         2015/04/01         2015/                                                                                                    | Quitzpissestioncom         2015/04/01         2015/04/01         102489/MMACI         AUDI FRAZILIZZZZZZZZZZZZZZZZZZZZZZZZZZZZZZZZZZ                                                                                                    |                    |            |            | 2015/04/01   | XYZ PRODUCTS CO., LTD. |             |                |            |             |                       |
| Out2005038010000         AptiFix04730         2015/04/01         AptiFix04000 IS OUT IV         Value         100,00000         利用用用用用用用用用用用用用用用用用用用用用用用用用用用用用用用用用用用用                                                                                                    |                                                                                                    | OMT20150830100002  | 2015/08/30 | 2015/04/01 | 2015/04/01   | ABC TRADING CO., LTD.  | USD         | 100,000.00     | 返却済み       |             |                       |
| □ Cutr20155888100001 2015/09/30 2015/04/01 2015/04/01                                                                                                    | □ 00,00000 知意が10/03 2015/04/01 2015/04/01 XYZ PRODUCTS CO_LTD USD 100,00000 知意来。 [10]                                                                                                    |                    |            |            | 123456789021 | ABC TRADING CO., LTD.  |             |                |            |             |                       |
|                                                                                                    |                                                                                                    | OMT20150830100001  | 2015/08/30 | 2015/04/01 | 2015/04/01   | XYZ PRODUCTS CO., LTD. | USD         | 100,000.00     | 処理済み       | 照会          | 照会                    |
|                                                                                                    |                                                                                                    |                    |            |            |              |                        |             | _              |            |             |                       |
| <b>中万學自刎</b> (予選4)開む樹 ——王白阙 6                                                                                                    |                                                                                                    | 申込ファイル取得           | 決済         | 明細ファイル     | レ取得          | 決済明細 (全銀フォーマ・          | ット)取得       | •              |            |             |                       |
| 中込者印刷 決済明細印刷 一覧印刷 一覧印刷<br>中込ファイル取得 決済明細ファイル取得 決済明細(全量フォーマット)取得                                                                                                    | 中辺ファイル取得 決済明細ファイル取得 決済明細(全銀フォーマット)取得                                                                                                    |                    |            |            |              |                        |             |                |            |             |                       |
| 中込者印刷 決済明細印刷 一覧印刷 一覧印刷<br>中込ファイル取得 決済明細ファイル取得 決済明細(全額フォーマット)取得                                                                                                    | 中辺ファイル取得 決済明編ファイル取得 決済明編(全額フォーマット)取得                                                                                                    |                    |            |            |              |                        |             |                |            | <u>∧</u> ≺= | 2の先頭へ                 |

### 🖌 🗡

### ▶ 一覧に表示するステータスは以下のとおりです。

| ステータス  | 取らの状態                               |
|--------|-------------------------------------|
| 承認待ち   | お客さま社内で、承認待ちとなっている状態                |
| ー次承認待ち | お客さま社内で、一次承認待ちとなっている状態              |
| 最終承認待ち | お客さま社内で、最終承認待ちとなっている状態              |
| 差戻済み   | お客さま社内で、承認者が差戻しを行った状態               |
| 引戻済み   | お客さま社内で、依頼者自身が引戻し(取下げ)を行った状態        |
| 返却済み   | お取扱不可となり、当金庫からお客さまに取引を返却(差戻し)を行った状態 |
| 申込済み   | 当金庫へのお申込みが完了した状態                    |
| 処理済み   | 当金庫での処理が完了した状態                      |

| 💡 (朝)    |                               |
|----------|-------------------------------|
| 申込書印刷    | 選択した取引の申込書をPDF 形式ファイルで印刷できます。 |
|          | >>>>> 操作マニュアル(外為管理編)参照        |
| 申込ファイル取得 | 選択した取引の申込書をCSV 形式ファイルで取得できます。 |
|          | >>>>> 操作マニュアル(外為管理編)参照        |
| 一覧印刷     | 検索結果の一覧を PDF 形式ファイルで印刷できます。   |
|          | >>>>> 操作マニュアル(外為管理編)参照        |
|          |                               |

# 2.3.4 ご依頼内容が画面表示されます。

| 仕向送金 》 照<br>照会結果                                                                                                    | 1. 4. 44 m                                                                                                    |                                           |
|----------------------------------------------------------------------------------------------------|----------------------------------------------------------------------------------------------------|-------------------------------------------|
| 照会結果                                                                                                    | 会結果                                                                                                    | GOMT05102                                 |
| Antaritaria                                                                                                    |                                                                                                    |                                           |
| 2010 1.11かうそうの第二つ                                                                                                    |                                                                                                    |                                           |
| 地区に江回送玉の取られ                                                                                                    | 12 FODES C 9 -                                                                                                    |                                           |
| 「内国税の連正な課税の確                                                                                                    | 深を図るための国外送金等に係る調書の提出等に関する法律」第3条に定める告知を行います。                                                                                                    |                                           |
| ◉ 取引情報                                                                                                    |                                                                                                    |                                           |
| 受付番号                                                                                                    | OMT20150401100001                                                                                                    |                                           |
| ファイル登録番号                                                                                                    |                                                                                                    |                                           |
| ステータス                                                                                                    | 処理消み                                                                                                    |                                           |
| 中达日                                                                                                    | 11111111111111111111111111111111111111                                                                                                    |                                           |
| ARREST STATE                                                                                                    | ******************************                                                                                                    | 41.1 ***                                  |
|                                                                                                    | *****                                                                                                    | ********                                  |
| ○ ★#ファ / II.                                                                                                    | ******************************                                                                                                    |                                           |
| • At 19 2 F 1 IV                                                                                                    |                                                                                                    |                                           |
| 添付ファイル                                                                                                    | extensionald                                                                                                    |                                           |
| <ul> <li>企業様への確認事項</li> </ul>                                                                                                    | <b>A</b>                                                                                                    |                                           |
| 确認事項                                                                                                    | 海外送金依頼「内国税の渡正な課税の確保を回るための国外送金額に係る總書の提出期に関する法律(第3条に5                                                                                                    | おめる共和方行います。                               |
|                                                                                                    | 外級法(北朝鮮蝦運規制およびイラン関連規制ルに抵触しない取引であることを確認いたしました。                                                                                                    |                                           |
| 同意欄                                                                                                    | ☑ 上記内容に同意し、承認いたします。                                                                                                    |                                           |
| ● 全動撮影からの 連約                                                                                                    | 2 <b>本</b> 項                                                                                                    |                                           |
| ● 玉成板浜からの 産業                                                                                                    | 1 尹 枳                                                                                                    |                                           |
| 連絡事項                                                                                                    |                                                                                                    |                                           |
| ◎ 決済明細ファイル                                                                                                    |                                                                                                    |                                           |
| 決定部門ファイル                                                                                                    | Statement off                                                                                                    |                                           |
| 20117301277172                                                                                                    | 243007907 A.DUT                                                                                                    |                                           |
| ● 操作情報                                                                                                    |                                                                                                    |                                           |
|                                                                                                    |                                                                                                    | ++                                        |
| 一日回川し                                                                                                    | 単認ハターンによって表示内容が変更され                                                                                                    | ,ま9。                                      |
| ACT 11 - D M AVE F1-88                                                                                                    |                                                                                                    | 77.7.14 3.4.448                           |
| 貫行の「テロ賞 金浜夕に開」<br>を特定する情報の記載およ                                                                                                    | 9 &FATF特別都省1週寸の観点から必要にRGL(開発線11に対9 & 支払増凶上に、活金取得人の定案名、住所、口単番号及<br>2月提供を行なうこと(開任銀行から送金受取人にも伝達される可能性があることも含みます)に同意に、承諾いたします。                                              | 0~00地区亜松和人                                |
|                                                                                                    |                                                                                                    |                                           |
|                                                                                                    |                                                                                                    |                                           |
|                                                                                                    |                                                                                                    |                                           |
|                                                                                                    |                                                                                                    | ▲ <u>ページ20 先開へ</u>                        |
|                                                                                                    |                                                                                                    |                                           |
|                                                                                                    |                                                                                                    |                                           |
|                                                                                                    |                                                                                                    |                                           |
| 📐 シングル承認                                                                                                    | ぬの場合、以下のように表示します。                                                                                                    | L. C. C. C. C. C. C. C. C. C. C. C. C. C. |
| 依頼者                                                                                                    | データ花子 2015/04/01 12:00:00                                                                                                    | 1                                         |
| 承認者                                                                                                    | デーダ太郎 2015/04/01 12:30:00                                                                                                    | I                                         |
| 75.0                                                                                                    |                                                                                                    | I                                         |
|                                                                                                    |                                                                                                    |                                           |
|                                                                                                    |                                                                                                    |                                           |
|                                                                                                    |                                                                                                    | ·                                         |
| オブル承認の                                                                                                    | の場合 以下のように表示します                                                                                                    |                                           |
|                                                                                                    |                                                                                                    |                                           |
| 依赖者                                                                                                    | データ花子 2015/04/01 12:00:00                                                                                                    |                                           |
| 承認者                                                                                                    | (一)大承認者):データ太郎 2015/04/01 12:30:00                                                                                                    |                                           |
|                                                                                                    | (最終來記者):テータ次即 2015/04/01 13:30:00                                                                                                    |                                           |
| 1,22                                                                                                    |                                                                                                    |                                           |
|                                                                                                    |                                                                                                    |                                           |
|                                                                                                    |                                                                                                    |                                           |
|                                                                                                    | 見会 い下のように実売します                                                                                                    |                                           |
|                                                                                                    | 気に、以下のように衣小します。                                                                                                    | I. I. I. I. I. I. I. I. I. I. I. I. I. I  |
| 依頼者                                                                                                    | デーダ花子 2015/04/01 12:00:00                                                                                                    |                                           |
|                                                                                                    |                                                                                                    | I                                         |
| •                                                                                                    |                                                                                                    |                                           |
|                                                                                                    |                                                                                                    |                                           |
|                                                                                                    |                                                                                                    |                                           |
|                                                                                                    |                                                                                                    |                                           |
| ×ŧ                                                                                                    |                                                                                                    |                                           |
| ×ŧ                                                                                                    |                                                                                                    |                                           |
| ×E                                                                                                    |                                                                                                    |                                           |
| <b>▲×モ</b><br>→ 「添                                                                                                    | 付ファイル」のリンクを押すことで、お客様が                                                                                                    |                                           |
| <b>↓ ×モ</b>                                                                                                    | 付ファイル」のリンクを押すことで、お客様が<br>海佐マニュアル (外為管理編)参照                                                                                                    | 登録した添付書類(PDF 形式ファイル)を照会できます               |
| <mark>↓</mark> ★モ                                                                                                    | 付ファイル」のリンクを押すことで、お客様が<br>操作マニュアル (外為管理編) 参照                                                                                                    | 登録した添付書類(PDF 形式ファイル)を照会できます               |
| 「<br>「<br>よ<br>「添<br>※》                                                                                                    | 付ファイル」のリンクを押すことで、お客様が<br>操作マニュアル (外為管理編)参照                                                                                                    | 登録した添付書類(PDF 形式ファイル)を照会できます               |
| ► 下添<br>> 「添<br>>>>>                                                                                                    | 付ファイル」のリンクを押すことで、お客様が<br>操作マニュアル (外為管理編) 参照                                                                                                    | 登録した添付書類(PDF 形式ファイル)を照会できます               |
| <mark>● ×モ</mark><br>→ 「添<br>※※                                                                                                    | 付ファイル」のリンクを押すことで、お客様が<br>操作マニュアル (外為管理編) 参照                                                                                                    | 登録した添付書類(PDF 形式ファイル)を照会できます               |
| <mark>● ×モ</mark><br>→ 「添<br>※※                                                                                                    | 付ファイル」のリンクを押すことで、お客様が<br><b>操作マニュアル (外為管理編) 参照</b>                                                                                                    | 登録した添付書類(PDF 形式ファイル)を照会できます               |
| <b>★</b> 天<br>▶「添<br>》》                                                                                                    | 付ファイル」のリンクを押すことで、お客様が<br>操作マニュアル (外為管理編)参照                                                                                                    | 登録した添付書類(PDF 形式ファイル)を照会できます               |
| ★E<br>> 「添<br>》》                                                                                                    | 付ファイル」のリンクを押すことで、お客様が<br>操作マニュアル (外為管理編)参照                                                                                                    | 登録した添付書類(PDF 形式ファイル)を照会できます               |
| ★E ★E ★ 「添                                                                                                    | 付ファイル」のリンクを押すことで、お客様が<br>操作マニュアル (外為管理編)参照                                                                                                    | 登録した添付書類(PDF 形式ファイル)を照会できます               |
| ✓ ✓ ✓ ✓ ✓ ✓ ✓ ✓ ✓ Ø Ø Ø                                                                                                    | 付ファイル」のリンクを押すことで、お客様が<br>操作マニュアル (外為管理編) 参照                                                                                                    | 登録した添付書類(PDF 形式ファイル)を照会できます               |
| ★E 「添 》》                                                                                                    | 付ファイル」のリンクを押すことで、お客様が<br>操作マニュアル (外為管理編)参照                                                                                                    | 登録した添付書類(PDF 形式ファイル)を照会できます               |
| ★E 「添 》》                                                                                                    | 付ファイル」のリンクを押すことで、お客様が<br>操作マニュアル (外為管理編)参照<br>ルートの保存へト 照会内容を、テンプレート(跳研                                                                                                  | 登録した添付書類(PDF 形式ファイル)を照会できます               |
| ✓ ✓ ✓ ✓ ✓ ✓ Ø Ø ✓ ✓  ✓ ✓ ✓ ✓ ✓ ✓ ✓ ✓ ✓ ✓ ✓ ✓ ✓ ✓ ✓ ✓ ✓ ✓ ✓ ✓ ✓ ✓ ✓ ✓ ✓ ✓ ✓ ✓ ✓ ✓ ✓ ✓ ✓ ✓ ✓ ✓ ✓ ✓ ✓ ✓ ✓ ✓ ✓ ✓ ✓ ✓ ✓ ✓ ✓ ✓ ✓ ✓ ✓ ✓ ✓ ✓ ✓< | 付ファイル」のリンクを押すことで、お客様が<br>操作マニュアル (外為管理編)参照<br>ルートの保存へ▶ 照会内容を、テンプレート (雛研<br>)))))) 操作マニュアル (外為管理編)                                                                       | 登録した添付書類 (PDF 形式ファイル) を照会できます             |
| · ★モ<br>· 「添<br>》》                                                                                                    | 付ファイル」のリンクを押すことで、お客様が<br>操作マニュアル (外為管理編)参照<br>ルートの保存へ▶ 照会内容を、テンプレート (3000)<br>※※※ 操作マニュアル (外為管理編                                                                        | 登録した添付書類(PDF 形式ファイル)を照会できます               |
| ★E 「添 》》 》》 ⑦ (例) 723 859                                                                                                    | 付ファイル」のリンクを押すことで、お客様が<br>操作マニュアル (外為管理編)参照<br>ルートの保存へ▶ 照会内容を、テンプレート (雛研<br>※※※ 操作マニュアル (外為管理編)<br>第広 ▶ 照会内容を複写/再利用したうえ                                                  | 登録した添付書類(PDF 形式ファイル)を照会できます               |
| ★E 「添 》》 》》 ⑦ 例 72 85                                                                                                    | 付ファイル」のリンクを押すことで、お客様が<br>操作マニュアル (外為管理編)参照<br>ルートの保存へ▶ 照会内容を、テンプレート (雛研<br>※※※ 操作マニュアル (外為管理編)<br>第5000000000000000000000000000000000000                                | 登録した添付書類 (PDF 形式ファイル) を照会できます             |
| ★E 「添 >> 「添 >>>>                                                                                                    | 付ファイル」のリンクを押すことで、お客様が<br>操作マニュアル (外為管理編)参照<br>ルートの保存へ▶ 照会内容を、テンプレート (雛研<br>※※※ 操作マニュアル (外為管理編)<br>※※※ 操作マニュアル (外為管理編)                                                   | 登録した添付書類 (PDF 形式ファイル) を照会できます             |
| ★モ 「添 ※※                                                                                                    | 付ファイル」のリンクを押すことで、お客様が<br>操作マニュアル (外為管理編)参照<br>ルートの保存へ▶ 照会内容を、テンプレート (雛研<br>※※※ 操作マニュアル (外為管理編)<br>第成 ▶ 照会内容を複写/再利用したうえ<br>※※ 操作マニュアル (外為管理編)<br>音印刷 由込書を PDF 形式ファイルでFF  | 登録した添付書類 (PDF 形式ファイル) を照会できます             |
| ★E 「添 >> 「添 >>>> ○ (研) 7/2 次 2                                                                                                    | 付ファイル」のリンクを押すことで、お客様が<br>操作マニュアル (外為管理編)参照<br>ルートの保存へ▶ 照会内容を、テンプレート (雛研<br>※※※ 操作マニュアル (外為管理編)<br>常成 ▶ 照会内容を複写/再利用したうえ<br>※※※ 操作マニュアル (外為管理編)<br>書印刷 申込書を PDF 形式ファイルでEL | 登録した添付書類(PDF 形式ファイル)を照会できます。              |

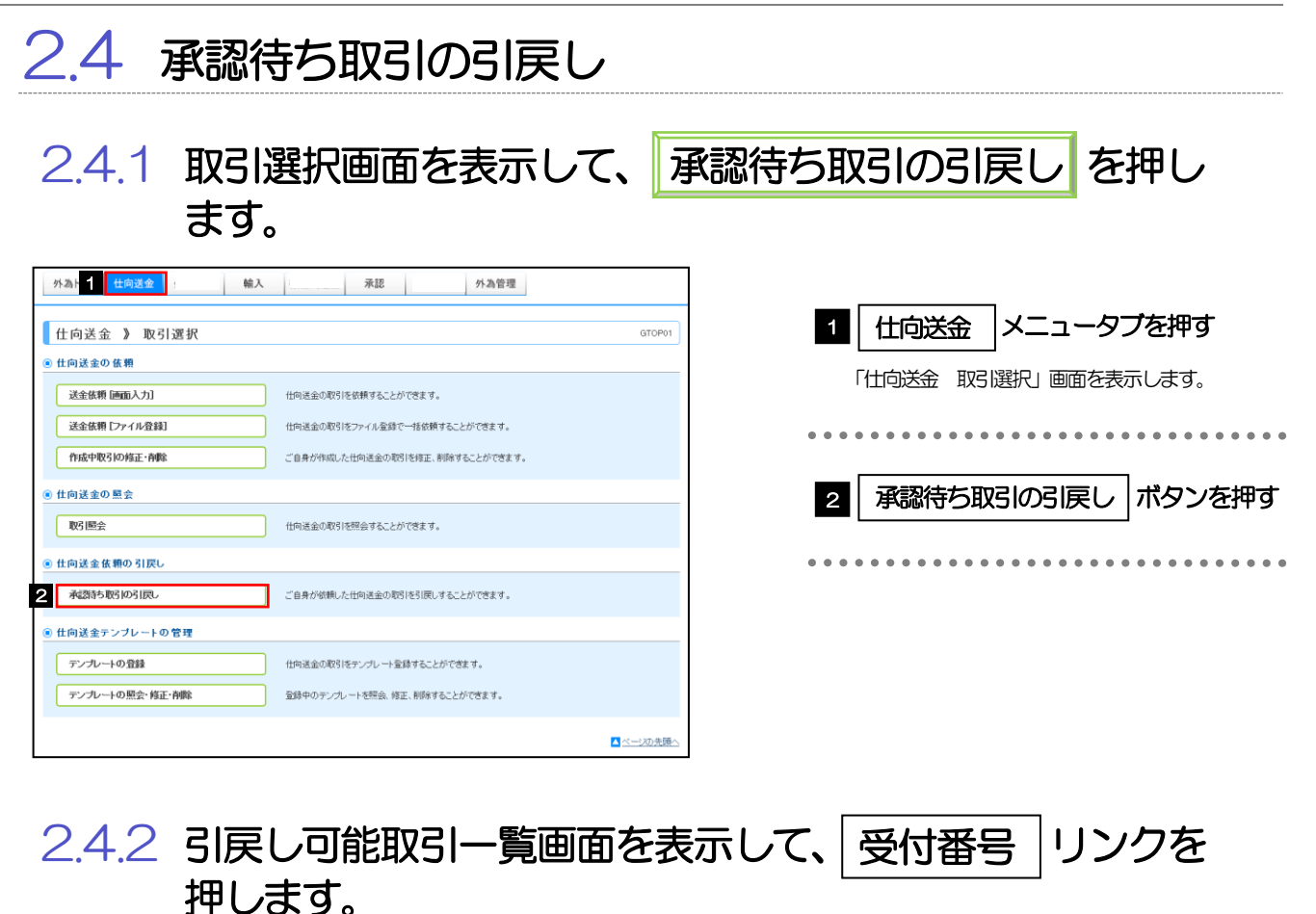

| 依頼を引戻す取引を避                                    | Rしてください。          |            |                                                 |         |                                          |
|-----------------------------------------------|-------------------|------------|-------------------------------------------------|---------|------------------------------------------|
| ● 引戻し可能取引ー<br>++ <u>10ページ前</u> ● <u>前ペー</u> : | - <b>11</b><br>12 |            | 金6件(1~6件老表示中)<br>1 2 3 4 5 9 7 8 9 10           |         | <u> 法ページ</u> ● <u>10ページ法</u><br>(円):円貨相当 |
|                                               | a =               | Molector   | 送金人名                                            | 200.400 | 0.45                                     |
| 受付着号                                          | ステータス             | 适金指定日      | 受取人名                                            | 38,100  | 金額                                       |
| OMT20150401100001                             | 承認待ち              | 2015/04/01 | ABC TRADING CO., LTD.<br>XYZ PRODUCTS CO., LTD. | USD     | 100,000.00 (円)                           |
| OMT20150401100002                             | 一次承認時ち            | 2015/04/01 | ABC TRADING CO., LTD.<br>XVZ PRODUCTS CO., LTD. | USD     | 100,000.0                                |
| OMT20150401100003                             | 承認待ち              | 2015/04/01 | ABC TRADING CO., LTD.<br>XYZ PRODUCTS CO., LTD. | USD     | 100,000.0                                |
| OMT20150401100004                             | 一次承認時ち            | 2015/04/01 | ABC TRADING CO., LTD.<br>XYZ PRODUCTS CO., LTD. | USD     | 100,000.0                                |
| OMT20150401100005                             | 最終承認時ち            | 2015/04/01 | ABC TRADING CO., LTD.<br>XYZ PRODUCTS CO., LTD. | USD     | 100,000.0                                |
| OMT20150401100006                             | 最終承認時ち            | 2015/04/01 | ABC TRADING CO., LTD.<br>XYZ PRODUCTS CO., LTD. | USD     | 100,000.0                                |
|                                               | 2                 |            | 1 2 3 4 5 6 7 8 9 10                            |         | ·<br>次ページ● 10ページ次・                       |

| 1 引戻しする取引の | 受付番号 | リンク |
|------------|------|-----|
| を押す        |      | -   |
|            |      |     |

\_\_\_ ×E

▶ 以下ステータスの取引について、引戻しが可能です。

| ステータス  | 説明                       |
|--------|--------------------------|
| 承認待ち   | シングル承認の場合に、承認待ちとなっている取引  |
| ー次承認待ち | ダブル承認の場合に、一次承認待ちとなっている取引 |
| 最終承認待ち | ダブル承認の場合に、最終承認待ちとなっている取引 |

▶ 「外為トップ」 画面「作成中のお取引」より、「一覧表示」ボタンを押下することでも表示できます。

| 仕向送金 》                                                                                                    | 引戻し内容確認                                                                |                                                                                 | GOMT08104                                                  |                                          |    |
|----------------------------------------------------------------------------------------------------|------------------------------------------------------------------------|---------------------------------------------------------------------------------|------------------------------------------------------------|------------------------------------------|----|
| 内容確認[引戻し]                                                                                                    | 客  >>> 完了[引戻し]                                                         |                                                                                 |                                                            | 1   実行  ボタンを押す                           |    |
| 以下の内容で仕向送金の                                                                                                    | の引属しを行います。                                                             |                                                                                 |                                                            |                                          |    |
| 内容を確認し、よろしけれ                                                                                                    | ば「実行」ボタンを押してください。                                                      |                                                                                 |                                                            |                                          |    |
| 「内国税の連正な課税の                                                                                                    | 確保を図るための国外送金等に係る調書の提出等に関する法律                                           | 」第3条に定める告知を行います。                                                                |                                                            |                                          |    |
| ● 企業情報                                                                                                    |                                                                        |                                                                                 |                                                            |                                          |    |
| 店名                                                                                                    | 001 META BRANCH ミタンテン                                                  |                                                                                 |                                                            |                                          |    |
| <b>数名番号</b>                                                                                                    | 00100123456                                                            |                                                                                 |                                                            |                                          |    |
| 企業名(英子)                                                                                                    | ABC TRADING CO., LTD.                                                  |                                                                                 |                                                            |                                          |    |
| 出来名                                                                                                    | ABCFU-7427                                                             |                                                                                 |                                                            |                                          |    |
| 11/7                                                                                                    | 046072900                                                              |                                                                                 |                                                            |                                          |    |
| FAX新号                                                                                                    | (94567990)                                                             |                                                                                 |                                                            |                                          |    |
|                                                                                                    |                                                                        |                                                                                 |                                                            |                                          |    |
| ◎ 基本情報                                                                                                    |                                                                        |                                                                                 |                                                            |                                          |    |
| 送金指定日                                                                                                    | 2015/04/01                                                             |                                                                                 |                                                            |                                          |    |
| お客様整理番号                                                                                                    | ABC1234                                                                |                                                                                 |                                                            |                                          |    |
|                                                                                                    | 第1日をATT執動動物は通行の構成の小公園に応じて開催時間にし<br>なり開始で行ったと関係時間かっ送金型取入しも伝達されるの<br>第2日 | りする支払(所因した、送金9巻人の公主名、住所、日重<br>開催性があることも含みます)、同意し、実現いたします。                       | ■ ■ ■ ■ ■ ■ ■ ■ ■ ■ ■ ■ ■ ■ ■ ■ ■ ■ ■                      |                                          |    |
| ■ ■ ■ ■ ■ ■ ■ ■ ■ ■ ■ ■ ■ ■ ■ ■ ■ ■ ■                                                                                                    | 11日の日本の日本の日本の日本の日本の日本の日本の日本の日本の日本の日本の日本の日本                             | ● 東京<br>サする売业所同日に、送金校務人の企業名、住所、口重<br>国地があることも含みます)、同意し、実現、バレます。                 | ■ ● ● ● ● ● ● ● ● ● ● ● ● ● ● ● ● ● ● ●                    |                                          |    |
|                                                                                                    | 第166年17時刻時後1週守い戦点から必要に応じて開始時刊に<br>はスパ県株行なこと(開催時刊から送金党取入にもに進まれるの<br>実行  | <sup>● ● ● ● ● ● ● ● ● ● ● ● ● ● ● ● ● ● ● </sup>                               | ■ 単単単単単単<br>■ 単二,単一間(大下小)<br>号及びその他送金領領人                   |                                          |    |
| ■<br>単行が「テロ道会長ら」で<br>気候空でも「時代のごと知っ<br>く 戻る 1                                                                                                    | 第7日本の日本の日本の日本の日本の日本の日本の日本の日本の日本の日本の日本の日本の日                             | サギネを北京日上に、送金修教人の企業を、住所、口服<br>国際性があることも含みます)、同意し、実現いたします。                        | ■ ■ ■ ■ ■ ■ ■ ■ ■ ■ ■ ■ ■ ■ ■ ■ ■ ■ ■                      |                                          |    |
| 町かげラロ道会長け<br>後期ですら開始の注意<br>● 戻る 1                                                                                                    |                                                                        | ************************************                                            | ■ ■ ■ ■ ■ ■ ■ ■ ■ ■ ■ ■ ■ ■ ■ ■ ■ ■ ■                      |                                          |    |
| ffrがi-plagastic     from - plagate     from - plagate     from - |                                                                        | ************************************                                            | ■ ● ● ● ● ● ● ● ● ● ● ● ● ● ● ● ● ● ● ●                    |                                          |    |
| 新売づきませば、     マンズン     マンズン        |                                                                        | ************************************                                            | <ul> <li>■ ● ■ ■ ■ ■ ■ ■ ■ ■ ■ ■ ■ ■ ■ ■ ■ ■ ■ ■</li></ul> |                                          |    |
|                                                                                                    |                                                                        | <sup>11</sup><br>12<br>13<br>13<br>13<br>13<br>13<br>13<br>13<br>13<br>13<br>13 | <ul> <li>● ● ● ● ● ● ● ● ● ● ● ● ● ● ● ● ● ● ●</li></ul>   |                                          |    |
| 新行がらつ返金長もけ     ジェンスの     マスクリー     マスクリー           |                                                                        | ************************************                                            | ■ ■ ■ ■ ■ ■ ■ ■ ■ ■ ■ ■ ■ ■ ■ ■ ■ ■ ■                      | 取引選択画面に戻る場合                              |    |
| ■ 1                                                                                                    |                                                                        | ***********************************                                             | ■ ● ■ ■ ■ ■ ■ ■ ■ ■ ■ ■ ■ ■ ■ ■ ■ ■ ■ ■                    |                                          | 押  |
|                                                                                                    |                                                                        | ***********************************                                             | ■ ● ■ ■ ■ ■ ■ ■ ■ ■ ■ ■ ■ ■ ■ ■ ■ ■ ■ ■                    | 取51選択画面に戻る場合<br>1 仕向送金メニューへ ボタンを         | 押9 |
|                                                                                                    |                                                                        | ************************************                                            | ■ ● ■ ■ ■ ■ ■ ■ ■ ■ ■ ■ ■ ■ ■ ■ ■ ■ ■ ■                    | 取引選択画面に戻る場合<br>1 仕向送金メニューへ ボタンを          | 押9 |
|                                                                                                    |                                                                        | ***********************************                                             | ■ ■ ■ ■ ■ ■ ■ ■ ■ ■ ■ ■ ■ ■ ■ ■ ■ ■ ■                      | 取<br>選択画面に戻る場合<br>1<br>仕向送金メニューへ<br>ボタンを | 押す |
|                                                                                                    |                                                                        | ************************************                                            | ■ ● ■ ■ ■ ■ ■ ■ ■ ■ ■ ■ ■ ■ ■ ■ ■ ■ ■ ■                    | 取引選択画面に戻る場合<br>1 仕向送金メニューへ ポタンを招         | 押豆 |
| ● 取引指報                                                                                                    |                                                                        | ************************************                                            |                                                            |                                          | 押。 |
|                                                                                                    |                                                                        | ***********************************                                             | ■ ■ ■ ■ ■ ■ ■ ■ ■ ■ ■ ■ ■ ■ ■ ■ ■ ■ ■                      |                                          | 押豆 |

| Ç | <pre></pre>                                                  |
|---|--------------------------------------------------------------|
|   | ▶ 引戻しした取引は、「作成中取引一覧」より、修正・再依頼、または削除を行うことができます。 >>>>> P.10 参照 |
|   |                                                              |
| ļ |                                                              |

申込書印刷

▲<u>べー:</u>初先頭へ

Ŷ

▲取引一覧へ

●仕向送金メニューへ ガイダンス文言欄(最下部)

> 申込書印刷 選択した取引の申込書をPDF形式ファイルで印刷できます。>>>>> 操作マニュアル(外為管理編)参照

# 5. 輸入信用状開設

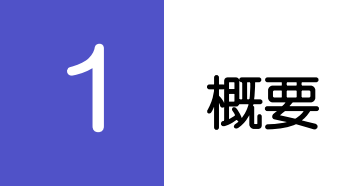

### 輸入信用状の開設依頼やご依頼内容・取引状況の照会などを行うことができます。

| •••••••                                 |                                               |
|-----------------------------------------|-----------------------------------------------|
| 開設依頼 [画面入力]                             | 新規の取引(信用状の開設)を1件ごと個別に依頼できます。                  |
|                                         | ※※ P.19 変現<br>広頼」た取引けテンプレートとして登録することができます     |
|                                         |                                               |
|                                         | 利用残長の高い取られよナノノレート豆球してのくと使利です。                 |
|                                         |                                               |
|                                         | アートカの千問を少くことができます                             |
|                                         |                                               |
|                                         | お安さま社内で作成冷中の状能とたっている取引め当全康が短却(美               |
| 作成中取引の修正・削除                             |                                               |
|                                         | 戻し)を行うに取らについて修正・再化規、または削除9ることがで<br>キャナ        |
|                                         |                                               |
|                                         | 修止・削除できるのは、取らの作成者こ目身のみです。                     |
|                                         | 操作手順については「仕向送金」の「作成中取引の修正・削除」と同               |
|                                         | 様ですので、そちらをご参照ください。>>>> P.10 参照                |
| ••••••                                  |                                               |
| 取引照会                                    | ご自身が作成した取引、またはご自身が承認者に指定された取引を照               |
|                                         | 会することができます。                                   |
|                                         | ご依頼内容や取引状況を確認することができます。>>>> P25 参照            |
| •••••                                   | • • • • • • • • • • • • • • • • • • • •       |
| 承認時ち取引の引用.                              | ご自身が承認依頼を行った取引について、引戻し(取下げ)を行うこ               |
|                                         | とができます。                                       |
|                                         | 引戻しを行った取引は「作成中取引の修正・削除」から、修正・再依               |
|                                         | 頬、または削除することができます。                             |
|                                         | 操作手順については「什向送金」の「承認待ち取引の引戻し」と同様               |
|                                         | ですので そちらをご参照ください ) 245 参照                     |
|                                         |                                               |
|                                         |                                               |
| テンプレートの登録                               | た期間少な取らいが状態内谷をナノノレート(毎形)として争削に豆球9<br>スニトができます |
|                                         |                                               |
|                                         | 豆球したアンノレートは依頼画面で呼び出すことで、人刀の手間を省               |
|                                         | くことかできます。                                     |
| • • • • • • • • • • • • • • • • • • • • |                                               |
| テンプレートの照会・修正・削除                         | テンブレートは、修正・削除を行うこともできます。                      |
|                                         |                                               |

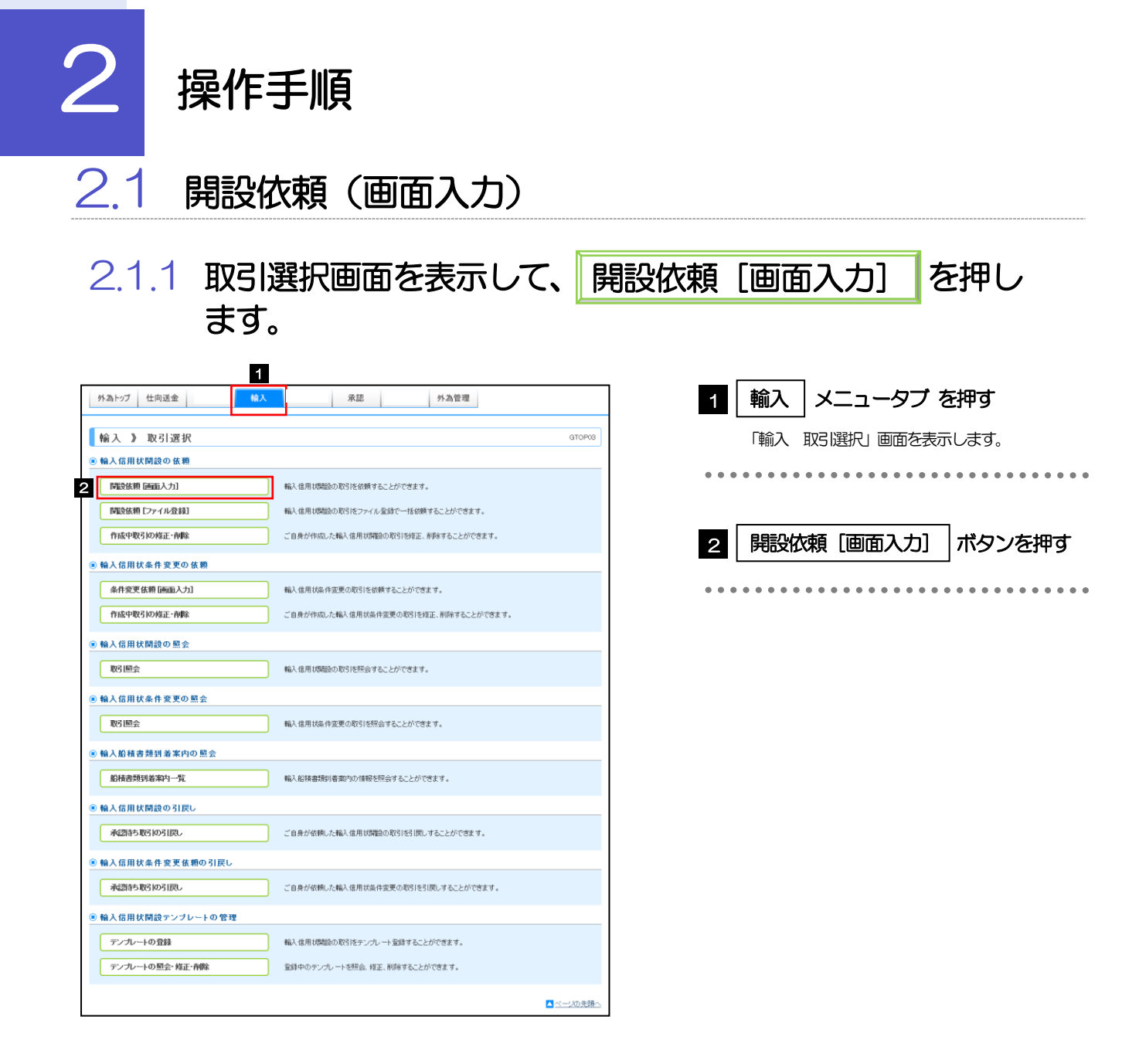

2.1.2 依頼内容を指定し、

を押します。

入力項目の詳細については、「ひがしん外為インターネットバンキングサービス操作マニュアル 資料編」 をご参照ください。

内容確認

| 輸入信用状開設 》                                 | 依頼                                                                           | GLC001103                      | 1   基本情報                                |
|-------------------------------------------|------------------------------------------------------------------------------|--------------------------------|-----------------------------------------|
| 入力【依頼】 >>> 内容確                            | 諏依頼 >>> 完了[依頼]                                                               |                                |                                         |
| 以下の項目を入力の上、「内容確                           | 認」ボタンを押してください。                                                               |                                | 信用状の発行希望日、お客様整理番号、通知方                   |
| 謝ま必須入力項目です。                               |                                                                              |                                | ころになったので、この日本正理語 3、 このの                 |
|                                           |                                                                              |                                |                                         |
| 赵本情報                                      |                                                                              | テンプレート読込                       | ※発行希望日は、1ヵ月先までの日付(金融機                   |
| 発行希望日来<br>(EVERCIED DATE OF IRSUE)        | 2015/04/01 カレンダーを表示                                                          | -                              | 業日)を入力できます。                             |
| お客様整理番号<br>(YOUR REF ND.)                 | (半角英数記号33文字以内)                                                               |                                | • • • • • • • • • • • • • • • • • • • • |
| 通知方法来<br>(ADVISING METHOD)                | FULL CABLE WITHOUT MAIL CONFERMATION                                         |                                |                                         |
| ◉ご依頼人 (APPLICANT                          | )                                                                            | 7                              | 2   こ依頼人(APPLICANT)   $\mathbb{Y}$      |
| 依赖人名(NAME) 兼                              | ABC TRADING OO., LTD. 依核人情報を表示                                               |                                |                                         |
| 住所(ADDRESS) 兼                             | 1-1-1 TOKYO, JAPAN                                                           |                                | お客さまの氏名(企業名)・住所を入力してくた                  |
|                                           | 「依頼人名」と「住所」を併せて宇角英語記号140文字以内で入力してください。                                       |                                | $()_{\circ}$                            |
| )受益者(BENEFICIARY                          |                                                                              | _                              | • • • • • • • • • • • • • • • • • • • • |
| 受益者名(NAME)兼                               | XYZ PRODUCTS CO., LTD. 受益者情報を表示                                              |                                |                                         |
| 国名-住所(ADDRESS)₩                           | 100 NORTH AVE. LOS ANGELES       「受益希名」と「国名・住所」を併せて半角英数記号 144文字に以下で入力してくだあい。 |                                | 3 受益者(BENEFICIARY)                      |
| 〕通知銀行(ADVISING E                          | iank)                                                                        |                                | 受益者(輸出者)の氏名(企業名)・住所を入                   |
| 通知銀行の指定有無米                                | <ul> <li>指定する ()指定しない</li> </ul>                                             |                                | てください。                                  |
| BIC(SMIFT)⊐−F                             | 8015.PJT001 全態機関情報を表示 (半角英語)文字または11文字)                                       |                                |                                         |
| 金融制料名(NAME)                               | ABC BANK                                                                     | (半角英酸2号70文字以内)                 |                                         |
| 吉名(BRANCH)                                | LOS ANGELES BRANCH 《半角英数记号85文字以外                                             | D                              |                                         |
| 国名•住所(ADDRESS)                            | UNITED STATES OF AMERICA                                                     | (半角英数記号70文字に)内)                |                                         |
| ●信用状金額(CREDIT A                           | MOUNT)                                                                       |                                |                                         |
| 通貨(CURRENCY) 業                            | USD アメリカ・ドル V                                                                |                                | 通知銀行の指定有無、およびRIC(SWIFT)コー               |
| 金額(AMOUNT) <mark>※</mark>                 | 100,000.00                                                                   |                                |                                         |
| 金額許容幅(ALLOWANCE)                          | MORE OR LESS V 80 %                                                          |                                | 玉剛機関/文占名称・住所を入力してくに<br>につい              |
| 商品数量(QUANTITY)                            | ALLOWED                                                                      |                                | ※通知銀行とは、受益者に信用状が開設された                   |
| 〕信用状情報                                    |                                                                              |                                | を通知する海外の銀行です。                           |
| 有効期限(EXPIRY DATE)業                        | 2015/04/22 カレンダーを表示                                                          |                                |                                         |
| 書類呈示場所                                    | IN BENEFICIARY'S COUNTRY (半角英級記号29文字以内)                                      |                                |                                         |
| (PLACE OF EXPIRY)                         |                                                                              |                                |                                         |
| (PERIOD FOR PRESENTATION)                 | DOCOMENTS MUST BE PRESENTED WITHIN TO DAYS AFTER THE DATE OF SHIPMEN         | T BOT WITHIN THE CREDIT EXPRY. | 5 信用状金額(CREDIT AIVIOUNT)                |
| 減原可能信用状業<br>(L/C TRANSFER)                | ○ NO<br>● TRANSFERABLE 可能条件 AT ADVISING BANK                                 | 《半角英制記号35文字以内》                 |                                         |
| 確認信用状態                                    |                                                                              |                                | 1月日 秋道貝 こ 立 御 ど 人 刀 し し く に さ い 。       |
| (CONFERMATION OF OREDIT)                  |                                                                              |                                | 金額許容幅や承認数量の変更可否を指定できま                   |
| ●手形条件(TENOR)                              |                                                                              |                                |                                         |
| 294-5-5 - 5 - 5 - 5 - 5 - 5 - 5 - 5 - 5 - | A REAL PROPERTY.                                                             | ************                   |                                         |
|                                           | ***************************************                                      |                                |                                         |
| ARREN'S                                   |                                                                              |                                | 6   16用状情報                              |
|                                           |                                                                              |                                |                                         |
|                                           |                                                                              |                                | 信用状の有効期限や譲渡可否、確認有無を入力                   |
|                                           |                                                                              |                                | ください。                                   |
|                                           | $\prec$                                                                      |                                |                                         |
|                                           |                                                                              |                                |                                         |
|                                           |                                                                              |                                |                                         |

\_<mark>\_</mark> ×€

▶ BIC コード (Bank Identifier Code)とは、銀行間通信網 (SWIFT) において金融機関を特定するための国際標準です。

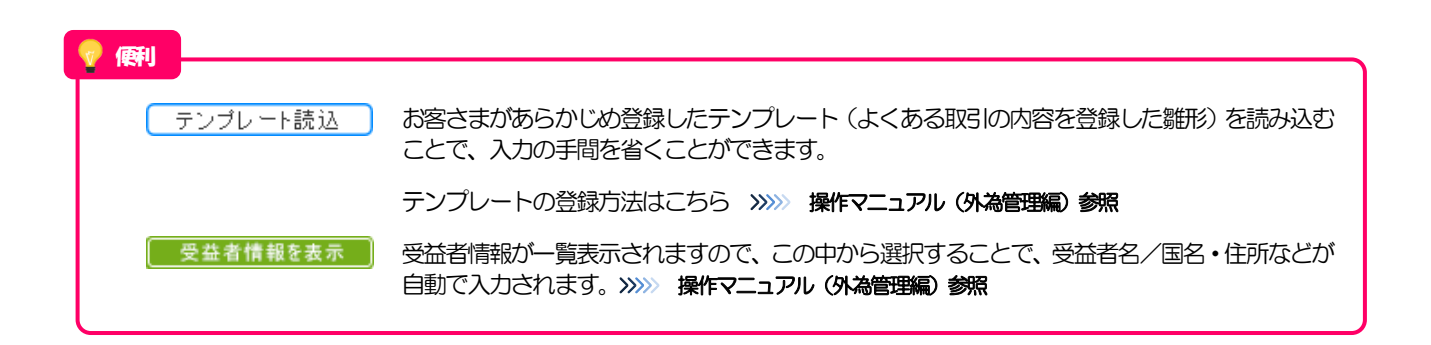

### 5. 輸入信用状開設 2.操作手順

V

| REDIT AVALABLE)                                                                                                    |                                                                                                    |                                                        |
|----------------------------------------------------------------------------------------------------|----------------------------------------------------------------------------------------------------|--------------------------------------------------------|
|                                                                                                    | OF BENEFICIARY'S DRAFTS                                                                                                    | 手形期間などを人力してください。                                       |
| F形期間(TENOR)業                                                                                                    | AT SIGHT V (半角英語記号35文字以内)                                                                                                    |                                                        |
| F那曲略(DRAFT AMOUNT) 💥                                                                                                    | FOR 100 % OF INVOICE VALUE                                                                                                    |                                                        |
|                                                                                                    | (半角英類記号が文字に対)                                                                                                    |                                                        |
| 決済方法                                                                                                    | DRAWN ON YOU OR YOUR CORRESPONDENTS                                                                                                    | 8   建値(IRADE IERMS)                                    |
| (SETTLEMENT METHOD)                                                                                                    |                                                                                                    |                                                        |
| )建值(TRADE TERMS)                                                                                                    |                                                                                                    | 智晃冬 <u>佐(インコター</u> ムブ)と取引提所(電                          |
| 計算(TRADE TERMS) ¥                                                                                                    |                                                                                                    |                                                        |
| REPER(PLACE)                                                                                                    | (注角室路記号10(1994))<br>(注角室路記号10(文字に内))                                                                                                    | 寺の万岐場所)を入力してくたさい。                                      |
| ay / (                                                                                                    |                                                                                                    |                                                        |
| )ご依頼人による付保(INSU                                                                                                    | JRANCE TO BE EFFECTED BY APPLICANT)                                                                                                    | • • • • • • • • • • • • • • • • • • • •                |
| 対保の有無業                                                                                                    | ○ 付保しない                                                                                                    |                                                        |
|                                                                                                    | ● 付保する INSURANCE TO BE EFFECTED BY APPLICANT                                                                                                    | 9 C依頼人による付保 (INSUBANCE ]                               |
|                                                                                                    | WITH ABO INSOMINGE COMPANY                                                                                                    |                                                        |
| )船積情報(SHIPMENT)                                                                                                    |                                                                                                    | BE EFFECTED BY APPLICANT)                              |
| 分割虧積 <del>※</del>                                                                                                    | O PROHIBITED                                                                                                    |                                                        |
| PARTIAL SHIPMENT)                                                                                                    |                                                                                                    |                                                        |
| R&A.*                                                                                                    | U PROMIBILED ( ALLUNED                                                                                                    | 付保の有無を選択してください。                                        |
| 當積港/出発空港業                                                                                                    | NEW YORK (半角英翻記号标文字以内)                                                                                                    | ※「建値」の入力内容により自動弾炉さりま                                   |
| PORT OF LOADING/AIRPORT OF<br>DEPARTURE)                                                                                                    |                                                                                                    | う、日日に、シンショーのフロモジはころ                                    |
| 記述 (PLACE OF RECEIPT)                                                                                                    | (半角英語記号65文字以内)                                                                                                    | • • • • • • • • • • • • • • • • • • • •                |
|                                                                                                    | 強合運送書類等を要求する場合は入力してください。                                                                                                    |                                                        |
| 陸撮港/仕向空港業                                                                                                    | TOKYO (半角英語記号65文字以内)                                                                                                    |                                                        |
| ESTINATION)                                                                                                    |                                                                                                    |                                                        |
| 最終仕向地                                                                                                    | (半角英拗记号65文字以内)                                                                                                    |                                                        |
| PLACE OF FINAL DESTINATION)                                                                                                    | 様合運送書類等を要求する場合は入力してください。                                                                                                    | 分割船積・積替えの可否や船積地、仕向地、                                   |
| 旧枝明眼米<br>(LATEST DATE FOR SHEMENT)                                                                                                    | 2015/04/15 カレンダーを表示                                                                                                    | 限などを入力してください                                           |
| 場地払条件 <u>業</u>                                                                                                    | 0 tu                                                                                                    | PROC CALCEV b                                          |
|                                                                                                    | ④ あり 操地払最終有効期限 2015/04/22 カレンダーを表示                                                                                                    | • • • • • • • • • • • • • • • • • • • •                |
| )<br>是示念题(DOOUMENTS)                                                                                                    | PEQUIDED)                                                                                                    |                                                        |
| 2 IN BREADOUTINENTS                                                                                                    |                                                                                                    |                                                        |
| ●業送り状(INVOICE) 業                                                                                                    | SIGNED COMMERCIAL INVOICE IN 3 ( 1 ORIGINAL AND 2 COPY(COPES)) INDICATING                                                                                                    |                                                        |
| 内容(DETALS)                                                                                                    | CREDITINO.                                                                                                    |                                                        |
| ■送手段(METHOD) ₩                                                                                                    |                                                                                                    | 呈示書類(商業送り状、船荷証券、保険証券                                   |
| ¥送書類要件※                                                                                                    | FLL SET V                                                                                                    | の種類および 痛数など なんカレ てく ださい                                |
| TRANSPORT DOCUMENTS)                                                                                                    | (* 1956) 6490 f                                                                                                    |                                                        |
| 成人(CONSIGNEE)※                                                                                                    | MADE OUT TO ORDER OF SHIPPER AND ENDORSED IN BLANK                                                                                                    | • • • • • • • • • • • • • • • • • • • •                |
|                                                                                                    |                                                                                                    |                                                        |
|                                                                                                    | U I                                                                                                    |                                                        |
|                                                                                                    |                                                                                                    |                                                        |
| 製造支払(MARKED EDENSIT) M                                                                                                    | (半門長刻記号(約文字以内)                                                                                                    |                                                        |
| EBERTAUMANKED FREIGHT) *                                                                                                    |                                                                                                    |                                                        |
| NOTIFY PARTY                                                                                                    | INTELEMNT V                                                                                                    |                                                        |
| 保護経済(INSURANCE POLICY)                                                                                                    | INSURANCE POLICY OR CERTIFICATE. IN ENDORSED IN BLANK FOR # OF                                                                                                    |                                                        |
| 深狭条件                                                                                                    | INSTITUTE CARGO CLAUSES                                                                                                    |                                                        |
| CONDITION OF INSURANCE)                                                                                                    | INSTITUTE CLAUSES COVERING WAR AND STRIKES RISKS                                                                                                    |                                                        |
| その他保険の形態<br>(OTHER INSURANCE)                                                                                                    |                                                                                                    |                                                        |
|                                                                                                    | ✓                                                                                                    |                                                        |
|                                                                                                    | (半角英游記号120文字以内)                                                                                                    |                                                        |
| 回装明細書(PACKING LIST)                                                                                                    | PACKING LIST IN 2 ( ] ORIGINAL AND ] OCPY(COPIES))                                                                                                    |                                                        |
| 原産地証明書                                                                                                    | CERTIFICATE OF ORIGIN IN 3 ( ] ORIGINAL AND 2 OCPY(COPPES))                                                                                                    |                                                        |
| CERTIFICATE OF ORIGIN )                                                                                                    |                                                                                                    |                                                        |
| 象產地證明書(特惠関税)(GSP.)                                                                                                    | G.S.P. CERTIFICATE IN 2 ( 1 ORIGINAL AND 1 OOPY(COPIES))                                                                                                    |                                                        |
| 受益者証明書<br>BENEFICIARYS CERTEICATE)                                                                                                    | BENEFICIARYS CERTFICATE STATING THAT                                                                                                    |                                                        |
| L. A. MILLING OLIVIER DRIEF                                                                                                    |                                                                                                    |                                                        |
|                                                                                                    | ✓                                                                                                    |                                                        |
|                                                                                                    | 委員會該明書を表示。(半角英新記号300文字以内)                                                                                                    |                                                        |
| その他の要求書類                                                                                                    | CERTIFICATE OF ANALISYS IN ( )                                                                                                    |                                                        |
| (OTHER DOCUMENTS)                                                                                                    |                                                                                                    |                                                        |
|                                                                                                    |                                                                                                    |                                                        |
|                                                                                                    | 國政府主義委員会委員(半角黨務記号120文字以內)                                                                                                    |                                                        |
|                                                                                                    |                                                                                                    |                                                        |
| その他条件                                                                                                    | The second second                                                                                                    |                                                        |
|                                                                                                    | AND AND AND AND AND AND AND AND AND AND                                                                                                    | 1                                                      |
|                                                                                                    |                                                                                                    |                                                        |
| )その他条件                                                                                                    | ***************************************                                                                                                    |                                                        |
| )その他条件<br>                                                                                                    |                                                                                                    |                                                        |
| ) その他条件<br>                                                                                                    |                                                                                                    |                                                        |
| ) その他条件<br>                                                                                                    |                                                                                                    |                                                        |
| )その他条件<br>                                                                                                    |                                                                                                    |                                                        |
| )での他条件<br>#General = = = = = = = = = = = = =<br>= = = = = =                                                                                                    | >>×                                                                                                    |                                                        |
| )                                                                                                    | XC                                                                                                    |                                                        |
| )                                                                                                    |                                                                                                    |                                                        |
| )での他条件<br>MMM                                                                                                    |                                                                                                    |                                                        |
| 0 での他条件<br>Martine 1 1 1 1 1 1 1 1 1 1 1 1 1 1 1 1 1 1 1                                                                                                    |                                                                                                    |                                                        |
| 0 での他条件<br>####################################                                                                                                    |                                                                                                    |                                                        |
| 0 CO 他条件<br>                                                                                                    |                                                                                                    |                                                        |
| () 他条件<br>() 他条件<br>() 他<br>() 他<br>() 他<br>() 他<br>() 他<br>() 他<br>() 他<br>() 他 | 2000年10日本<br>2000年10日本<br>2000年10日本 | 表示されますので、この中から選択することで、 白動で                             |
| ()<br>()<br>()<br>()<br>()<br>()<br>()<br>()<br>()<br>()<br>()<br>()<br>()<br>(                                                                                                    | ごべ     ごべ       ごべ     ごべ        ごべ        ごべ        ごべ        ごべ        ごべ        ごべ        ごべ        ごべ        ごべ        ごべべ                                                                                                    | 表示されますので、この中から選択することで、自動で                              |
| ( <b>御</b> )<br>( <b>御</b> )<br>( <b>御</b> )<br>( <b>御</b> )                                                                                                    | マズ     マズ       運明書を表示     受益者証明書に関する定型文言が一覧表<br>入力されます。                                                                                                    | 表示されますので、この中から選択することで、自動で                              |
| (の他条件<br>())))))))))))))))))))))))))))))))))))                                                                                                    | マン         運明書を表示         受益者証明書に関する定型文言が一覧表         入力されます。                                                                                                    | 長示されますので、この中から選択することで、 自動で                             |
| で 他条件                                                                                                    | アメ         室明書を表示         受益者証明書に関する定型文言が一覧ま         入力されます。         求書類を表示         その他の要求書類に関する定型文言が一                                                                                                    | 長示されますので、この中から選択することで、自動で<br>−覧表示されますので、この中から選択することで、自 |

|                                                      | TABAN AND AND AND AND AND AND AND AND AND A                    |
|------------------------------------------------------|----------------------------------------------------------------|
| その 他条件                                               |                                                                |
| 前品//算書業<br>(DESCRIPTION OF GOODS AND/OR<br>SERVICES) | CONTABLE (WWWTERD Prof.                                        |
| 電信によるリインバースメント業<br>(T.T. REIMBURSEMENT)              | PROHEITED O ACCEPTABLE                                         |
| 銀行手数料貨担区分業<br>(BANKING CHARGES)                      | ALL BANKING CHARGES OUTSIDE JAPAN FOR ACCOUNT OF BENEFICIARY V |
| 割引手数料負担区分<br>〈DISCOUNT CHARGES〉                      | ▼<br>専務付手形法依頼する場合のみ、指定していたさ、。                                  |
| 引受手数料貨担区分<br>(ACCEPTANCE CHARGES)                    | v                                                              |
| 書類送付方法                                               | ALL DOCUMENTS MUST BE SENT TO US N V BY DOURER SERVICE V       |
| 道加隆件<br>(ADDITIONAL CONDITIONS)                      | (牛角英雅記号204                                                     |
| <ul> <li>金融機関への依頼/甲告事</li> </ul>                     | ·項                                                             |
| 和人ユニッシスズ                                             |                                                                |
| ARK .                                                |                                                                |
| 》[16]<br>[27] (16] (16] (16] (16] (16] (16] (16] (16 | (半用版子3町以内)<br>「Libia (半角版子3町以内)                                |
| (COUNTRY OF ORIGIN)                                  | MINA Ver among-revers a per ar                                 |
| 発行銀行への依頼事項                                           | (金舟半角15)                                                       |
| ● 添付ファイル                                             |                                                                |
|                                                      | entere la contra di                                            |

| 12         |                                                 |
|------------|-------------------------------------------------|
|            |                                                 |
| 13         | 輸入ユーザンスの希望有無、商品の原産地などを入<br>力してください。             |
| ••••<br>14 | 添付ファイル 💡                                        |
|            | お取らいお申込みにあたり、必要な書類(PDF 形<br>式ファイル)を添付することができます。 |
| 15         | 内容確認 ボタンを押す                                     |
| •••        | • • • • • • • • • • • • • • • • • • • •         |

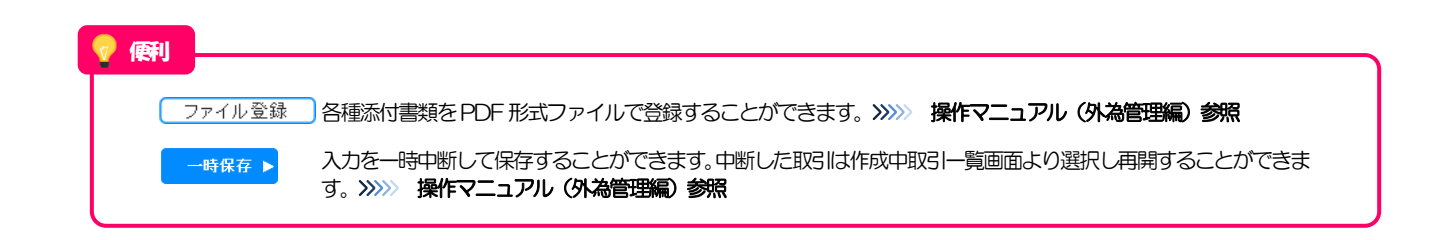

2.1.3 依頼内容を確認し、実行を押します。

| 入力[依頼] >>> 内突                                                                                                    | 1 L J D .= E DO                                                                                                    |                                                                                  |              |
|----------------------------------------------------------------------------------------------------|----------------------------------------------------------------------------------------------------|----------------------------------------------------------------------------------|--------------|
| Countration in the                                                                                                    | <b>確認(依頼) ≫ 完了[依頼]</b>                                                                                                    | 1 同意欄 をチェック                                                                      |              |
| 以下の内容で輸入信用初期<br>内容を確認し、よろしければり<br>※は必須入力項目です。                                                                                                    | 300%利etrivisす。<br>承認者」を選択の上、「実行」ボタンを押してください。                                                                                                    |                                                                                  |              |
|                                                                                                    |                                                                                                    | 「確認事項」をお読みいただいたうえで                                                               | チェ           |
| 企業情報                                                                                                    |                                                                                                    | てください。                                                                           |              |
| 洺                                                                                                    | 001 META BRANCH ミタシテン                                                                                                    | (同意いただけない場合はお取扱いでき                                                               | まけ           |
| 略番号                                                                                                    | 00100123456                                                                                                    |                                                                                  |              |
| 梁名(英字)                                                                                                    | ABC TRADING CO., LTD.                                                                                                    | ••••••••••••••                                                                   |              |
| と業名<br>-~-                                                                                                    | ABCトレーディング                                                                                                    |                                                                                  |              |
| EPh<br>Bocker II                                                                                                    | 1-1-1 TOKYO, JAPAN                                                                                                    |                                                                                  |              |
|                                                                                                    |                                                                                                    | 2 承認ハターノにより承認台情報                                                                 | 収み           |
|                                                                                                    |                                                                                                    | 認証情報を設定                                                                          |              |
| 基本等于                                                                                                    |                                                                                                    |                                                                                  |              |
|                                                                                                    | extensionpdf                                                                                                    |                                                                                  |              |
| 金澤祥への確認事項                                                                                                    |                                                                                                    |                                                                                  |              |
| 記事項                                                                                                    | IN ACCORDANCE WITH THE DOCUMENTARY GREDIT AGREEMENT SUBMITTED TO YOU, J/WE HEREBY REG<br>AN IRREVOCABLE DOCUMENTARY GREDIT UNDER THE FOLLOWING TERMS AND CONDITIONS. |                                                                                  |              |
|                                                                                                    | 外為法に北朝鮮朝鮮進現制的よびイラン問題現制しに抵触しない取引であることを確認いたしました。                                                                                                    |                                                                                  |              |
| ·1意 <del>播来</del>                                                                                                    | ☑ 上記内容に同意し、承認いたします。                                                                                                    |                                                                                  |              |
|                                                                                                    |                                                                                                    |                                                                                  |              |
|                                                                                                    |                                                                                                    |                                                                                  |              |
|                                                                                                    |                                                                                                    |                                                                                  |              |
|                                                                                                    |                                                                                                    |                                                                                  |              |
|                                                                                                    |                                                                                                    |                                                                                  |              |
|                                                                                                    |                                                                                                    |                                                                                  | 200          |
|                                                                                                    |                                                                                                    |                                                                                  | V            |
| <ul> <li>Ka</li> <li>Ka</li> <li>K</li></ul>                                                                                                    | Etī 🕨                                                                                                    |                                                                                  | ¥            |
|                                                                                                    | ĕlī ►                                                                                                    |                                                                                  | ¥<br>• • •   |
| • 📧 3                                                                                                    | ëfi ►                                                                                                    |                                                                                  | ¥<br>• • •   |
| <ul> <li>K</li> <li>K</li> <li>K&lt;</li></ul> | ξii ▶                                                                                                    |                                                                                  | •••          |
|                                                                                                    | ™ ▶<br>                                                                                                    |                                                                                  | ¥<br>• • •   |
| <ul> <li>Ro E     <li>シングル承認     <li>● 承認者情報</li> </li></li></ul>                                                                                                    | ™ ▶<br>の場合、以下のように表示します。                                                                                                    |                                                                                  | ¥<br>• • •   |
| <ul> <li>         ズる S         <ul> <li></li></ul></li></ul>                                                                                                    | <sup>NT</sup> ・<br>の場合、以下のように表示します。<br>2 ① F-SEFマ                                                                                                    |                                                                                  |              |
| <ul> <li></li></ul>                                                                                                    |                                                                                                    |                                                                                  | ¥<br>• • •   |
| <ul> <li></li></ul>                                                                                                    | <sup>₩7</sup> ・<br>300場合、以下のように表示します。<br>2 ① <u>=-mまマ</u>                                                                                                    | ● 2.0000 (1,1,0,0,0,0,0,0,0,0,0,0,0,0,0,0,0,0,0,0                                | •••          |
| マスクリングル実際           シングル実際           ※水送き情報           水送き情報           水送き情報           水送き情報           水送き情報           水送き情報                                                                                                    | <ul> <li>NIT●</li> <li>CO場合、以下のように表示します。</li> <li>2 ① F=死天マ</li> </ul>                                                                                               |                                                                                  |              |
| <ul> <li></li></ul>                                                                                                    | #1 ▶<br>201場合、以下のように表示します。<br>2 ① F-飛子マ                                                                                                    | ① 2.800 (1,7,7,7,7,7,7,7,7,7,7,7,7,7,7,7,7,7,7,7                                 |              |
| <ul> <li>マングル承認     </li> <li>・ 未認者情報     </li> <li>・ 未認者情報</li> <li>・ 未認者情報</li> <li>・ 未認者情報</li> <li>・ ・ ・ ・ ・ ・ ・ ・ ・ ・ ・ ・ ・ ・ ・ ・ ・ ・ ・</li></ul>                                                                                                    | <sup>時7</sup> ▶<br>201場合、以下のように表示します。<br>2 ① F=死天マ                                                                                                    | (1) (2) (2) (2) (2) (2) (2) (2) (2) (2) (2                                       |              |
| <ul> <li>マングル承認     <li>シングル承認     <li>・     <li>・      <li>・      <li>・      <li>・      </li> <li>・      </li> </li> </li> <li>・</li></li></li></li></li></li></li></li></li></li></li></li></li></li></li></li></li></li></li></li></li></li></li></li></li></li></li></li></li></li></li></li></li></li></li></li></li></li></li></li></li></li></li></li></li></li></li></li></li></li></li></li></ul>                                                                                                    |                                                                                                    |                                                                                  | •••          |
| <ul> <li>Rる 63 3</li> <li>シングル運認</li> <li>*認る情報</li> <li>#認格案</li> <li>コント</li> </ul>                                                                                                    | の場合、以下のように表示します。                                                                                                    | ■ 2.8008 ■ 3 実行 ボタンを押す                                                           |              |
| マングル承認           ・         ・           ・         ・           ・         ・           ・         ・           ・         ・           ・         ・           ・         ・           ・         ・           ・         ・           ・         ・           ・         ・           ・         ・           ・         ・           ・         ・           ・         ・           ・         ・           ・         ・           ・         ・           ・         ・           ・         ・           ・         ・           ・         ・           ・         ・           ・         ・           ・         ・           ・         ・           ・         ・           ・         ・           ・         ・           ・         ・           ・         ・           ・         ・           ・         ・           ・         ・           ・         ・                                                                                                    |                                                                                                    | ■ 2.8008 ■ 3 実行 ボタンを押す                                                           |              |
| マングル理認           ・水記書情報           水記書情報           メント           メント           メント           メント           メント           メント           ・水記書情報           水記書情報           水記書情報           水記書情報           水記書                                                                                                    |                                                                                                    | (■2.600) 3 実行 ボタンを押す                                                             | ••••         |
| マングル理認           ・永記者情報           マング           マングル理認           ・永記者情報           マンケ                                                                                                    |                                                                                                    |                                                                                  | •••          |
| マングル実際           ・未記者情報           マング・小学校           ・未記者情報           マンク・・・・・・・・・・・・・・・・・・・・・・・・・・・・・・・・・・・・                                                                                                    | <ul> <li>NI書合 以下のように表示します。</li> <li>② ⑦ デーダルデマ</li> <li>○ アーグルデマ</li> <li>○ パリ下のようにま示 I / ます</li> <li>○ (単純純化物): (データル周マ)</li> <li>(単純純化物): (データル周マ)</li> </ul>      | ● 2.800 (1,1,7,7,7) ③ 実行 ボタンを押す                                                  | ••••         |
| マスクレア         マスクレア         <                                                                                                    |                                                                                                    | (注意:00) 3 実行 ボタンを押す                                                              | ¥<br>• • •   |
| マスクリングル運転           ・未認者情報           マスクオージョングル運転           ・未認者情報           マスクオージョング           マスクオージョング           ・未認者情報           マスクオージョング           ・ホ記者情報           マスクオージョング           ・ホ記者情報           マスクオージョング           ・ホ記者情報           マスクオージョング                                                                                                    |                                                                                                    | (1) (1) (1) (1) (1) (1) (1) (1) (1) (1)                                          | ¥<br>• • •   |
| マングル東語           ・ 未認者情報           東認者情報           東記者情報           東記者情報           東記者情報           東記者情報           東記者情報           東記者情報           東記者情報           東記者情報           東記者情報           東記者情報           東記者情報           東記者情報           東記者情報           東記者報報           コント                                                                                                    |                                                                                                    | ● 2.8008 ③ 実行 ボタンを押す ③ ま行 ボタンを押す                                                 | ¥<br>• • • • |
| マングル東認           ・         ・           ・         ・           ・         ・           ・         ・           ・         ・           ・         ・           ・         ・           ・         ・           ・         ・           ・         ・           ・         ・           ・         ・           ・         ・           ・         ・           ・         ・           ・         ・           ・         ・           ・         ・           ・         ・           ・         ・           ・         ・           ・         ・           ・         ・           ・         ・           ・         ・           ・         ・           ・         ・           ・         ・           ・         ・           ・         ・           ・         ・           ・         ・           ・         ・           ・         ・           ・         ・                                                                                                    |                                                                                                    | (*2.8008)     (*********************************                                 | ¥<br>• • • • |
| マングル東認       ・水ジま竹般       ・水ジま竹般       ・水ジま竹般       ・水ジま竹般       ・水ジま竹般       ・水ジま竹般       ・水ジま竹般       ・水ジま竹般       ・水ジま竹線       ・水ジま竹線       ・水ジま竹線       ・水ジま竹線       ・水ジま竹線       ・水ジま竹線       ・水ジま竹線       ・水ジま竹線       ・ホジま       ・ホジまな竹線       ・ホジまな       ・ホジまなり       ・ホジャンクション       ・ホジャンクション       ・ホッシャンクション       ・ホッシャン       ・ホッシャン       ・ホッシャン       ・ホッシャン       ・ホッシャン       ・ホッシャン       ・ホッシャン       ・ホッシャン       ・ホッシャン       ・ホッシャン       ・ホッシャン       ・ホッシャン       ・ホッシャン       ・ホッシャン       ・ホッシャン       ・ホッシャン       ・ホッシャン       ・ホッシャン       ・ホッシャン       ・ホッシャン       ・ホッシッシン       ・ホッシッシッシン       ・ホッシッシン       ・ホッシッシン       ・ホッシッシン       ・ホッシッシン       ・ホッシッシン       ・ホッシッシン       ・ホッシッシン       ・ホッシッシン       ・ホッシッシン       ・ホッシッシン       ・ホッシッシッシッシッシッシッシッシッシッシッシッシッシッシッシッシッ </td <td></td> <td>(*2.8008)     (*********************************</td> <td></td>                                                                                                    |                                                                                                    | (*2.8008)     (*********************************                                 |              |
| マングル理認       ・水記者情報       マングル理認       ・水記者情報       マンケ       ダブル市田四次の       ・水記者情報       マンケ       ダブル市田四次の       ・水記者情報       マンケ       「日本市田大学会会会会会会会会会会会会会会会会会会会会会会会会会会会会会会会会会会会会                                                                                                    |                                                                                                    | (金用#用1007FL/P)     (金用#用1007FL/P)     (金用#用1007FL/P)     (金用#用1007FL/P)          |              |
| マングル実際       シングル実際       ・未記者情報       東記者情報       東記者情報       東記者情報       東記者情報       東記者情報       東記本しの場       ● 武温情報       「記書情報                                                                                                    |                                                                                                    | ● 2.8000       ● 2.8000     ●       ● 2.8000     ●       ● 3     実行       ボタンを押す |              |

### \_**\_\_** ×€

儞利

- ▶ お客さまが設定した承認パターンに該当する操作をしてください。 >>>>> 操作マニュアル (ご利用にあたって) 参照
- ▶「承認者」欄には、お客さま社内で承認権限を保有するユーザがプルダウンで表示されますので、この中から承認者を 選択してください。
- > ダブル承認の場合、「一次承認者」と「最終承認者」に、同一の承認者は選択できません。

## 2.1.4 開設依頼 (画面入力) の完了です。

| 輸入信用状開設       | 》 依頼結果                | GLCD01105 |                                         |
|---------------|-----------------------|-----------|-----------------------------------------|
| 入力[依頼] >>> 内容 | 3確認[依頼] >>> 完了[依頼]    |           |                                         |
| 取引の依頼が完了しました。 |                       |           |                                         |
| ◎ 取引情報        |                       |           |                                         |
| 受付番号          | LCCPEN20150401100001  |           |                                         |
| 取引名           | 輸入信用状開設               |           | 町2)翌山画西に戸ス場合                            |
| 店名            | 001 MITA BRANCH ミタシテン |           | 取り送が回回に大気場口                             |
| 觀客番号          | 00100123496           |           |                                         |
| 企業名(英字)       | ABC TRADING CO., LTD. |           | 2   輸入メニューへ   ホタンを押す                    |
| ステータス         | 一次承認待ち                |           |                                         |
| 操作日時          | 2015/04/01 12:00:00   |           | • • • • • • • • • • • • • • • • • • • • |
| 2             | 3                     |           |                                         |
| ▲輸入メニューへ      | ▲新規の取引へ テンブレートの保存へ▶ 🦉 | 中込書印刷     | 続けて新規のお取引を行う場合                          |
|               |                       | ▲ ページの先頭へ | 3 新規の取引へ ボタンを押す                         |
|               |                       |           |                                         |

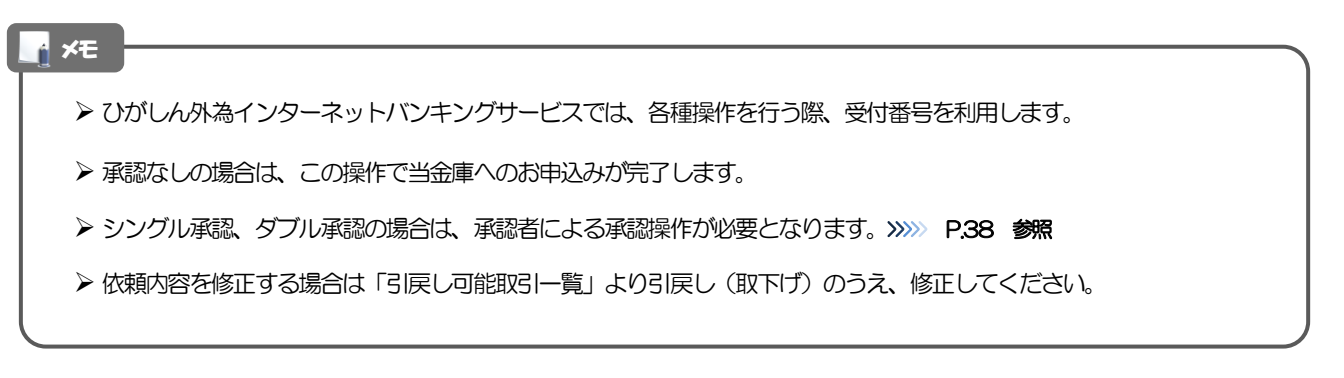

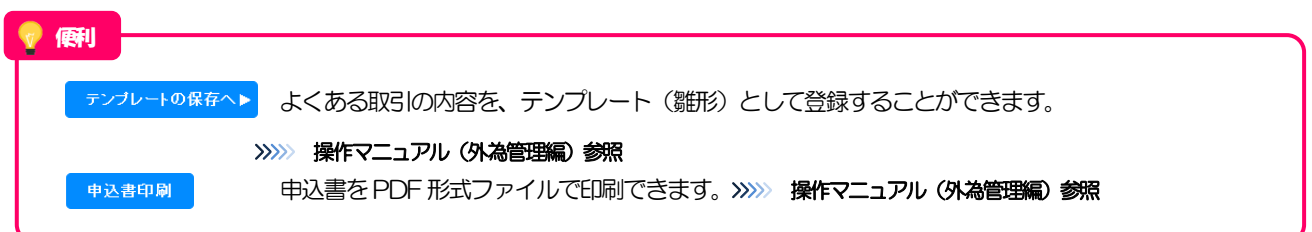

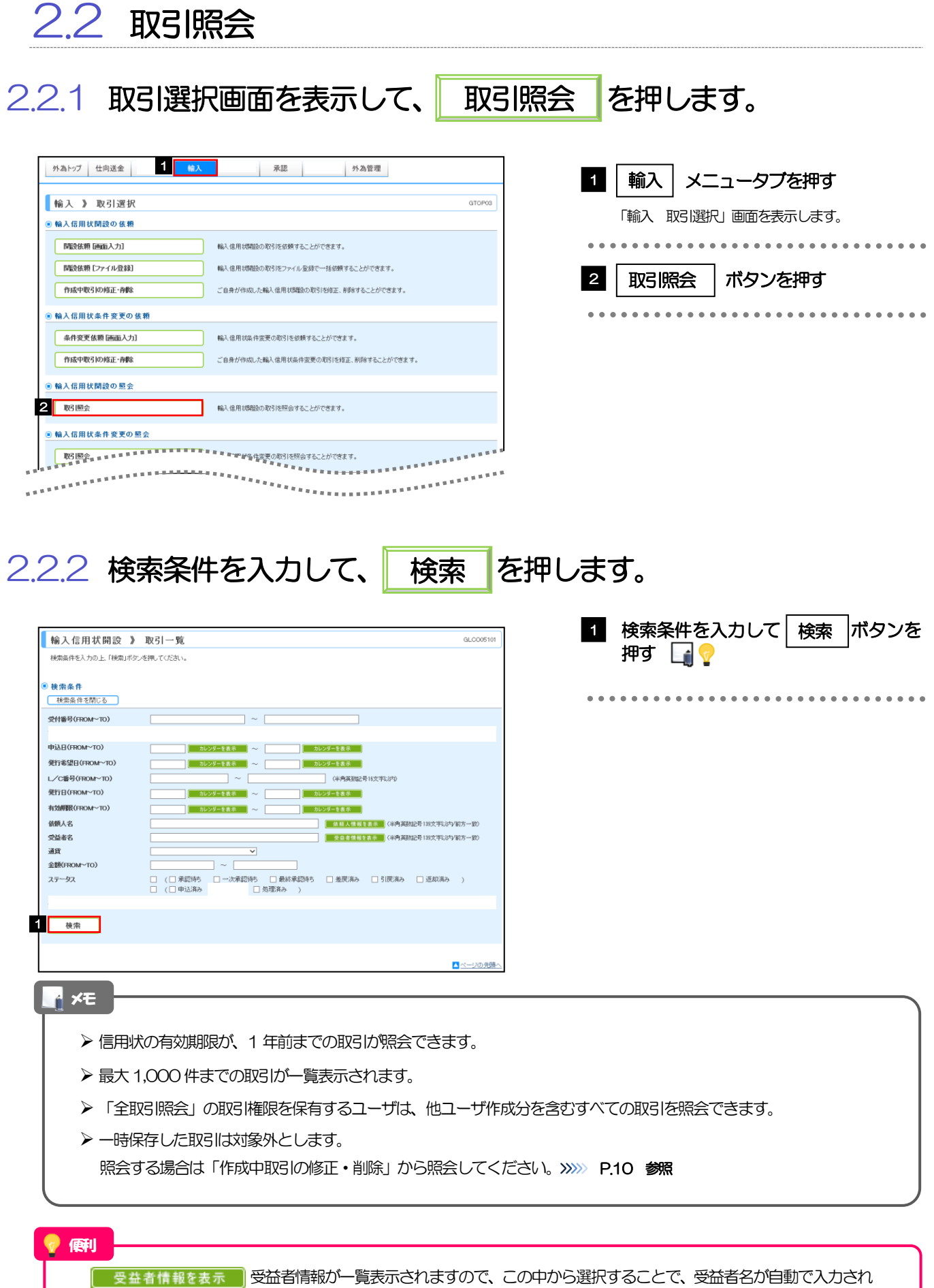

ます。 >>>>> 操作マニュアル (外為管理編) 参照

## 2.2.3 検索結果の一覧より照会する対象を選択します。

|                                                                                                    | *****                                                                                                    |                                                                                                    |                                                             |                                                                                                    |                                                                                                    |                                                                                   | ]                                                                                                    |                                                                                                    |                                                                                                    | ****                                                                                                    |
|----------------------------------------------------------------------------------------------------|----------------------------------------------------------------------------------------------------|----------------------------------------------------------------------------------------------------|-------------------------------------------------------------|----------------------------------------------------------------------------------------------------|----------------------------------------------------------------------------------------------------|-----------------------------------------------------------------------------------|----------------------------------------------------------------------------------------------------|----------------------------------------------------------------------------------------------------|----------------------------------------------------------------------------------------------------|----------------------------------------------------------------------------------------------------|
| ( = = = )<br>使索                                                                                                    |                                                                                                    |                                                                                                    | 得 🗌 取得済                                                     |                                                                                                    | *********                                                                                                    |                                                                                   | *******                                                                                                    |                                                                                                    | ****                                                                                                    | ****                                                                                                    |
|                                                                                                    | ]                                                                                                    |                                                                                                    |                                                             |                                                                                                    | *********                                                                                                    |                                                                                   |                                                                                                    |                                                                                                    |                                                                                                    |                                                                                                    |
| + 00                                                                                                    |                                                                                                    |                                                                                                    |                                                             |                                                                                                    |                                                                                                    |                                                                                   |                                                                                                    |                                                                                                    |                                                                                                    |                                                                                                    |
| 6 <b>*</b>                                                                                                    |                                                                                                    |                                                                                                    |                                                             |                                                                                                    |                                                                                                    | ŧ                                                                                 | (び順)発行希望日 ∨<br>1√                                                                                                    | / 降順 /                                                                                                    | 7                                                                                                    | 表示                                                                                                    |
| 2前 🖻 前                                                                                                    | <u> 1ページ</u>                                                                                                    |                                                                                                    | 1                                                           | 全4<br>2 3                                                                                                    | 件(1~4件を表示中)<br>4 5 6 7 8 9                                                                                                    | 10                                                                                | 1 1 2 10 10 10 10 10                                                                                                    | a <u>⊡次</u> べ                                                                                                    | ,<br><u>−⊻ »1</u>                                                                                                    | ベージ次                                                                                                    |
|                                                                                                    |                                                                                                    | 申込日                                                                                                    | L/C播号                                                       |                                                                                                    | 依赖人名                                                                                                    | _                                                                                 |                                                                                                    | ステータス                                                                                                    | 手数                                                                                                    | 笼                                                                                                    |
| 5444                                                                                                    |                                                                                                    | 発行希望日                                                                                                    | 発行日                                                         | 有効期限                                                                                                    | 受益者名                                                                                                    | 通貨                                                                                | 金額                                                                                                    | 変更件数                                                                                                    | 料明細                                                                                                    | 电結果                                                                                                    |
| PEN2015                                                                                                    | 50401100001                                                                                                    | 2015/04/01                                                                                                    | 001LC-00000011<br>2015/04/01                                | 2015/04/22                                                                                                    | ABC TRADING CO., LTD.                                                                                                    | USD                                                                               | 100,000.00                                                                                                    | 処理済み<br>10                                                                                                    | 照会                                                                                                    | 照会                                                                                                    |
| /PEN2015                                                                                                    | 50331100010                                                                                                    | 2015/08/31                                                                                                    |                                                             | 2015/04/22                                                                                                    | ABC TRADING CO., LTD.                                                                                                    | USD                                                                               | 100,000.00                                                                                                    | 一次承認<br>待ち                                                                                                    |                                                                                                    |                                                                                                    |
|                                                                                                    |                                                                                                    | 2015/04/01<br>2015/03/31                                                                                                    |                                                             |                                                                                                    | XYZ PRODUCTS CO., LTD.<br>ABC TRADING CO., LTD.                                                                                                    |                                                                                   |                                                                                                    | 0<br>申込済み                                                                                                    |                                                                                                    |                                                                                                    |
| PEN2015                                                                                                    | 0331100009                                                                                                    | 2015/04/01<br>2015/03/31                                                                                                    |                                                             | 2015/04/22                                                                                                    | XYZ PRODUCTS CO., LTD.<br>ABC TRADING CO., LTD.                                                                                                    | USD                                                                               | 100,000.00                                                                                                    | 1<br>引戻済み                                                                                                    |                                                                                                    |                                                                                                    |
| PEN2015                                                                                                    | 50331100008                                                                                                    | 2015/04/01                                                                                                    |                                                             | 2015/04/22                                                                                                    | XYZ PRODUCTS CO., LTD.                                                                                                    | USD                                                                               | 1,234,567,890,123.45                                                                                                    | 1<br>美丽溶み                                                                                                    |                                                                                                    |                                                                                                    |
| PEN2015                                                                                                    | 50331100007                                                                                                    | 2015/04/01                                                                                                    |                                                             | 2015/04/22                                                                                                    | XYZ PRODUCTS CO., LTD.                                                                                                    | USD                                                                               | 100,000.00                                                                                                    | 0                                                                                                    |                                                                                                    |                                                                                                    |
| PEN2015                                                                                                    | \$0331100006                                                                                                    | 2015/03/31<br>2015/04/01                                                                                                    |                                                             | 2015/04/22                                                                                                    | ABC TRADING CO., LTD.<br>XYZ PRODUCTS CO., LTD.                                                                                                    | USD                                                                               | 100,000.00                                                                                                    | 載5000/Palo<br>待ち<br>0                                                                                                    |                                                                                                    |                                                                                                    |
| PEN2015                                                                                                    | 50331100005                                                                                                    | 2015/03/31<br>2015/04/01                                                                                                    | 001LC-00000005<br>2015/04/01                                | 2015/04/22                                                                                                    | ABC TRADING CO., LTD.<br>XYZ PRODUCTS CO., LTD.                                                                                                    | USD                                                                               | 100,000.00                                                                                                    | 受付中<br>0                                                                                                    | 照会                                                                                                    |                                                                                                    |
| PEN2015                                                                                                    | 50331100004                                                                                                    | 2015/03/31                                                                                                    |                                                             | 2015/04/22                                                                                                    | ABC TRADING CO., LTD                                                                                                    | USD                                                                               | 100,000.00                                                                                                    | 返却済み                                                                                                    | _                                                                                                    |                                                                                                    |
| PEN2015                                                                                                    | 50331100003                                                                                                    | 2015/08/31                                                                                                    | 001LC-00000003                                              | 2015/04/22                                                                                                    | ABC TRADING CO., LTD.                                                                                                    | USD                                                                               | 100,000.00                                                                                                    | 処理済み                                                                                                    | 照会                                                                                                    | 照会                                                                                                    |
| PEN2015                                                                                                    |                                                                                                    | 2015/08/31                                                                                                    | 0011 C-00000000                                             | 2015/04/22                                                                                                    | ABC TRADING CO., LTD.                                                                                                    | USD                                                                               | 100,000.00                                                                                                    | 10<br>処理済み                                                                                                    | 服会                                                                                                    |                                                                                                    |
|                                                                                                    | 0331100002                                                                                                    |                                                                                                    | 0120-000002                                                 | 2010/06/22                                                                                                    |                                                                                                    |                                                                                   |                                                                                                    | 1                                                                                                    |                                                                                                    | 이번 곳국                                                                                                    |
| PEN2015                                                                                                    | 0331100002                                                                                                    | 2015/04/01<br>2015/03/31                                                                                                    | 2015/04/01                                                  | 2015/04/22                                                                                                    | ABC TRADING CO., LTD.                                                                                                    | JPV                                                                               | 110.000                                                                                                    | 申込済み                                                                                                    |                                                                                                    | <u> </u>                                                                                                    |
| <u>2PEN2015</u><br>2前 • 前                                                                                                    | 0021100002<br>50331100001<br>1ベージ                                                                                                    | 2015/04/01<br>2015/03/31<br>2015/04/01                                                                                                    | 2015/04/01                                                  | 2015/04/22                                                                                                    | APC TRADIUGTS CO., LTD.<br>APC TRADING CO., LTD.<br>XYZ PRODUCTS CO., LTD.<br>4 5 6 7 8 9                                                                                                    | JPY                                                                               | 110,000                                                                                                    | ・<br>申述済み<br>1<br>• 次ベ                                                                                                    | - <u>v</u> »1                                                                                                    | ※三                                                                                                    |
| DFEN2015<br>2前 ●前                                                                                                    | 00331100001<br>1ページ                                                                                                    | 2015/04/01<br>2015/03/31<br>2015/04/01                                                                                                    | 2015/04/01                                                  | 2015/04/22<br>2 3                                                                                                    | ANZ PRODUCTS CO, LTD.<br>ABC TRADING CO, LTD.<br>XVZ PRODUCTS CO, LTD.<br>4 5 9 Z 8 9                                                                                                    | JPY<br>10                                                                         | 110,000                                                                                                    | ・<br>申込済み<br>1<br>● 次べ                                                                                                    | - <u>7</u> »1                                                                                                    |                                                                                                    |
| DFEN2015<br>2前 ●前<br>時印刷                                                                                                    | <u>80331100001</u><br><u>1√∵</u>                                                                                                    | 2015/04/01<br>2015/03/31<br>2015/04/01                                                                                                    | 2015/04/01                                                  | 2015/04/22                                                                                                    | XY2 PRODUCTS CO., LTD.<br>ABC TRADING CO., LTD.<br>XY2 PRODUCTS CO., LTD.<br>4 5 6 Z 8 9                                                                                                    | JPY<br>10                                                                         | 110,000                                                                                                    | ·<br>申込済み<br>1<br>・<br>次ペ                                                                                                    | <u>-</u> ⊻ *1                                                                                                    | <u>***=</u> シ次<br>印刷                                                                                                    |
| DFEN2015<br>2前 ●前<br>9日期<br>7ァイル月                                                                                                    | 20231100001<br>20231100001<br>202321                                                                                                    | 2015/04/01<br>2015/03/31<br>2015/04/01                                                                                                    | 2015/04/01                                                  | 2015/04/22                                                                                                    | XY2 PRODUCTS CO., LTD.           ABC TRADING CO., LTD.           XY2 PRODUCTS CO., LTD.           XY2 PRODUCTS CO., LTD.           4         5         6         Z         8         9                                                                                                    | JPV<br>10                                                                         | 110,000                                                                                                    | <ul> <li>申込済み</li> <li>1</li> <li>● 次ペ</li> </ul>                                                                                                    |                                                                                                    | 第三<br>○○○次<br>印刷                                                                                                    |
| PFEN2015<br>2前 ●前<br>1<br>1<br>1<br>アイルリ                                                                                                    | 00331100001<br>10≪12<br>10€                                                                                                    | 2015/04/01<br>2015/03/31<br>2015/04/01                                                                                                    | 1                                                           | 2015/04/22                                                                                                    | XY2 PRODUCTS CO., LTD.<br>APC TRADING CO., LTD.<br>XY2 PRODUCTS CO., LTD.<br>4 5 5 7 8 9                                                                                                    | - JPY<br>10                                                                       | 110,000                                                                                                    | -<br>申込済み<br>1<br>● <u>次べ</u>                                                                                                    |                                                                                                    | 第三<br>第三<br>第三<br>次<br>第三<br>次<br>印刷                                                                                                    |
| DPEN2015<br>2前 ●前<br>1日月月<br>17イル月                                                                                                    | 023311000001<br>022322                                                                                                    | 2015/04/01<br>2015/03/31<br>2015/04/01                                                                                                    | 2015/04/01                                                  | 2015/04/22                                                                                                    | XX2 PRODUCTS CO., LTD.<br>XX2 PRODUCTS CO., LTD.<br>XX2 PRODUCTS CO., LTD.<br>4 5 9 Z 8 9                                                                                                    | - JPY<br>10                                                                       | 110,000                                                                                                    | 申込済み<br>1<br>• <u>次</u> ペ                                                                                                    | 2 »1                                                                                                    | 2.3.2 (1) (1) (1) (1) (1) (1) (1) (1) (1) (1)                                                                                                    |
| FEN2015<br>2前 ●前<br>ドロ刷<br>マイルロ                                                                                                    | 00031100001<br>01<2<br>12                                                                                                    | 2015/04/01<br>2015/03/31<br>2015/04/01                                                                                                    | 1                                                           | 2015/04/22                                                                                                    | XYZ PROCUCTS CO., LTD.           XYZ PROCUCTS CO., LTD.           XYZ PROCUCTS CO., LTD.           4         5         2         2         8         9                                                                                                    | - JPV<br>10                                                                       | 110.000                                                                                                    | 申込済み<br>1<br>● <u>次</u> ペ                                                                                                    |                                                                                                    | (1) (1) (1) (1) (1) (1) (1) (1) (1) (1)                                                                                                    |
| PFEN2015<br>2前 ●前<br>中刷<br>マイルI                                                                                                    |                                                                                                    | 2015/04/01<br>2015/08/31<br>2015/04/01                                                                                                    | 2015/04/01                                                  | 2015/04/22                                                                                                    | XZ PRODUCTS CO., LTD.<br>XYZ PRODUCTS CO., LTD.<br>XYZ PRODUCTS CO., LTD.<br>4 5 6 Z 8 9                                                                                                    | JPV<br>10                                                                         | 110,000                                                                                                    | 申込済み<br>1<br>●次ペ                                                                                                    | ¥ >>1                                                                                                    | <u>パーン</u> 次<br>印刷                                                                                                    |
| PEN2015<br>2前 ●前<br>マイルI<br>メモ<br>入                                                                                                    | xxxxxxxxxxxxxxxxxxxxxxxxxxxxxxxxxxxx                                                                                                    | 2015/04/01<br>2015/03/31<br>2015/04/01                                                                                                    | 2015/04/01<br>2015/04/01                                    | 2015/04/22<br>2 2<br>テーク                                                                                                    |                                                                                                    | 10<br>10                                                                          | <sup>110000</sup><br>おりです。                                                                                                    | <ul> <li>申込済み</li> <li>1</li> <li>○ 法べ</li> </ul>                                                                                                    |                                                                                                    | <u>ページス</u><br>印刷<br>初先購へ                                                                                                    |
| /FEN2015<br>道●鎖<br>印刷<br>ンフイル【<br>♪                                                                                                    | axe1100001<br>13ページ<br>のいり                                                                                                    | 2015/04/01<br>2015/04/01<br>2015/04/01<br>こ表示<br>ステー                                                                                                    | 2015/04/01<br>2015/04/01                                    | 2015/04/22<br>2 3<br>テーク                                                                                                    | 72 PROCUCTS CO. LTD<br>24 5 6 Z 8 9<br>7スは以下の                                                                                                    | 12<br>12                                                                          | 11000                                                                                                    | <ul> <li>申込済み</li> <li>1</li> <li>○次ペ</li> </ul>                                                                                                    |                                                                                                    |                                                                                                    |
| FENO15<br>通 ●前<br>印刷<br>アイル<br>「                                                                                                    | xx110000<br>1<                                                                                                    | 2015/04/01<br>2015/04/01<br>2015/04/01<br>2015/04/01<br>こ表示<br>ステー<br>窓待ち                                                                                                    | 2015/04/01<br>2015/04/01<br>1<br>1<br>するス<br>タス             | 2015/04/22<br>2 2 2<br>テーク<br>お客                                                                                                    | NZ PROCUETS CO. LTD<br>NZ PROCUETS CO. LTD<br>NZ PROCUETS CO. LTD<br>A 5 0 Z 8 0<br>                                                                                                    | JPV<br>10<br>つとす                                                                  | 11000<br>うりです。<br>跡ちとな                                                                                                    |                                                                                                    |                                                                                                    |                                                                                                    |
| FEN2015<br>注 ● 前<br>印刷<br>アイル1<br>入                                                                                                    | xxx110000x<br>xxx1100001<br>1<2<br>xx13<br>一一覧(i<br>単元<br>二、<br>平影                                                                                                    | 2015/04/01<br>2015/02/31<br>2015/02/31<br>2015/04/01<br>こま元<br>ステー<br>図符ち<br>欠承認得                                                                                            | iするス<br>タス<br>タス<br>寺ち                                      | 2015/04/22<br>2 2 2<br>テーク<br>お客<br>お客                                                                                                    | N2 PROCUETS CO. LTD<br>N2 PROCUETS CO. LTD<br>N2 PROCUETS CO. LTD<br>4 5 8 7 8 9<br>                                                                                                    | JPV<br>10<br>つとす<br>承認<br>一少                                                      | 11000<br>らりです。<br>跳ちとな<br>マ東部ちち                                                                                                    | ■<br>1<br>■<br>次<br>・<br>つ<br>て<br>い<br>と<br>な<br>・                                                                                                    | -<br>-<br>-<br>-<br>-<br>、<br>-<br>、<br>-<br>、<br>-<br>、<br>-<br>、<br>-<br>、<br>-<br>、<br>-<br>、                                                                                                    |                                                                                                    |
| ELADIS<br>面 ● 創<br>印刷<br>アイルI<br>ト                                                                                                    | xxx11<br>xxx11<br>xx11<br>-一覧(i<br>承認<br>-2<br>長                                                                                                    | 2015/04/01<br>2015/02/31<br>2015/02/31<br>2015/04/01<br>こまっ<br>ステー<br>忍待あ<br>次承認<br>後承認                                                                                      | iするス<br>タス<br>寺ち<br>寺ち                                      | 2015/04/22<br>2 2 2<br>テーク<br>お客<br>お客                                                                                                    | 72 PRODUCTS CO. LTD<br>72 PRODUCTS CO. LTD<br>72 PRODUCTS CO. LTD<br>4 5 8 Z 8 9<br>2 3 4 5<br>2 3 4 9<br>2 3 4 9<br>2 3 4 9<br>3 4 5 8 Z 8 9<br>3 5 8 Z 8 9<br>3 5 8 Z 8 9<br>3 5 8 Z 8 9<br>3 5 8 Z 8 9<br>3 5 8 2 8 9<br>3 5 8 2 8 9<br>3 5 8 2 8 9<br>3 5 8 2 8 9<br>3 5 8 2 8 9<br>3 5 8 2 8 9<br>3 5 8 2 8 9<br>3 5 8 2 8 9<br>3 5 8 7 8 9<br>3 5 8 7 8 9<br>3 5 8 7 8 9<br>3 5 8 7 8 9<br>3 5 8 7 8 9<br>3 5 8 7 8 9<br>3 5 8 7 8 9<br>3 5 8 7 8 9<br>3 7 8 9<br>3                                                                                                    | JPV<br>12<br>12<br>12<br>12<br>12<br>12<br>12<br>12<br>12<br>12<br>12<br>12<br>12 | 110000<br>おりです。                                                                                                    | ● 2000<br>● 2000<br>● 2000<br>● 2000<br>となっ<br>となっ                                                                                                    |                                                                                                    | 1000<br>1000<br>1000<br>1000<br>1000<br>1000<br>1000<br>100                                                                                                    |
| EENADID<br>1<br>1<br>日期<br>アイル<br>Ⅰ<br>アイル<br>Ⅰ                                                                                                 | xx11<br>→一覧(<br>平二2<br>本二2<br>本二2<br>本二2<br>本二2<br>本二2<br>本二2<br>本二2<br>本                                                                                                    | 201504/01<br>2015/04/01<br>2015/04/01<br>この<br>この<br>たい                                                                                                    | 2015/04/01<br>2015/04/01                                    | 2015/04/22<br>2 3<br>テーク<br>お客<br>お客<br>お客                                                                                                    | 72 PROCUETS CO. LTD<br>72 PROCUETS CO. LTD<br>72 PROCUETS CO. LTD<br>4 5 8 Z 8 9<br>CO. LTD<br>4 5 8 Z 8 9<br>CO. LTD<br>5 8 Z 8 9<br>CO. LTD<br>72 PROCUETS CO. LTD<br>73 PROCUETS CO. LTD<br>74 S 8 Z 8 9<br>75 S 8 Z 8 9<br>75 S 8 2 5<br>75 S 8 2 7<br>75 S 8 2 7<br>75 S 8 2 7<br>75 S 8 2 7<br>75 S 8 2 7<br>75 S 8 2 7<br>75 S 8 2 7<br>75 S 8 2 7<br>75 S 8 2 7<br>75 S 8 7<br>75 S 8 7<br>75 S 7<br>75 S 7<br>75 S 7<br>75 S 7<br>75 S 7<br>75 S 7                                                                                                    | JPV<br>10<br>10<br>10<br>10<br>10<br>10<br>10<br>10<br>10<br>10<br>10<br>10<br>10 | 11000<br>500です。<br>跳時ちとなちちち<br>変配離ち<br>実<br>踏か差戻                                                                                                    | ・<br>・<br>・<br>・<br>・<br>・<br>・<br>・<br>・<br>・<br>・<br>・<br>・<br>・<br>・<br>・<br>・<br>・<br>・                                                                                                    |                                                                                                    | 1000<br>(の)<br>(の)<br>(の)<br>(の)<br>(の)<br>(の)<br>(の)<br>(の)<br>(の)<br>(の)                                                                                                    |
| 1年142015<br>1注 ● 単<br>1注 ● 単<br>1注 ● 単<br>1注 ● 単<br>1<br>1<br>1<br>1<br>1<br>1<br>1<br>1<br>1<br>1<br>1<br>1<br>1<br>1<br>1<br>1<br>1<br>1<br>1 | ■11000001<br>■1100001<br>■110001<br>■1100001<br>■110000000000                                                                                                    | 20150401<br>20150401<br>20150401<br>20150401<br>こ<br>ス<br>認<br>欠<br>承<br>案<br>読<br>み<br>み<br>み                                                                               | it Joseph 2015/04/01<br>2015/04/01<br>するス<br>タス<br>与ち<br>寺ち | 315/4/2<br>2 2 2<br>こ 2 2<br>こ 2 2<br>こ 2 2<br>こ 2 2<br>こ 2 2<br>こ 2 2<br>こ 2 2<br>こ 2<br>2 2 2<br>こ 2<br>2 2 2<br>こ 2<br>2 2 2<br>こ<br>つ 5<br>の<br>に<br>う<br>い<br>う<br>い<br>ろ<br>い<br>ろ<br>い<br>ろ<br>い<br>ろ<br>い<br>ろ<br>い<br>ろ<br>ろ<br>い<br>ろ<br>ろ<br>い<br>ろ<br>ろ<br>い<br>ろ<br>ろ<br>ろ<br>ろ<br>ろ<br>ろ<br>ろ<br>ろ<br>ろ<br>ろ<br>ろ<br>ろ<br>ろ<br>ろ<br>ろ<br>ろ<br>ろ<br>ろ<br>ろ<br>ろ | M2 PROCURS CO. LTD.         M2 PROCURS CO. LTD.         M2 PROCURS CO. LTD.         M2 PROCURS CO. LTD.         4 5 6 Z 8 9         - Status         - Status <tr< td=""><td>JPV<br/>10<br/>10<br/>10<br/>10<br/>10<br/>10<br/>10<br/>10<br/>10<br/>10</td><td>11000<br/>おりです。<br/>深認時ちとなら<br/>認時あき戻<br/>諸自身が</td><td>*************************************</td><td></td><td>1000<br/>(1000<br/>(1000)<br/>(1000)<br/>(10</td></tr<> | JPV<br>10<br>10<br>10<br>10<br>10<br>10<br>10<br>10<br>10<br>10                   | 11000<br>おりです。<br>深認時ちとなら<br>認時あき戻<br>諸自身が                                                                                                    | *************************************                                                                                                    |                                                                                                    | 1000<br>(1000<br>(1000)<br>(1000)<br>(10 |
| FENADIS<br>道 ●道<br>印刷<br>アイルI                                                                                                    | <ul> <li>□</li> <li>□</li></ul> | 201504/01<br>201504/01<br>201504/01<br>こまで<br>ス<br>記<br>5<br>2<br>5<br>5<br>5<br>5<br>5<br>8<br>3<br>8<br>3<br>8<br>3<br>8<br>3<br>8<br>3<br>8<br>3<br>8<br>3<br>8           | でするス<br>タス<br>寺ち<br>寺ち                                      | 2)15/4/2<br>2)2)<br>2)2)<br>2)2)<br>2)2)<br>2)2)<br>2)2)<br>2)2)                                                                                                    | 72 PP0000F800.LTD<br>72 PP0000F800.LTD<br>72 PP0000F800.LTD<br>4 5 8 Z 8 9<br>2 3 4 9<br>2 3 5 8 Z 8 9<br>2 3 5 8 2 8 9<br>3 5 5 8 Z 8 9<br>4 5 5 8 Z 8 9<br>5 5 8 Z 8 9<br>5 5 8 2 8 9<br>5 5 8 2 8 9<br>5 5 8 2 8 9<br>5 5 8 7<br>5 5 8 2 8 9<br>5 5 8 7<br>5 5 8 2 8 9<br>5 5 8 7<br>5 5 8 7<br>5 7<br>5 7<br>5 7<br>5 7<br>5 7<br>5 7<br>5 7<br>5                                                                                                    | ■ 2 2 2 2 2 2 2 2 2 2 2 2 2 2 2 2 2 2 2                                           | 11000<br>500です。<br>勝塚離離差<br>路<br>な<br>勝<br>な<br>勝<br>ち<br>ち<br>ち<br>ち<br>ち<br>ち<br>ち<br>ち<br>ち<br>ち<br>ち<br>ち<br>ち                                                                                                    | ************************************                                                                                                    |                                                                                                    | <ul> <li>(の状<br/>税)</li> <li>(の状<br/>税)</li> <li>(の)</li> <li>(の)</li>     &lt;</ul>                                                                                                    |
| FEN2015<br>2010日<br>1月10月<br>アイルⅠ<br>ト                                                                                                    | →<br>一覧(<br>正<br>一)<br>一)<br>一)<br>一)<br>一)<br>一)<br>一)<br>一)<br>一)<br>一)                                                                                                    | 20150401<br>20150401<br>20150401<br>こ<br>て<br>ス<br>部<br>気<br>変<br>系<br>済<br>ス<br>済<br>ス<br>影<br>系<br>派<br>済<br>る<br>み<br>み<br>み<br>み<br>み<br>み<br>ろ<br>ろ<br>ひ<br>い<br>い<br>い | iするス<br>タス<br>寺ち<br>寺ち                                      | 315/4/2<br>2 2 2<br>テーク<br>お客<br>お客<br>お客<br>お取<br>当                                                                                                    | 72 PRODUCTS CO. LTD<br>72 PRODUCTS CO. LTD<br>72 PRODUCTS CO. LTD<br>74 5 8 Z 8 9<br>2 スは以下の<br>さま社内で、<br>さま社内で、<br>さま社内で、<br>さま社内で、<br>さま社内で、<br>さま社内で、<br>15 ま社内で、<br>15 ま社内で、                                                                                                    | 正 一 一 一 一 一 一 一 一 一 一 一 一 一 一 一 一 一 一 一                                           | 11000<br>50のです。<br>時ちとなちちち<br>家都が差身がら<br>よりです。                                                                                                    | <ul> <li>・</li> <li>・</li></ul> | 1<br>1<br>1<br>1<br>1<br>1<br>1<br>1<br>1<br>1<br>1<br>1<br>1<br>1                                                                                                    | 100<br>100<br>100<br>100<br>100<br>100<br>100<br>100                                                                                                    |
| ENADE<br>道 ● 創<br>アイルリ<br>メモ<br>ト                                                                                                    |                                                                                                    | 20150401<br>20150401<br>20150401<br>こまの<br>スプロン<br>マン<br>マン<br>マン<br>マン<br>マン<br>マン<br>マン<br>マン<br>マン<br>マン<br>マン<br>マン<br>マン                                                | でするス<br>タス<br>寺ち<br>寺ち                                      | □1574/22<br>2 2 2<br>2 2 2<br>                                                                                                    | M2 PROCOFE GO. LTD<br>M2 PROCOFE GO. LTD<br>M2 PROCOFE GO. LTD<br>M2 PROCOFE GO. LTD<br>4 5 8 Z 8 9<br>COLORED<br>5 8 Z 8 9<br>COLORED<br>5 8 Z 8 7<br>COLORED<br>5 8 Z 8 7<br>COLORED<br>5 8 Z 8 7<br>COLORED<br>5 8 Z 8 7<br>COLORED<br>5 8 Z 8 7<br>COLORED<br>5 8 7<br>COLORED<br>5 8 7                                                                                                    |                                                                                   | 500です。<br>時のです。<br>時のです。<br>時のです。<br>時のです。<br>たいまでの<br>たいまでの<br>たいでの<br>たいまでの<br>たいまでの<br>たいまでの<br>たいで<br>たいで<br>たいでの<br>たいでの<br>たいでの<br>たいで<br>たいで<br>たいでの<br>たいでの<br>たいでの<br>たいでの<br>たいでの<br>たいで<br>たいでの<br>たいでの<br>たの<br>たの<br>たの<br>たの<br>たの<br>たの<br>たの<br>たの<br>たの<br>た | *************************************                                                                                                    | <ul> <li>取</li> <li>取</li> <li>13</li> <li>13</li> <li>13</li> <li>15</li> <li>15</li> <li>16</li> <li>17</li> <li>18</li> <li>18</li> <li>1</li></ul> | 1000<br>(の)<br>(の)<br>(の)<br>(の)<br>(の)<br>(の)<br>(の)<br>(の)<br>(の)<br>(の)                                                                                                    |
| PE14015<br>2回 回訳<br>アイルII<br>メモモ                                                                                                    |                                                                                                    | 201504/01<br>2015/04/01<br>こまた/01<br>こまた/の1<br>こまた/の1<br>こまた/の1<br>こまた/の1<br>の1<br>の1<br>の1<br>の1<br>の1<br>の1<br>の1<br>の1<br>の1<br>の1<br>の1<br>の1<br>の                       | iするス<br>タス<br>寺ち<br>寺ち                                      | <ul> <li>⇒</li></ul>                                                                                                    | M2 PROCOFE GO.LTD<br>M2 PROCOFE GO.LTD<br>M2 PROCOFE GO.LTD<br>M2 PROCOFE GO.LTD<br>4 5 6 Z 8 9<br>4 5 6 Z 8 9<br>4 5 6 Z 8 9<br>4 5 6 Z 8 9<br>4 5 6 Z 8 9<br>4 5 6 Z 8 9<br>4 5 6 Z 8 9<br>4 5 6 Z 8 9<br>1 0 0<br>1 0 0<br>1 0<br>1                                                                                                    | 10<br>12<br>12<br>12<br>12<br>12<br>12<br>12<br>12<br>12<br>12<br>12<br>12<br>12  | 50です。<br>時ちとな<br>550です。<br>3<br>5<br>5<br>5<br>5<br>5<br>5<br>5<br>5<br>5<br>5<br>5<br>5<br>5                                                                                                    | ************************************                                                                                                    | 2 ***<br>103<br>103<br>103<br>103<br>103<br>103<br>103<br>103                                                                                                    | 100<br>100<br>100<br>100<br>100<br>100<br>100<br>100                                                                                                    |

選択した取引の申込書をCSV 形式ファイルで取得できます。 >>>>> 操作マニュアル (外為管理編)参照 検索結果の一覧をPDF 形式ファイルで印刷できます。 >>>>> 操作マニュアル (外為管理編)参照

申込ファイル取得

一覧印刷

# 2.2.4 ご依頼内容が画面表示されます。

| Image: Source in the state in the state in the | 輸入信用計劃。                                    | 恐 )                                                                                                    |
|----------------------------------------------------------------------------------------------------|--------------------------------------------|----------------------------------------------------------------------------------------------------|
|                                                                                                    | 期大信用公用言                                    |                                                                                                    |
| > 2 1 1 1 1 1         Triangener         Triangener      <                                                                                                    | 選択した輸入信用状開設                                | の取りは以下の通りです。                                                                                                    |
| ************************************                                                                                                    | 0                                          |                                                                                                    |
| Tripulation       Tripulation         Tripulation       Tripulation         Tripulation       Tripulation <th><ul> <li>取引情報</li> <li>受付報号</li> </ul></th> <th></th>                                                                                                    | <ul> <li>取引情報</li> <li>受付報号</li> </ul>     |                                                                                                    |
| ymain       ymain         ymain       ymain         ym                                                                                                    | マロ留ち<br>ファイル登録番号                           |                                                                                                    |
| With the state of the state of th | ステータス                                      | 处理和A                                                                                                    |
|                                                                                                    | 申込日                                        | 2015/04/01                                                                                                    |
|                                                                                                    | ①企業件が1000000000000000000000000000000000000 |                                                                                                    |
| 第世大体         Bailed         Image: State of Bailed           ** ままいの Bailed         Image: State of Bailed and State of Bailed and State of Controls           ** ままいの Bailed and State of Bailed and State of Controls         Image: State of Bailed and State of Bailed and State of Controls           ** ままいの Bailed and State of Bailed and State of Controls         Image: State of Bailed and State of Bailed and State of Controls           ** State of Bailed and State of Bailed and State of Controls         Image: State of Bailed and State of Bailed and State of Controls           ** State of Bailed and State of Bailed and State of Bailed and State of Controls         Image: State of Bailed and State of State of State of Controls           ** State of Bailed and State of Bailed and State of State of State of Controls         Image: State of State of S                                                                                                    |                                            | a a a a a a a a a a a a a a a a a a a                                                                                                    |
| ・シェビック 超目 学 3                                                                                                    | 添付ファイル                                     | etenimolf                                                                                                    |
| 日本         日本のののののののののののののののののののののののののののののののののののの                                                                                                    | ◉ 企業様への確認事                                 | ٠ij                                                                                                    |
| IFEE<                                                                                                    | 確認事項                                       | N ACCORDANCE WITH THE DOCUMENTARY CREDIT AGREEMENT SUBMITTED TO YOU, JVME HERELY REGUEST YOU TO ISSUE<br>AN REPCYCLARELE DOCUMENTARY CREDIT UNDER THE YOL UNDOL THERE AND ADOLTICIDAL<br>外島法には胸解脱基規約によびイラン税基規制のに抵触ばAI 取引であることを確認、やしました。                                                                                                    |
|                                                                                                    | 同意欄                                        | 「上記の間に同意し、弾劾したします。                                                                                                    |
|                                                                                                    | ① 金融機関からの連                                 | <b>給事項</b>                                                                                                    |
| WHAT WINCH CONTRACTORS            WHAT WINCH CONTRACTORS            WHAT WINCH CONTRACTORS            WHAT WINCH CONTRACTORS            WHAT WINCH CONTRACTORS            WHAT WINCH CONTRACTORS            WHAT WINCH CONTRACTORS            WHAT WINCH CONTRACTORS            WHAT WINCH CONTRACTORS            WHAT WINCH CONTRACTORS            WHAT WINCH CONTRACTORS            WHAT WINCH CONTRACTORS            WHAT WINCH CONTRACTORS            VITUATION WINCH CONTRACTORS            VITUATION W                                                                                                    | 連絡事項<br>海和調査                               |                                                                                                    |
| <ul> <li>● 第11 10</li> <li>● 第11 10</li> <li>● 111 10</li> <li>● 111 10</li> <li>● 111</li></ul>                                                                                                    | 284 <sup>0</sup> 里田                        | 書類や1個以上のが認知しています。                                                                                                    |
| シングル承認の場合、以下のように表示します。         (編編 デーカだチ 2015/04/01 12000)         現記 デーカだチ 2015/04/01 12000)         マント         タブル承認の場合、以下のように表示します。         (編編 デーカだチ 2015/04/01 12000)         福祉 デーカだチ 2015/04/01 12000         福祉 デーカだチ 2015/04/01 12000         福祉 デーカだチ 2015/04/01 12000         福祉 デーカだチ 2015/04/01 12000         福祉 デーカだチ 2015/04/01 12000         福祉 デーカだチ 2015/04/01 12000         東認なしの場合、以下のように表示します。         YMM デーカだチ 2015/04/01 12000                                                                                                    | < 戻る j                                     | 『シプレード保存▶ 従安作成 ▶ 中込書印刷                                                                                                    |
| メント         ダブル承認の場合、以下のように表示します。         総称者       デーダモデ 2015/04/01 120000         総語者       (一次承認書):デージ大部 2015/04/01 122000         (根料希知者):デージ大部 2015/04/01 122000         まとト                                                                                                    |                                            | 認の場合、以下のように表示します。                                                                                                    |
| ダブル承認の場合、以下のように表示します。         2010年       ゲーダモチ 2015/04/01 120000         2010年       イーンが電話車): デージス部 2015/04/01 120000         2010年       2015/04/01 130000         2010年       2015/04/01 130000         2010年       2015/04/01 130000         2010年       2015/04/01 130000         2010年       2015/04/01 130000         2010年       2015/04/01 130000         2010年       2015/04/01 120000                                                                                                    | -1.%E                                      |                                                                                                    |
| ダノル単酸の加速品、以下のように表示します。       確果     デーダモデ 2015/04/01 12:000       株式     (一)火気記念1)データ大道 2015/04/01 13:000       ほ果味記念1)データ大道 2015/04/01 13:000       マント                                                                                                    |                                            |                                                                                                    |
| 体化         グータモデ         2015/04/01 122000           体化体化         (一級球策部等):データ次第         2015/04/01 123000           コント         (一級球策部等):データ次第         2015/04/01 123000           するなしの場合、以下のように表示します。         (低機体化         データ花子         2015/04/01 120000                                                                                                    | シノル手続                                      |                                                                                                    |
| (株料業記事):デージボボ 2015/04/01 133000       コンナ       承認なしの場合、以下のように表示します。       (株)株都       デーダ花子 2015/04/01 120000                                                                                                    | 承認者                                        | <sup>→</sup> → 2(15 <sup>+</sup> 2015/04/01/12/0000     (一次資語者):デー与大郎 2015/04/01 12/0000                                                                                                    |
| <b>承認なしの場合、以下のように表示します。</b><br>#### データ#EF 2015/04/01 120000                                                                                                    | コナル                                        | (最終発記者):データ次即 2015/04/01 133000                                                                                                    |
| 承認なしの場合、以下のように表示します。         WNNA       データドモデ 2015/04/01 120000                                                                                                    |                                            |                                                                                                    |
| <b>承認なしの場合、以下のように表示します。</b><br>wmw データTEF 2015/04/01 120000                                                                                                    |                                            |                                                                                                    |
| 公開格         データ花子         2015/04/01 120000                                                                                                    | 承認なしの                                      | )場合、以下のように表示します。                                                                                                    |
|                                                                                                    | 依頼者                                        | データ花子 2015/04/01 120000                                                                                                    |
|                                                                                                    |                                            |                                                                                                    |
|                                                                                                    |                                            |                                                                                                    |
|                                                                                                    | Li XE                                      |                                                                                                    |
| <b>∠</b> ×€                                                                                                    |                                            |                                                                                                    |
|                                                                                                    |                                            | がワノアイル」のリンクを押9ことで、の客様の登録した添付書類(PDF 形式ノアイル)を照会でさま                                                                                                    |
| <ul> <li>▶「添付ファイル」のリンクを押すことで、お客様が登録した添付書類(PDF形式ファイル)を照会できま</li> </ul>                                                                                                    |                                            | ※ 操作マーユアル(外心管理論) 参照                                                                                                    |
| <ul> <li>✓ ★</li> <li>▶ 「添付ファイル」のリンクを押すことで、お客様が登録した添付書類(PDF 形式ファイル)を照会できま</li> <li>≫&gt;&gt;&gt;&gt; 操作マニュアル(外為管理編)参照</li> </ul>                                                                                                    |                                            |                                                                                                    |
| <ul> <li>✓</li> <li>▶ 「添付ファイル」のリンクを押すことで、お客様が登録した添付書類(PDF 形式ファイル)を照会できま</li> <li>※※※ 操作マニュアル(外為管理編)参照</li> </ul>                                                                                                    | 💡 儞利                                       |                                                                                                    |
| <ul> <li>▶ 「添付ファイル」のリンクを押すことで、お客様が登録した添付書類 (PDF 形式ファイル)を照会できま</li> <li>≫ 操作マニュアル (外為管理編) 参照</li> <li>● (例)</li> </ul>                                                                                                    |                                            | ンプルートの保存へ▶ 昭会内容を、テンプレート(2007)として登録することができます。                                                                                                    |
| <ul> <li>「添付ファイル」のリンクを押すことで、お客様が登録した添付書類 (PDF 形式ファイル)を照会できま</li> <li>※※ 操作マニュアル (外為管理編) 参照</li> <li>(例)</li> <li>デンプレートの保存へ) 照会内容を、テンプレート (離形) として登録することができます。</li> </ul>                                                                                                    |                                            |                                                                                                    |
| ・「添付ファイル」のリンクを押すことで、お客様が登録した添付書類(PDF形式ファイル)を照会できま   ※※ 操作マニュアル (外海管理編) 参照   ・   ・   ・   ・   ・   ・   ・   ・   ・   ・   ・   ・   ・   ・   ・   ・   ・   ・   ・   ・   ・   ・   ・   ・   ・   ・   ・   ・   ・   ・   ・   ・   ・   ・   ・   ・   ・   ・   ・   ・   ・   ・   ・   ・   ・   ・   ・   ・   ・   ・   ・   ・   ・   ・   ・   ・   ・   ・   ・   ・   ・   ・   ・   ・   ・   ・   ・   ・   ・   ・   ・   ・   ・   ・   ・   ・   ・   ・   ・   ・   ・   ・   ・   ・   ・   ・   ・   ・   ・   ・   ・   ・   ・   ・   ・   ・   ・   ・   ・   ・   ・   ・   ・   ・   ・   ・   ・   ・   ・   ・   ・   ・   ・   ・   ・   ・   ・   ・   ・   ・   ・   ・   ・   ・   ・   ・   ・   ・   ・   ・   ・   ・   ・   ・   ・   ・   ・   ・   ・   ・   ・   ・   ・   ・   ・   ・   ・   ・   ・   ・   ・   ・   ・   ・   ・   ・   ・   ・   ・   ・   ・   ・   ・   ・   ・   ・   ・   ・   ・   ・   ・   ・   ・   ・   ・   ・   ・   ・                                                                                                    | 複                                          | 7777 - 2777 - 27777 - 27777 - 27777 - 2777 - 2777 - 2777 - 2777 - 2777 - 2777 - 277 |
| <ul> <li>「添付ファイル」のリンクを押すことで、お客様が登録した添付書類(PDF 形式ファイル)を照会できま         ※ 操作マニュアル(外為管理編)参照     </li> <li>デンフレートの保存へ、照会内容を、テンプレート(雛形)として登録することができます。         ※ 操作マニュアル(外為管理編)参照     </li> <li>8000000000000000000000000000000000000</li></ul>                                                                                                    |                                            |                                                                                                    |
| <ul> <li>「添付ファイル」のリンクを押すことで、お客様が登録した添付書類(PDF形式ファイル)を照会できま     ※) 操作マニュアル(外為管理編)参照     </li> <li>アンプレートの保存へ) 照会内容を、テンプレート(SHTA)として登録することができます。     ※) 操作マニュアル(外為管理編)参照     </li> <li>縦写作成・ 照会内容を複写/再利用したうえで、新しい依頼取引を作成することができます。     ※) 操作マニュアル(外為管理編)参照     </li> </ul>                                                                                                    |                                            |                                                                                                    |
| <ul> <li>「添付ファイル」のリンクを押すことで、お客様が登録した添付書類(PDF 形式ファイル)を照会できま<br/>※※ 操作マニュアル(外為管理編)参照</li> <li>アンプレートの保存へ) 照会内容を、テンプレート(雛形)として登録することができます。</li> <li>※※ 操作マニュアル(外為管理編)参照</li> <li>※※ 操作マニュアル(外為管理編)参照</li> <li>※※ 操作マニュアル(外為管理編)参照</li> </ul>                                                                                                    |                                            |                                                                                                    |

# 6. 輸入信用状条件変更

# 1 概要

輸入信用状の条件変更依頼やご依頼内容・取引状況の照会などを行うことができます。

| 条件変更依頼[画面入力] | 輸入信用状の条件変更依頼ができます。<br>>>>> P.30 参照                                                                                                    |
|--------------|----------------------------------------------------------------------------------------------------|
| 作成中取引の修正・肖除  | お客さま社内で作成途中の状態となっている取引や当金庫が返却<br>(差戻し)を行った取引について修正・再依頼、または削除するこ<br>とができます。<br>修正・削除できるのは、取引の作成者ご自身のみです。<br>操作手順については「仕向送金」の「作成中取引の修正・削除」と<br>同様ですので、そちらをご参照ください。 >>>> P.10 参照 |
| 取引照会         | ご自身が作成した取引、またはご自身が承認者に指定された取引を<br>照会することができます。<br>ご依頼内容や取引状況を確認することができます。 >>>> P.33 参照                                                                                        |
| 承認時ち取引の引戻し   | ご自身が承認依頼を行った取引について、引戻し (取下げ) を行う<br>ことができます。<br>引戻しを行った取引は「作成中取引の修正・削除」から、修正・再<br>依頼、または削除することができます。<br>操作手順については「仕向送金」の「承認待ち取引の引戻し」と同<br>様ですので、そちらをご参照ください。 >>>> P. 15 参照    |

# 操作手順

2

# 2.1 条件変更依頼(画面入力)

2.1.1 取引選択画面を表示して、条件変更依頼 [画面入力] を押します。

| 外為トップ 仕向送金 1 総入 : 承認 外為管理                                                                          |                      |                                         |
|----------------------------------------------------------------------------------------------------|----------------------|-----------------------------------------|
| 輸入 》取引選択 ● 输入信用状間診り依頼                                                                              | атороз 1             | 輸入メニュータブを押す                             |
|                                                                                                    |                      | 「輸入 取引選択」画面を表示します。                      |
|                                                                                                    | t.                   | • • • • • • • • • • • • • • • • • • • • |
| <ul> <li>     輸入信用状条件変更の依頼         条件変更依頼(画面入力)          輸入信用状点件変更の取引活俗類することができます。     </li> </ul> | 2                    | 条件変更依頼 [画面入力] ボタンを                      |
| 作成中取引の修正・存除<br>ご自身が作成した職入信用状品件変更の取引を得正、新除すること                                                      | <sup>bit y</sup> . 担 | <b>単す</b>                               |
| <ul> <li>● 輸入信用状間設の照会</li> <li>■ 職入信用状間設の取引地把会することができます。</li> </ul>                                | ••••                 | • • • • • • • • • • • • • • • • • • • • |
| ● 輸入信用状条件変更の照会<br>取引提会<br>■ ■ ■ ■ ■ ■ ■ ■ ■ ■ ■ ■ ■ ■ ■ ■ ■ ■ ■                                    |                      |                                         |
| *****                                                                                              |                      |                                         |

2.1.2 検索条件を入力して 検索 を押します。

| 輸入信用状条件変更         | 》開設済一覧                                                                                                    | GLCA01101                                                    |
|-------------------|----------------------------------------------------------------------------------------------------|--------------------------------------------------------------|
| 検索条件を入力の上、「検索」ボタン | を押してください。                                                                                                    |                                                              |
| ◎ 検索条件            |                                                                                                    |                                                              |
| 検索条件を閉じる          | (出産業務時帯」に対応した)                                                                                                    |                                                              |
| 受益者名              |                                                                                                    | (半角英颜記号139文字以内/前方一致)                                         |
| 検索                |                                                                                                    |                                                              |
|                   | 輸入信用状条件変更           検索集件を入力し、「検索ボッン           砂病条件           秋奈集件を防じる           レ/ご勝号           交換網名           検索 | 輸入信用状条件変更 ) 開設済一覧       検索件を入力の上「検索」ボタンを閉してびさい。       • 検索条件 |

|   | 1 |   | ħ | 贠 | 雺 | 2 | ¥ | ľ | ŧ | を | 2 | ٦ | た | וכ | U | 7 | C |   | ħ | 贠 | 索 |   |   | 7 | ٦̈́ | 5 | 2 | J | ち | - |
|---|---|---|---|---|---|---|---|---|---|---|---|---|---|----|---|---|---|---|---|---|---|---|---|---|-----|---|---|---|---|---|
|   |   |   | ł | Ŧ | g | 1 |   |   |   |   |   |   |   |    |   |   |   |   |   |   |   |   |   |   |     |   |   |   |   |   |
| • | • | • | • | • | • | • | • | • | • | • | • | • | • | •  | • | • | • | • | • | • | • | • | • | • | •   | • | • | • | • | • |

# 2.1.3 開設済取引一覧が表示されます。

| ( | <ul> <li>輸入信用状条件:</li> <li>購設済の取らは以下の通り</li> <li>輸入信用状の条件変更を行</li> <li>検索条件</li> <li>検索条件を閉じる</li> </ul> | 変更 》<br>です。<br>50031を選択し                                           | 開設済一覧<br>TOERN。                                                                                                    |                                                                                                    |                                                                   | GLCA01101                                                                |
|---|----------------------------------------------------------------------------------------------------|--------------------------------------------------------------------|----------------------------------------------------------------------------------------------------|----------------------------------------------------------------------------------------------------|-------------------------------------------------------------------|--------------------------------------------------------------------------|
|   | L/C番号<br>党益者名<br>使索                                                                                      |                                                                    | (中两英制记号15文字以中)                                                                                                    |                                                                                                    | (半角英跳記号1                                                          | 89文平以内/航方一致)                                                             |
|   | > 開設済取引一覧                                                                                                |                                                                    | 全4件(1~4件を表示中)                                                                                                    |                                                                                                    |                                                                   |                                                                          |
|   | •• <u>104-28</u>                                                                                         |                                                                    | 1 2 3 4 5 6 7 8                                                                                                    | <u>9 10</u>                                                                                                    |                                                                   | <u>28-2</u> 108-2/2 **                                                   |
|   |                                                                                                    | 発行日                                                                | 1 2 3 4 5 6 7 8<br>安益者名                                                                                                    | 9 10<br>通貨                                                                                                    | 開設時金額                                                             | 現在累計金額                                                                   |
|   | L/C番号<br>001L0-0000005                                                                                   | <b>発行日</b><br>2015/03/31                                           | 1 2 3 4 5 6 7 8<br>交益者名<br>XYZ PRODUCTS CO., LTD.                                                                                                    | 9 10<br>通貨<br>USD                                                                                                    | 開設時全額<br>1,000,000.00                                             | 現在累計金額<br>1,000,000.00                                                   |
|   | L/C番号<br>001L0-0000005<br>001L0-0000004                                                                  | <b>発行日</b><br>2015/03/31<br>2015/03/31                             | 1 2 3 4 5 6 Z 8<br>安益希名<br>XY2 PRODUCTS CO, LTD.<br>XYZ PRODUCTS CO, LTD.                                                                                                    | 9 10<br>通貨<br>USD<br>USD                                                                                                    | <b>開設時金額</b><br>1,000,000.00<br>10,000.00                         | <u>現在累計金額</u><br>現在累計金額<br>1,000,000.00<br>10,000.00                     |
|   | L/C#9<br>001L0-0000005<br>001L0-0000004<br>001L0-0000003                                                 | <b>発行日</b><br>2015/03/31<br>2015/03/31<br>2015/03/31               | 1         2         3         4         5         6         7         8           CREMENTS CO, LTD.           XV2 PRODUCTS CO, LTD.         XV2 PRODUCTS CO, LTD. | 9 <u>10</u><br>3000 9<br>020 9<br>020 9<br>020 9                                                                                                    | 開設時金額<br>1,000,000.00<br>10,000,00<br>100,000                     | 現在累計金額<br>現在累計金額<br>1,000,000<br>10,000,00<br>100,000                    |
|   | L/C#9<br>0112-000005<br>0112-000004<br>0012-000004<br>0012-000003                                        | <b>発行日</b><br>2015/03/31<br>2015/03/31<br>2015/03/31<br>2015/03/31 | 1 2 3 4 5 5 2 2 8<br>安全体化<br>が2 PRODUCTS CO. LTD.<br>が2 PRODUCTS CO. LTD.<br>が2 PRODUCTS CO. LTD.                                                                                                    | 9 <u>10</u><br>通貨<br>USD<br>USD<br>USD<br>USD                                                                                                    | <b>開設時全額</b><br>1,000,000,000<br>10,000,000<br>10,000,000,000     | 現在累計全額<br>現在累計全額<br>1,000,000,00<br>10,000,00<br>10,000,000<br>1,000,000 |
|   | L/C番号     0112-000002     0112-000002     0112-000002     0112-000002     0112-000002     (10ページ剤 ●前ページ  | <b>発行日</b><br>2015/03/31<br>2015/03/31<br>2015/03/31<br>2015/03/31 | 1         2         3         4         5         6         Z         9           State #3           State #3           State #3           M2 PRODUCTS CO. LTD.           M2 PRODUCTS CO. LTD.         H         H           M2 PRODUCTS CO. LTD.         H         H           M2 PRODUCTS CO. LTD.         H         H                                                                                                    | 9         10           301         301           400         400           400         400           400         400           400         400           400         400           400         400           400         400           400         400           400         400           400         400           400         400           400         400           400         400           400         400           400         400           400         400           400         400           400         400           400         400           400         400           400         400           400         400           400         400           400         400           400         400           400         400           400         400           400         400           400         400           400         400           400         400           400 | <b>開設時金額</b><br>1,000,000,00<br>10,000,00<br>100,000<br>1,000,000 |                                                                          |
|   |                                                                                                    | <b>発行日</b><br>2015/03/31<br>2015/03/31<br>2015/03/31<br>2015/03/31 | 1         2         3         4         5         6         Z         9           SSER45         V         V           SSER45         V         V           M2 PRODUCTS CO, LTD.           M2 PRODUCTS CO, LTD.         V           M2 PRODUCTS CO, LTD.         V           M2 PRODUCTS CO, LTD.         V                                                                                                    | 2 10<br>367<br>367<br>367<br>367<br>367<br>367<br>367<br>367<br>367<br>367                                                                                                    | 関題時全額<br>1,000,000<br>100,000<br>100,000<br>1,000,000,000         |                                                                          |

2.1.4 条件変更内容を入力し、内容確認を押します。

入力項目の詳細については、「ひがしん外為インターネットバンキングサービス操作マニュアル 資料編」 をご参照ください。

| 輸入信用状条件変更                                                        | 》依賴                                  | GLCA011 |
|------------------------------------------------------------------|--------------------------------------|---------|
| 入力[依頼] >>> 内容確認                                                  | 依頼 >>> 完了[依頼]                        |         |
| 以下の項目を入力の上、「内容確認」<br>※は必須入力項目です。                                 | ポタール視れてたれい。                          |         |
| _/C番号 (CREDIT NO.)                                               | 001LC-00000005                       |         |
| 発行目 (DATE OF ISSUE)                                              | 2015/03/31                           |         |
| 変更希望日米<br>(EXPECTED DATE OF AMENDMENT)                           | 2015/04/01 カレンダーを表示                  |         |
| <b>お客様整理番号</b><br>(YOUR REF NO.)                                 | ABC1234 (半角英額記号33文字以内)               |         |
| 通知方法<br>(ADVISING METHOD)                                        | FULL CABLE WITHOUT MAIL CONFIRMATION |         |
| )ご依頼人 (APPLICANT)                                                |                                      |         |
| 鼓机人名(NAME)<br>住所(ADDGF8-18 = = = = = = = = = = = = = = = = = = = | ABO TRIONG GOLLID                    |         |
| XXXXX, SALEXXXXX                                                 |                                      |         |
| 季付ファイル                                                           | extensionpdf<br>ファイル全時               |         |
| 4 戻る 内容確認                                                        |                                      | クリア     |
|                                                                  |                                      |         |

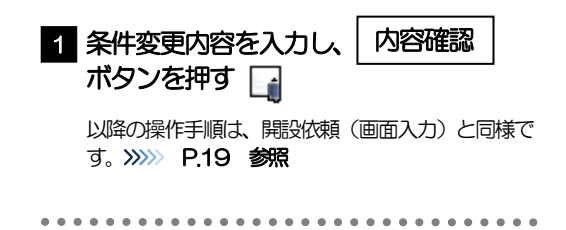

|                     | እታ               | 」要否              |                                                           |
|---------------------|------------------|------------------|-----------------------------------------------------------|
| 画面の項目               | 一覧より<br>選択した場合   | 直接入力の場合          | 入力内容・入力条件など                                               |
| 基本情報                |                  |                  |                                                           |
| L/C 番号              | ×                | 0                | ・一覧選択時は自動表示(入力不可                                          |
| 発行日                 | ×                | 0                | ・直接入力時は入力必須                                               |
| 変更希望日               | 0                | 0                | 条件変更希望日を入力                                                |
| 通知方法                | ×                | 0                |                                                           |
| ご依頼人 (APPLICANT)    | ×                | 0                | ・一覧選択時は自動表示(入力不可                                          |
| 受益者(BENEFICIARY)    | ×                | 0                | ・直接入力時は入力必須                                               |
| 通知銀行(ADVISING BANK) | ×                | 0                |                                                           |
| 受益者の同意              | 0                | 0                | 確認要否を入力                                                   |
| 信用状金額               |                  |                  |                                                           |
| 金額変更                | 0                | 0                | 金額変更(増額/減額)の有無                                            |
| 通貨                  | ×                | 0                | ・一覧選択時は自動表示(入力不可                                          |
| 開設時金額               | ×                | 0                | ・直接入力時は入力必須                                               |
| 現在累計金額              | $\bigtriangleup$ | 0                | <ul> <li>・一覧選択時は自動表示(変更可能</li> <li>・直接入力時は入力必須</li> </ul> |
| 増減金額                | $\bigtriangleup$ | Δ                | 金額変更を行う場合の増減金額                                            |
| 変更後累計金額             | $\bigtriangleup$ | $\bigtriangleup$ | 現在累計金額±増減金額を自動表示                                          |
| 期限変更                | 0                | 0                | 期限変更の有無・変更内容                                              |
| 書類呈示期間              | 0                | 0                | 期間変更の有無・変更内容                                              |
| その他変更               | 0                | 0                | 取消(バランスキャンセル)の有無                                          |

### 💎 便利

ファイル登録

各種添付書類をPDF 形式ファイルで登録することができます。

一時保存 🕨

※※ 操作マニュアル (外為管理編) 参照 入力を一時中断して保存することができます。中断した取引は作成中取引一覧画面より選択し再開す ることができます。 ※※ 操作マニュアル (外為管理編) 参照

| 2.2 取引照会                                                                           |                                                                                                    |
|------------------------------------------------------------------------------------|----------------------------------------------------------------------------------------------------|
| 2.2.1 取引選択画面を表示                                                                    | して、取引照会を押します。                                                                                                    |
| 外為トップ     仕向送金     1     輸入     承認     5       輸入 》取引選択           5                | *************************************                                                                                                    |
|                                                                                    |                                                                                                    |
|                                                                                    | ア.         2         取引照会         ボタンを押す           E. Miller 5. Loth Colt # 4.         1         1         1         1         1         1         1         1         1         1         1         1         1         1         1         1         1         1         1         1         1         1         1         1         1         1         1         1         1         1         1         1         1         1         1         1         1         1         1         1         1         1         1         1         1         1         1         1         1         1         1         1         1         1         1         1         1         1         1         1         1         1         1         1         1         1         1         1         1         1         1         1         1         1         1         1         1         1         1         1         1         1         1         1         1         1         1         1         1         1         1         1         1         1         1         1         1         1         1 |
| <ul> <li>● 輸入信用状間設の照会</li> <li>● 取り開会</li> <li>● 輸入信用時間の取引地招会することができます。</li> </ul> |                                                                                                    |
| ④ 輸入信用状条件変更の照会            2         取引服会   編入信用状条件変更の取引を照会することができます。               | र,                                                                                                    |

| ••••• |
|-------|
|       |
|       |
|       |
|       |
|       |
|       |
|       |
|       |
|       |
|       |

#### r ×€

- ▶ 信用状の有効期限が、1 年前までの取引が照会できます。
- ▶ 最大 1,000 件までの取引が一覧表示されます。
- ▶ 「全取引照会」の取引権限を保有するユーザは、他ユーザ作成分を含むすべての取引を照会できます。
- ▶ 一時保存した取引は対象外とします。 照会する場合は「作成中取引の修正・削除」から照会してください。 ≫>>>> P.10 参照

#### 💎 儞利

受益者情報を表示 受益者情報が一覧表示されますので、この中から選択することで、受益者名が自動で入力され ます。 >>>>> 操作マニュアル(外為管理編)参照

# 2.2.3 検索結果の一覧より照会する対象を選択します。

|                                                                                                    | 輸               |                                                   | - N                                                                                                    | - 11 M                                                                                                    |                                                                                                    |                                                                                                    |                                                                                                    |                                                                                                    |                                                                                                    |                      |             |
|----------------------------------------------------------------------------------------------------|-----------------|---------------------------------------------------|----------------------------------------------------------------------------------------------------|----------------------------------------------------------------------------------------------------|----------------------------------------------------------------------------------------------------|----------------------------------------------------------------------------------------------------|----------------------------------------------------------------------------------------------------|----------------------------------------------------------------------------------------------------|----------------------------------------------------------------------------------------------------|----------------------|-------------|
|                                                                                                    | 877             | 则入信用扒籴件资!                                         | 史 》 耳                                                                                                    | 851一覧                                                                                                    |                                                                                                    |                                                                                                    |                                                                                                    |                                                                                                    |                                                                                                    | GL                   | CA05101     |
| • ####<br>• #####<br>• #####<br>• #####<br>• #####<br>• #####<br>• #####<br>• #####<br>• #####<br>• #####<br>• #####<br>• #####<br>• #####<br>• #####<br>• #####<br>• #####<br>• #####<br>• #####<br>• #####<br>• #####<br>• #####<br>• #####<br>• #####<br>• #####<br>• ##########                                                                                                    | 8¥6             | 送結果は以下の通りです。<br>9個内容を確認する場合には対1                   | 象の取引を選                                                                                                    | 択してください。                                                                                                    |                                                                                                    |                                                                                                    |                                                                                                    |                                                                                                    |                                                                                                    |                      |             |
|                                                                                                    | ●検              | 使索条件                                              |                                                                                                    |                                                                                                    |                                                                                                    |                                                                                                    |                                                                                                    |                                                                                                    |                                                                                                    |                      |             |
| 9184300-000       •       •       •       •       •       •       •       •       •       •       •       •       •       •       •       •       •       •       •       •       •       •       •       •       •       •       •       •       •       •       •       •       •       •       •       •       •       •       •       •       •       •       •       •       •       •       •       •       •       •       •       •       •       •       •       •       •       •       •       •       •       •       •       •       •       •       •       •       •       •       •       •       •       •       •       •       •       •       •       •       •       •       •       •       •       •       •       •       •       •       •       •       •       •       •       •       •       •       •       •       •       •       •       •       •       •       •       •       •       •       •       •       •       •       •       •       • <td< td=""><td></td><td>検索条件を閉じる</td><td></td><td></td><td></td><td></td><td></td><td></td><td></td><td></td><td></td></td<>                                                                                                    |                 | 検索条件を閉じる                                          |                                                                                                    |                                                                                                    |                                                                                                    |                                                                                                    |                                                                                                    |                                                                                                    |                                                                                                    |                      |             |
| • • • • • • • • • • • • • • • • • • •                                                                                                    | 受作              | 付番号(FROM∼TO)                                      |                                                                                                    |                                                                                                    | ~                                                                                                    |                                                                                                    |                                                                                                    |                                                                                                    |                                                                                                    |                      |             |
|                                                                                                    | ۲/              | C番号(FROM~TO)<br>- =                               |                                                                                                    |                                                                                                    | ~                                                                                                    |                                                                                                    | (半角英数                                                                                                    | 掘号10文字以内)                                                                                              |                                                                                                    |                      |             |
|                                                                                                    |                 | **********                                        |                                                                                                    |                                                                                                    |                                                                                                    | *********                                                                                                    | -                                                                                                    |                                                                                                    |                                                                                                    |                      | a a a a     |
|                                                                                                    |                 | *********                                         |                                                                                                    |                                                                                                    | The seal of the seal of the se | Adda .                                                                                                    |                                                                                                    |                                                                                                    |                                                                                                    |                      | ****        |
|                                                                                                    | 1.167           | <i>,</i> —97                                      |                                                                                                    | 」 東記侍ち □ = □ 申込済み                                                                                                    | *次東詔侍5<br>□                                                                                                    | □ 肥料沖配具 = = =<br>処理済み )                                                                                                    |                                                                                                    | ********                                                                                               | 一边却以来                                                                                                    | み )                  |             |
| Note         Note         Note </td <td>手数</td> <td>数料明細ファイル取得</td> <td>🗌 未取</td> <td>(得 🗌 取得済み</td> <td></td> <td></td> <td></td> <td></td> <td></td> <td></td> <td></td>                                                                                                    | 手数              | 数料明細ファイル取得                                        | 🗌 未取                                                                                                    | (得 🗌 取得済み                                                                                                    |                                                                                                    |                                                                                                    |                                                                                                    |                                                                                                    |                                                                                                    |                      |             |
|                                                                                                    | Г               | 検索                                                |                                                                                                    |                                                                                                    |                                                                                                    |                                                                                                    |                                                                                                    |                                                                                                    |                                                                                                    |                      |             |
| Image: Set in the set in the se                                                                                                    | _               |                                                   |                                                                                                    |                                                                                                    |                                                                                                    |                                                                                                    |                                                                                                    |                                                                                                    |                                                                                                    |                      |             |
|                                                                                                    | ■照              | 会結果                                               |                                                                                                    |                                                                                                    |                                                                                                    |                                                                                                    |                                                                                                    |                                                                                                    |                                                                                                    |                      |             |
| = 1 + 1 + 1 + 1 + 1 + 1 + 1 + 1 + 1 + 1                                                                                                    |                 |                                                   |                                                                                                    |                                                                                                    |                                                                                                    |                                                                                                    |                                                                                                    | 並び順 取扱日 V                                                                                              |                                                                                                    | -                    | 表示          |
|                                                                                                    |                 |                                                   |                                                                                                    |                                                                                                    | 全4件                                                                                                    | (1~4件を表示中)                                                                                                    |                                                                                                    | Sweeten (173                                                                                           | A DOLL                                                                                                    |                      |             |
| <table-container>          Normal Problem         Normal Problem         Normal</table-container>                                                                                                    | 10 <sup>1</sup> | 2ベージ前 🕒 前ベージ                                      |                                                                                                    | 1                                                                                                    | 2 3 4                                                                                                    | 56789                                                                                                    | <u>10</u>                                                                                                    |                                                                                                    | ● 次 <sup>4</sup>                                                                                                    | <u>&lt;-9</u> ••1    | 0ページ次       |
| Image: second second                                                                                                    | _               |                                                   |                                                                                                    |                                                                                                    |                                                                                                    |                                                                                                    |                                                                                                    |                                                                                                    |                                                                                                    | - 4                  |             |
| Deck         Disful/U         ONLC-000000         Disful/U         Disful/U                                                                                                    | 選切              | aus 2                                             | 申込日                                                                                                    | L/C番号                                                                                                    | 有効期限                                                                                                    | 依頼人名                                                                                                    | 125.405                                                                                                    | 0.85                                                                                                   | h-                                                                                                    | . <u>素</u>           | 発電          |
| LAMARC2356411000       LAMARC235641100       LAMARC235641100       LAMARC235641100       LAMARC235641100       LAMARC23564110       LAMARC2356411       LAMARC2356411       LAMARC2356411       LAMARC235641       LAMARC23564       LAMARC23564       LAMARC23564       LAM                                                                                                    | 選択              | <del>201155</del><br>1                            | 申込日<br>変更希望日                                                                                                    | L/C番号<br>取銀日                                                                                                    | 有効期限                                                                                                    | 依赖人名<br>受益者名                                                                                                    | 通貨                                                                                                    | 金額                                                                                                    | ステータフ                                                                                                    | 大数料明細                | 発電結果        |
| Law 2012         December 2012         December 2012                                                                                                    | 選択              | 1                                                 | 申込日<br>変更希望日<br>2015/04/01                                                                                                    | L/C番号<br>取服日<br>001LC-00000001                                                                                                    | 有効期限<br>発行日<br>2015/04/22                                                                                                    | 依赖人名<br>受益者名<br>ABC TRADING CO, LTD.                                                                                                    | 通貨                                                                                                    | 金額                                                                                                    | ステータフ                                                                                                    | 工数料明細                | 発電結果        |
| LAMBAGGANGANIANCE         2015/04/3         SUS/04/3         ADS/04/3         ADS/04/3 </td <td>選択</td> <td>LCAMID20150401100001</td> <td>申込日<br/>変更希望日<br/>2015/04/01<br/>2015/04/01</td> <td>レンC番号<br/>取扱日<br/>2011LC-00000011<br/>2015/04/10</td> <td>有効明眼<br/>発行日<br/>2015/04/22<br/>2015/03/31</td> <td>截粮人名<br/>受益者名<br/>ABC TRADING CO, LTD.<br/>XYZ PRODUCTS CO,<br/>LTD.</td> <td>Jain USD</td> <td>金額<br/>180,000.00</td> <td>ステータス<br/>処理済み</td> <td>工数料明細</td> <td>発電結果</td>                                                                                                    | 選択              | LCAMID20150401100001                              | 申込日<br>変更希望日<br>2015/04/01<br>2015/04/01                                                                                                    | レンC番号<br>取扱日<br>2011LC-00000011<br>2015/04/10                                                                                                    | 有効明眼<br>発行日<br>2015/04/22<br>2015/03/31                                                                                                    | 截粮人名<br>受益者名<br>ABC TRADING CO, LTD.<br>XYZ PRODUCTS CO,<br>LTD.                                                                                                    | Jain USD                                                                                                    | 金額<br>180,000.00                                                                                       | ステータス<br>処理済み                                                                                                    | 工数料明細                | 発電結果        |
| Lamba215030000         2015/04/30         2015/04/30         2015/04/30         2015/04/30         2015/04/30         2015/04/30         2015/04/30         2015/04/30         2015/04/30         2015/04/30         2015/04/30         2015/04/30         2015/04/30         2015/04/30         2015/04/30         2015/04/30         2015/04/30         2015/04/30         2015/04/30         2015/04/30         2015/04/30         2015/04/30         2015/04/30         2015/04/30         2015/04/30         2015/04/30         2015/04/30         2015/04/30         2015/04/30         2015/04/30         2015/04/30         2015/04/30         2015/04/30         2015/04/30         2015/04/30         2015/04/30         2015/04/30         2015/04/30         2015/04/30         2015/04/30         2015/04/30         2015/04/30         2015/04/30         2015/04/30         2015/04/30         2015/04/30         2015/04/30         2015/04/30         2015/04/30         2015/04/30         2015/04/30         2015/04/30         2015/04/30         2015/04/30         2015/04/30         2015/04/30         2015/04/30         2015/04/30         2015/04/30         2015/04/30         2015/04/30         2015/04/30         2015/04/30         2015/04/30         2015/04/30         2015/04/30         2015/04/30         2015/04/30         2015/04/30         2015/04/30         2015/04/30         20                                                                                                    | 選択              | 1<br>LCAMID20150401100001                         | 申込日<br>変更希望日<br>2015/04/01<br>2015/04/01                                                                                                    | L/C番号<br>取取日<br>001LC-0000001<br>2015/04/10<br>001LC-0000002                                                                                                    | 有効期限<br>発行日<br>2015/04/22<br>2015/08/31<br>2015/04/22                                                                                                    | 依拠人名<br>受益者名<br>ABC TRADING CO, LTD.<br>XVZ PRODUCTS CO,<br>LTD.<br>ABC TRADING CO, LTD.                                                                                                    | 通費<br>USD                                                                                                    | 金額<br>180,000.00                                                                                       | ステータス<br>処理済み<br>一次承認                                                                                                    | 工数料明細                | 発電結果<br>照会  |
| $ \begin{bmatrix} 2 \\ 2 \\ 2 \\ 2 \\ 2 \\ 2 \\ 2 \\ 2 \\ 2 \\ 2$                                                                                                    | 選択<br>          | 1<br>LCAMNE20150801100001<br>LCAMNE20150831100001 | 申込日<br>変更希望日<br>2015/04/01<br>2015/04/01<br>2015/08/31                                                                                                    | レンC番号<br>取扱日<br>001LC-0000001<br>2015/04/10<br>001LC-0000002                                                                                                    | 有効期限<br>発行日<br>2015/04/22<br>2015/03/31<br>2015/03/31<br>2015/03/31                                                                                                    | 依拠人名<br>受益者名<br>ABC TRADING CO, LTD.<br>XYZ PRODUCTS CO,<br>LTD.<br>ABC TRADING CO, LTD.<br>XYZ PRODUCTS CO,<br>LTD.                                                                                                    | USD                                                                                                    | <b>金額</b><br>180,000.00<br>180,000.00                                                                  | ステータン<br>処理済み<br>一次承認<br>待ち                                                                                                    | 大教料明細                | 発電結果<br>照会  |
| Image: Control (Control (Contro((Control (Control (Control (Control (Control (Control (Control (C                                                                                                    | 選択<br>          | 12000000000000000000000000000000000000            | <ul> <li>申込日</li> <li>変更希望日</li> <li>2015/04/01</li> <li>2015/03/01</li> <li>2015/03/30</li> <li>2015/03/30</li> </ul>                                                                                                    | レンC番号<br>脱糖日<br>001LC-0000001<br>2015/04/10<br>001LC-0000002                                                                                                    | 有効期限<br>発行日<br>2015/04/22<br>2015/08/31<br>2015/04/22<br>2015/03/31<br>2015/04/22                                                                                                    | 依視人名     交話者名     交話者名     ABC TRADING CO, LITD,     XVZ PRODUCTS CO,     LITD,     ABC TRADING CO, LITD,     XVZ PRODUCTS CO,     LITD,     ABC TRADING CO, LITD,     ABC TRADING CO, LITD,     ABC TRADING CO, LITD,     XVZ TRADING CO, LITD,                                                                                                    | USD<br>USD                                                                                                    | 全課<br>180,000.00<br>180,000.00                                                                         | <ul> <li>ステータス</li> <li>処理済み</li> <li>一次承認</li> <li>申込済み</li> </ul>                                                                                                    | 子数料明細                | 発電結果        |
| Image: constraint of the section of the section of the secting the section of the section of the section of the sectin                                                                                                    | 選択<br>          | 12000000000000000000000000000000000000            | <b>申込日</b><br>変更希望日<br>2015/04/01<br>2015/08/01<br>2015/08/03<br>2015/08/30<br>2015/08/30                                                                                                    | レノC番号<br>取取日<br>001L0-0000001<br>2015/04/10<br>001L0-0000002<br>001L0-0000001<br>011L0-0000001                                                                                                    | 有効時限<br>発行日<br>2015/04/22<br>2015/04/22<br>2015/04/22<br>2015/04/22<br>2015/04/22<br>2015/04/22<br>2015/04/22                                                                                                    | 谷根人名     党協者名     党協者名     名     名     日本     名     日本     日本 | USD<br>USD                                                                                                    | 全额<br>180,000.00<br>180,000.00<br>180,000.00                                                           | <ul> <li>ステータフ</li> <li>処理消み</li> <li>一次承認</li> <li>申込済み</li> </ul>                                                                                                    |                      | 発電結果        |
| LAAM CONSTRACTION             3015 (W) %             101C - CONCORD             3015 (W) %             101C - CONCORD             3015 (W) %             101C - CONCORD             3015 (W) %             101C - CONCORD             3015 (W) %             101C - CONCORD             3015 (W) %             101C - CONCORD             3015 (W) %             101C - CONCORD             3015 (W) %             101C - CONCORD             3015 (W) %             101C - CONCORD             101C - CONCORD             2015 (W) %             101C - CONCORD             2015 (W) %             101C - CONCORD                                                                                                    | 選<br>訳<br>□     |                                                   | 申込日<br>変更希望日<br>2015/04/01<br>2015/04/01<br>2015/03/03<br>2015/03/03                                                                                                    | レイの部分<br>取取日<br>の11し-0000001<br>2015/04/10<br>001し-0000002<br>001し-0000004                                                                                                    | 市効明報           第行日           2015/04/22           2015/04/22           2015/04/22           2015/04/22           2015/04/22           2015/04/22           2015/04/22           2015/04/22           2015/04/22           2015/04/22           2015/04/22           2015/04/22           2015/04/22           2015/04/22           2015/04/22           2015/04/22           2015/04/22           2015/04/22                                                                                                    | SMRAS<br>SARAS<br>ABC TRADING CO, LTD.<br>X/Z PRODUCTS CO,<br>LTD.<br>ABC TRADING CO, LTD.<br>X/Z PRODUCTS CO,<br>LTD.<br>ABC TRADING CO, LTD.<br>X/Z TRADING CO, LTD.<br>ABC TRADING CO, LTD.<br>X/Z PRODUCTS CO,                                                                                                    | USD<br>USD<br>USD<br>USD                                                                                                    | 全調<br>180,00000<br>180,00000<br>180,00000                                                              | <ul> <li>ステータン</li> <li>処理済み</li> <li>一次承認</li> <li>申込済み</li> <li>引្変済み</li> </ul>                                                                                                    |                      | 発電結果        |
| LAAAAU2075002500000         2015/04/2         01LC-0000000         2015/04/2         ADD THADNAG COLUTE         Use         HBM R0         BHF R0         ADD THADNAG COLUTE         ADD THADNAG COLUTE         <                                                                                                    |                 |                                                   | <ul> <li>申込日</li> <li>2015/04/01</li> <li>2015/04/01</li> <li>2015/03/31</li> <li>2015/03/30</li> <li>2015/03/30</li> <li>2015/03/20</li> </ul>                                                                                                    | L/CB9     R020     R020     COULC-0000001     2015/04/10     OULC-000002     OULC-000002     OULC-0000004     OULC-0000004     OULC-0000004     OULC-0000004                                                                                                    | RTDHR           2015/04/22           2015/04/22           2015/04/22           2015/04/22           2015/04/22           2015/04/22           2015/04/22           2015/04/22           2015/04/22           2015/04/22           2015/04/22           2015/04/22           2015/04/22           2015/04/22           2015/04/22           2015/04/24                                                                                                    | \$388.45           \$258.46           ABC TRAIGING GO, LTD.           X/2 PRODUCTS CO,<br>LTD.           ABC TRAIGNEGO, LTD.           X/2 PRODUCTS CO,<br>LTD.           ABC TRAIGNEGO, LTD.           X/2 TRAINE GO, LTD.           X/2 TRAINE GO, LTD.           X/2 TRAINE GO, LTD.           X/2 TRAINE GO, LTD.           X/2 TRAINE GO, LTD.           X/2 TRAINE GO, LTD.           X/2 TRAINE GO, LTD.           X/2 TRAINE GO, LTD.           X/2 TRAINE GO, LTD.           X/2 REQUECTS CO,<br>LTD.           X/2 TRAINE GO, LTD.           X/2 REGOUCTS CO,<br>LTD.                                                                                                    | USD<br>USD<br>USD<br>USD                                                                                                    | 金額<br>180,000,00<br>180,000,00<br>180,000,00                                                           | ステータス<br>処理消み<br>一次承紹<br>申込済み<br>引戻済み                                                                                                    | - 教科明<br>編<br>照<br>会 | 発電結果        |
| LAAME20150025100000     2015/00/25     2015/00/25     2015/00/25     2015/00/25     2015/00/25     2015/00/25     2015/00/25     2015/00/25     2015/00/25     2015/00/25     2015/00/25     2015/00/25     2015/00/25     2015/00/25     2015/00/25     2015/00/25     2015/00/25     2015/00/25     2015/00/25     2015/00/25     2015/00/25     2015/00/25     2015/00/25     2015/00/25     2015/00/25     2015/00/25     2015/00/25     2015/00/25     2015/00/25     2015/00/25     2015/00/25     2015/00/25     2015/00/25     2015/00/25     2015/00/25     2015/00/25     2015/00/25     2015/00/25     2015/00/25     2015/00/25     2015/00/25     2015/00/25     2015/00/25     2015/00/25     2015/00/25     2015/00/25     2015/00/25     2015/00/25     2015/00/25     2015/00/25     2015/00/25     2015/00/25     2015/00/25     2015/00/25     2015/00/25     2015/00/25     2015/00/25     2015/00/25     2015/00/25     2015/00/25     2015/00/25     2015/00/25     2015/00/25     2015/00/25     2015/00/25     2015/00/25     2015/00/25     2015/00/25     2015/00/25     2015/00/25     2015/00/25     2015/00/25     2015/00/25     2015/00/25     2015/00/25     2015/00/25     2015/00/25     2015/00/25     2015/00/25     2015/00/25     2015/00/25     2015/00/25     2015/00/25     2015                                                                                                    |                 |                                                   |                                                                                                    | L∕C#9<br>RR89<br>001L-0000001<br>2015/04/10<br>001L-0000002<br>001L-0000004<br>011L-0000004                                                                                                    | RT30HPER           2015/04/22           2015/04/22           2015/04/22           2015/04/22           2015/04/22           2015/04/22           2015/04/22           2015/04/22           2015/04/22           2015/04/22           2015/04/22           2015/04/22           2015/04/22           2015/04/22           2015/04/22           2015/04/22           2015/04/28           2015/04/28           2015/04/08           2015/04/08           2015/04/08                                                                                                    | 9288.42         9234.82           9234.82         480 TRACING CO. LTD.           940 TRACING CO. LTD.         140 TRACING CO. LTD.           940 TRACING CO. LTD.         140 TRACING CO. LTD.           940 TRACING CO. LTD.         140 TRACING CO. LTD.           940 TRACING CO. LTD.         140 TRACING CO. LTD.           940 TRACING CO. LTD.         140 TRACING CO. LTD.           940 TRACING CO. LTD.         140 TRACING CO. LTD.           940 TRACING CO. LTD.         140 TRACING CO. LTD.           940 TRACING CO. LTD.         140 TRACING CO. LTD.           940 TRACING CO. LTD.         140 TRACING CO. LTD.           940 TRACING CO. LTD.         140 TRACING CO. LTD.                                                                                                    | USD<br>USD<br>USD                                                                                                    | 金額<br>180,00000<br>180,00000<br>180,00000<br>180,00000                                                 | ステータン           処理消み           一次承認           申込済み           引្(漢済み)           差更済み                                                                                                    |                      | 発電結果        |
| LAAAH20215025000     205/76/25     01L0-0000000     2015/76/25     LCAAH20215025000     2015/76/25     LCAAH20215025000     2015/76/25     2015/76/25     LCAAH20215025000     2015/76/25     2015/76/25     2015/76/25     2015/76/25     2015/76/25     2015/76/25     2015/76/25     2015/76/25     2015/76/25     2015/76/25     2015/76/25     2015/76/25     2015/76/25     2015/76/25     2015/76/25     2015/76/25     2015/76/25     2015/76/25     2015/76/25     2015/76/25     2015/76/25     2015/76/25     2015/76/25     2015/76/25     2015/76/25     2015/76/25     2015/76/25     2015/76/25     2015/76/25     2015/76/25     2015/76/25     2015/76/25     2015/76/25     2015/76/25     2015/76/25     2015/76/25     2015/76/25     2015/76/25     2015/76/25     2015/76/25     2015/76/25     2015/76/25     2015/76/25     2015/76/25     2015/76/25     2015/76/25     2015/76/25     2015/76/25     2015/76/25     2015/76/25     2015/76/25     2015/76/25     2015/76/25     2015/76/25     2015/76/25     2015/76/25     2015/76/25     2015/76/25     2015/76/25     2015/76/25     2015/76/25     2015/76/25     2015/76/25     2015/76/25     2015/76/25     2015/76/25     2015/76/25     2015/76/25     2015/76/25     2015/76/25     2015/76/25     2015/76/25     2015/76/25     2015/76/25 </td <td></td> <td></td> <td>中込日<br/>ままやままし<br/>2015/04/01<br/>2015/04/01<br/>2015/08/03<br/>2015/08/03<br/>2015/08/03<br/>2015/08/28<br/>2015/08/28</td> <td>trans     trans     trans</td> <td>Fr.20MPRR           2015/04/22           2015/04/22           2015/04/22           2015/04/22           2015/04/22           2015/04/22           2015/04/22           2015/04/22           2015/04/22           2015/04/22           2015/04/22           2015/04/22           2015/04/22           2015/04/22           2015/04/22           2015/04/22           2015/04/22           2015/04/22           2015/04/22           2015/04/22           2015/04/22           2015/04/22           2015/04/22           2015/04/22           2015/04/22           2015/04/22           2015/04/22           2015/04/22</td> <td></td> <td>USD<br/>USD<br/>USD<br/>USD</td> <td>2018<br/>180,000,00<br/>180,000,00<br/>180,000,00<br/>180,000,00</td> <td>ステータン           処理消み           一次東範           申込済み           引展済み           差戻済み</td> <td></td> <td>発電結果</td> |                 |                                                   | 中込日<br>ままやままし<br>2015/04/01<br>2015/04/01<br>2015/08/03<br>2015/08/03<br>2015/08/03<br>2015/08/28<br>2015/08/28                                                                                                    | trans     trans       | Fr.20MPRR           2015/04/22           2015/04/22           2015/04/22           2015/04/22           2015/04/22           2015/04/22           2015/04/22           2015/04/22           2015/04/22           2015/04/22           2015/04/22           2015/04/22           2015/04/22           2015/04/22           2015/04/22           2015/04/22           2015/04/22           2015/04/22           2015/04/22           2015/04/22           2015/04/22           2015/04/22           2015/04/22           2015/04/22           2015/04/22           2015/04/22           2015/04/22           2015/04/22                                                                                                    |                                                                                                    | USD<br>USD<br>USD<br>USD                                                                                                    | 2018<br>180,000,00<br>180,000,00<br>180,000,00<br>180,000,00                                           | ステータン           処理消み           一次東範           申込済み           引展済み           差戻済み                                                                                                    |                      | 発電結果        |
| LAMPHYSIC/D002/000000000000000000000000000000000                                                                                                    |                 |                                                   | 中込日<br>お見るまた。<br>2015/04/01<br>2015/04/01<br>2015/03/03<br>2015/03/03<br>2015/03/03<br>2015/03/03<br>2015/03/03<br>2015/03/03<br>2015/03/05                                                                                                    | L/0559      R758.6      OOLC-000000      OOLC-0000002      OOLC-0000003      OTLC-0000004      OTLC-0000005      OTLC-0000005      OTLC-000005      OTLC-000005      OTLC-000005      OTLC-000005      OTLC-00005      OTLC-00005      OTLC-00005      OTLC-00005      OTLC-0005      OTLC-0005      OTLC-0005      OTLC-0005      OTLC-0005      OTLC-0005      OTLC-0005      OTLC-0005      OTLC-0005      OTLC-0005      OTLC-0005      OTLC-0005      OTLC-0005      OTLC-0005      OTLC-0005      OTLC-005      OTLC-005      OTLC-005      OTLC  | RTD           2015/04/22           2015/04/22           2015/04/22           2015/04/22           2015/04/22           2015/04/22           2015/04/22           2015/04/22           2015/04/22           2015/04/22           2015/04/22           2015/04/22           2015/04/22           2015/04/22           2015/04/22           2015/04/22           2015/04/22           2015/04/22           2015/04/22                                                                                                    |                                                                                                    |                                                                                                    | 2000<br>180,00000<br>180,00000<br>180,00000<br>180,00000                                               | ステータン           処理消み           一次承認           申込済み           引្(漢済み)           差戻済み           最終来認                                                                                                    |                      | 発電結果        |
| Display Learning 2015/09/26         2015/09/26         2015/09/26         2015/09/26         2015/09/26         2015/09/26         2015/09/26         2015/09/26         2015/09/26         2015/09/26         2015/09/26         2015/09/26         2015/09/26         2015/09/26         2015/09/26         2015/09/26         2015/09/26         2015/09/26         2015/09/26         2015/09/26         2015/09/26         2015/09/26         2015/09/26         2015/09/26         2015/09/26         2015/09/26         2015/09/26         2015/09/26         2015/09/26         2015/09/26         2015/09/26         2015/09/26         2015/09/26         2015/09/26         2015/09/26         2015/09/26         2015/09/26         2015/09/26         2015/09/26         2015/09/26         2015/09/26         2015/09/26         2015/09/26         2015/09/26         2015/09/26         2015/09/26         2015/09/26         2015/09/26         2015/09/26         2015/09/26         2015/09/26         2015/09/26         2015/09/26         2015/09/26         2015/09/26         2015/09/26         2015/09/26         2015/09/26         2015/09/26         2015/09/26         2015/09/26         2015/09/26         2015/09/26         2015/09/26         2015/09/26         2015/09/26         2015/09/26         2015/09/26         2015/09/26         2015/09/26         2015/09/26         2015/09/26                                                                                                            |                 |                                                   |                                                                                                    | CONTRACTOR      CONTRACTOR      CONTRACTO | RTD           2015/04/22           2015/04/22           2015/04/22           2015/04/22           2015/04/22           2015/04/22           2015/04/22           2015/04/22           2015/04/22           2015/04/22           2015/04/22           2015/04/22           2015/04/22           2015/04/22           2015/04/22           2015/04/22           2015/04/22           2015/04/22                                                                                                    |                                                                                                    | USD<br>USD<br>USD<br>USD<br>USD<br>USD                                                                                                    | 2288<br>180,00000<br>180,00000<br>180,00000<br>180,00000<br>180,00000                                  | ステータン           処理第み           一次承認           中込済み           引展済み           見読承認           最終承認                                                                                                    |                      | 発電結果        |
| 2015/08/25         2015/08/25         2015/08/25         101L-0-000000         101L-0-000000         2015/04/22         ADD THALDING CO., LTD.           LCAMMD20150825100001         2015/04/25         2015/04/25         2015/04/25         ADD THALDING CO., LTD.         100.00000         NBERAP         Effett         Effett                                                                                                    |                 |                                                   | the set of the set of the s | CONTRACTOR      CONTRACTOR      CONTRACTO | RTD           2015/04/22           2015/04/22           2015/04/22           2015/04/22           2015/04/22           2015/04/22           2015/04/22           2015/04/22           2015/04/22           2015/04/22           2015/04/22           2015/04/22           2015/04/22           2015/04/28           2015/04/28           2015/04/28           2015/04/28           2015/04/28           2015/04/28           2015/04/28           2015/04/28           2015/04/28           2015/04/28           2015/04/28           2015/04/28           2015/04/28           2015/04/28           2015/04/28                                                                                                    |                                                                                                    | USD<br>USD<br>USD<br>USD<br>USD                                                                                                    | 180,00000<br>180,00000<br>180,00000<br>180,00000<br>180,00000<br>180,00000                             | ステータン           処理済み           一次承認           申込済み           引展済み           発展済み           最終東認           受付中                                                                                                    |                      | <b>発電結果</b> |
| LCAMMID2015025100001         2015/02/25         011L-0000000         2015/02/25         A015/02/15         A015/02/15                                                                                                    |                 |                                                   |                                                                                                    | CONTRACTOR      CONTRACTOR      CONTRACT  | HXXMPR           2015/04/22           2015/04/22           2015/04/22           2015/04/22           2015/04/22           2015/04/22           2015/04/22           2015/04/22           2015/04/22           2015/04/22           2015/04/22           2015/04/22           2015/04/22           2015/04/22           2015/04/22           2015/04/22           2015/04/22           2015/04/22           2015/04/22           2015/04/22           2015/04/22           2015/04/22           2015/04/22           2015/04/22           2015/04/22           2015/04/22           2015/04/22           2015/04/22           2015/04/22           2015/04/24                                                                                                    |                                                                                                    | ###           USD           USD           USD           USD           USD           USD           USD           USD           USD           USD           USD           USD           USD           USD           USD           USD           USD           USD           USD                                                                                                    | 238<br>180,0000<br>180,0000<br>180,0000<br>180,0000<br>180,0000<br>180,0000                            | ステークの           処理済み           一次承認           一次承認           申込済み           支援(済み)           豊好楽記           受付中           近初済み                                                                                                    |                      |             |
|                                                                                                    |                 |                                                   |                                                                                                    |                                                                                                    | HXXMPR           2015/04/22           2015/04/22           2015/04/22           2015/04/22           2015/04/22           2015/04/22           2015/04/22           2015/04/22           2015/04/22           2015/04/22           2015/04/22           2015/04/22           2015/04/22           2015/04/22           2015/04/22           2015/04/22           2015/04/22           2015/04/22           2015/04/22           2015/04/22           2015/04/22           2015/04/22           2015/04/22           2015/04/22           2015/04/22           2015/04/22           2015/04/22           2015/04/22           2015/04/24           2015/04/25           2015/04/26           2015/04/27           2015/04/28           2015/04/28           2015/04/28           2015/04/28                                                                                                    |                                                                                                    | <ul> <li>333</li> <li>435</li> <li>435</li></ul> | 2288<br>180,000 00<br>180,000 00<br>180,000 00<br>180,000 00<br>180,000 00<br>180,000 00               | 2.5-55<br>处型,用み<br>中心,所務<br>申込,所み<br>引 間(別,所み<br>書(所,所<br>業<br>配<br>第<br>5<br>の<br>(別,<br>所<br>の<br>、<br>の<br>(別,<br>一<br>次<br>(別,<br>一<br>次<br>(別,<br>一<br>次<br>(別,<br>一<br>次<br>(別,<br>一<br>次<br>(別,<br>一<br>次<br>(別,<br>一<br>次<br>(別,<br>一<br>次<br>(別,<br>一<br>次<br>(別,<br>一<br>次<br>(別)<br>()<br>二<br>()<br>二<br>()<br>二<br>()<br>二<br>()<br>二<br>()<br>二<br>()<br>二 |                      |             |
|                                                                                                    |                 |                                                   |                                                                                                    | Comparison      Comparison      Comparis  | H234/FR           2015/04/22           2015/04/22           2015/04/22           2015/04/22           2015/04/22           2015/04/22           2015/04/22           2015/04/22           2015/04/22           2015/04/22           2015/04/22           2015/04/22           2015/04/22           2015/04/22           2015/04/22           2015/04/22           2015/04/22           2015/04/22           2015/04/22           2015/04/22           2015/04/22           2015/04/22           2015/04/22           2015/04/22           2015/04/22           2015/04/22           2015/04/22           2015/04/22           2015/04/22           2015/04/22           2015/04/22           2015/04/22           2015/04/22           2015/04/22           2015/04/22           2015/04/22           2015/04/22           2015/04/22           2015/04/24           2015/04/24           2015/04/24           2015/04/24           2015/                                                                                                    |                                                                                                    |                                                                                                    | 2288<br>180,000,00<br>180,000,00<br>180,000,00<br>180,000,00<br>180,000,00<br>180,000,00<br>180,000,00 | <b>ステータン</b><br>処理系み<br>中心深確認<br>申込派みみ<br>京原派系み<br>素記系み<br>素記系み<br>支む第みみ<br>処理系の<br>気気の<br>第一                                                                                                    |                      |             |

### 🖌 🗡

### ▶ 一覧に表示するステータスは以下のとおりです。

| ステータス  | 取引の状態                               |
|--------|-------------------------------------|
| 承認待ち   | お客さま社内で、承認待ちとなっている状態                |
| ー次承認待ち | お客さま社内で、一次承認待ちとなっている状態              |
| 最終承認待ち | お客さま社内で、最終承認待ちとなっている状態              |
| 差戻済み   | お客さま社内で、承認者が差戻しを行った状態               |
| 引戻済み   | お客さま社内で、依頼者自身が引戻し(取下げ)を行った状態        |
| 返却済み   | お取扱不可となり、当金庫からお客さまに取引を返却(差戻し)を行った状態 |
| 申込済み   | 当金庫へのお申込みが完了した状態                    |
| 処理済み   | 当金庫での処理が完了した状態                      |

💎 傾利

| 这書印刷    | 選択した取引の申込書を PDF 形式ファイルで印刷できます。 |
|---------|--------------------------------|
|         | >>>>> 操作マニュアル(外為管理編)参照         |
| シファイル取得 | 選択した取引の申込書をCSV 形式ファイルで取得できます。  |
|         | >>>>> 操作マニュアル(外為管理編)参照         |
| ·覧印刷    | 検索結果の一覧をPDF 形式ファイルで印刷できます。     |
|         | >>>>> 操作マニュアル(外為管理編)参照         |

# 2.2.4 ご依頼内容が画面表示されます。

|                                                                                                    |                                                                                                    | •                   |
|----------------------------------------------------------------------------------------------------|----------------------------------------------------------------------------------------------------|---------------------|
| 避死した輜入信用状条                                                                                                    | 件変更の取りは以下の通りです。                                                                                                    |                     |
| 顺引情報                                                                                                    | 開設演程会                                                                                                    |                     |
| white B                                                                                                    |                                                                                                    |                     |
| (1)番号<br>テータス                                                                                                    | LUAMME20150401100001<br>初期進み                                                                                                    | _                   |
|                                                                                                    | 14444444444444444444444444444444444444                                                                                                    | a ala               |
|                                                                                                    |                                                                                                    | 1. 1. <sup>1.</sup> |
|                                                                                                    |                                                                                                    | _                   |
| オファイル                                                                                                    | extensionedi                                                                                                    |                     |
| 企業様への確認                                                                                                    | 事項                                                                                                    |                     |
| 認事項                                                                                                    | 外後法(北朝鮮間直規制ちょびイラン間直規制)に抵触しない取引であることを確認いたしました。                                                                                                    |                     |
| 愈檲                                                                                                    | ☑上記内容に同意し、承認いたします。                                                                                                    |                     |
| 金融機関からの。                                                                                                    | 連絡事項                                                                                                    |                     |
| 絡事項                                                                                                    | 伝統を受け付けました。                                                                                                    |                     |
| 如理由                                                                                                    | 書類で備のため返却いたします。                                                                                                    |                     |
| 10.0.10.00                                                                                                    |                                                                                                    |                     |
| 戻る                                                                                                    | 中这音印刷                                                                                                    |                     |
| 戻る                                                                                                    | 中以背印8<br>4<br>14120年                                                                                                    |                     |
| 区                                                                                                    | ●え前のの<br>▲☆→2000<br>韓認の場合、以下のように表示します。                                                                                                    | ■ <b></b>           |
| 区<br>シングル済<br>(鉄本                                                                                                    | Фみ #000     ペニンジス・     ペニンジス・     マンジス・     マンジェン     マンジス・     マンジス・     マンジェン     マンジェン     マンジェン     マンジェン     マンジス・     マンジェン     マンジェン     マンジェン     マンジェン     マンジェン     マンジェン     マンジェン     マンジュ・     マンジェン     マンジェン     マンジン     マンジン      マンジン      アン      アン     マン    | ■ <b></b>           |
| <ul> <li>戻る</li> <li>シングル病</li> <li>(場本)</li> <li>(場本)</li> </ul>                                                                                                    | <b>中ス育40</b><br>■ <                                                                                                    |                     |
| 下<br>を<br>で<br>で<br>で<br>で<br>で<br>の<br>の<br>の<br>の<br>の<br>の<br>の<br>の<br>の<br>の<br>の<br>の<br>の                                                                                                    | <b>● ス 青 40 </b><br>■ ページスネ<br><b> 陸部の1場合、以下のように表示します。</b><br>デーダボデ 2015/04/01 120000<br>データ大部 2015/04/01 120000<br>データ大部 2015/04/01 120000<br>データ大部 2015/04/01 120000                                                                                                    |                     |
| 民る     シングル済     加速     はあま     ロント                                                                                                    |                                                                                                    |                     |
|                                                                                                    |                                                                                                    |                     |
|                                                                                                    | <sup>● 2. # 010</sup><br>■ <                                                                                                    |                     |
|                                                                                                    | マンボラン           アンボモデ 2015/04/01 120000           デーラボモデ 2015/04/01 120000           アンラボボ 2015/04/01 120000           アンラボボ 2015/04/01 120000           アンラボボ 2015/04/01 120000           アンラボボ 2015/04/01 120000           アンラボボ 2015/04/01 120000                                                                                                    |                     |
|                                                                                                    |                                                                                                    |                     |
| <ul> <li></li></ul>                                                                                                    | Control 2000     Control 2000     F-ジモデ 2015/04/01 122000     F-ジモデ 2015/04/01 122000     Control 2000     F-ジモデ 2015/04/01 122000     Control 2000     F-ジモデ 2015/04/01 122000     Control 2000     Control 2000     Contro |                     |
| <ul> <li></li></ul>                                                                                                    | C                                                                                                    |                     |
|                                                                                                    | Comparison Comparison     Comparison     Com |                     |
|                                                                                                    |                                                                                                    |                     |
|                                                                                                    | Comparison of the second second secon |                     |
| <ul> <li>取る</li> <li>シングル済</li> <li>秋季本</li> <li>なご本</li> <li>オブル承認</li> <li>メント</li> <li>ダブル承認</li> <li>メント</li> <li>メント</li> <li>ダブル水の</li> <li>メント</li> <li>マミント</li> <li>マミント</li> <li>マミント</li> <li>マミント</li> <li>マミント</li> <li>マミント</li> <li>マシント</li> <li>マシント</li> <li>マント</li> <li>マント</li> <li>マント</li></ul> | Control 12000     Control 12000     Contr |                     |
| <ul> <li>取る</li> <li>シングル済</li> <li>総務者</li> <li>転送者</li> <li>レント</li> <li>ダブル承認</li> <li>検索者</li> <li>レント</li> <li>承認者</li> <li>レント</li> <li>承認者</li> <li>レント</li> </ul>                                                                                                    | Control 12000     Subscription     Subscription    |                     |

| 申込書印刷 | 申込書を PDF 形式ファイルで印刷できます。 >>>>> 操作マニュアル (外為管理編)参照 |  |
|-------|-------------------------------------------------|--|

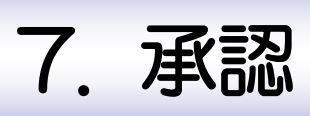

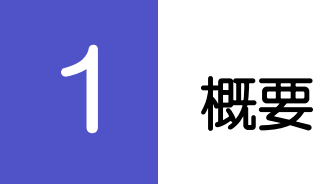

承認依頼者から、自身が承認者に指定された取引について、承認または差戻しすることができます。 また、一括承認機能により、複数の取引を一度に承認することも可能です。 なお、承認操作は各業務とも共通の手順ですので、ここでは、「仕向送金」を例に説明します。

| 山向送金                                    | 仕向送金の承認依頼について、承認または差戻しすることができます。          |
|-----------------------------------------|-------------------------------------------|
| 輸入信用状現設                                 | 輸入信用状開設の承認依頼について、承認または差戻しすることが<br>できます。   |
| 輸入信用状条件変更                               | 輸入信用状条件変更の承認依頼について、承認または差戻しするこ<br>とができます。 |
| • • • • • • • • • • • • • • • • • • • • | • • • • • • • • • • • • • • • • • • • •   |

# 操作手順(仕向送金を例とします)

#### 2.1 取引の承認/差戻し 業務選択画面を表示して、仕向送金 を押します。 2.1.1输入 承認 外為トップ 仕向送金 外為管理 承認 メニュータブを押す 承認 》業務選択 1 GTOP05 ● 取引の承認 「承認業務選択」画面を表示します。 2 印建金 仕向送金紡績の取引を承認することができます。 输入信用状期段 輸入信用状開設依頼の取引を承認することができます。 仕向送金|ボタンを押す 輸入信用状条件変更 輸入信用状条件変更依頼の取引を承認することができます。 ▲ ページの先頭へ 2.1.2 承認待ち取引一覧を表示します。 1 承認 》 取引一覧[仕向送金] GOMT04101 一覧の内容を絞り込みたい場合 承認を行う取引を選択してください。 1 条件を入力して|検索|ボタンを押す 🔓 柿壶冬件 検索条件を閉じる 受付番号(FROM~TO) 指定した条件すべてに該当するデータに絞り込みま カレンダーを表示 ~ す。 送金指定日(FROM~TO) カレンダーを表示 通貨 ~ 検索 受付番号 リンクを押す 2 ◎ 承認待ち取引一覧 全4件(1~4件を表示中) 1 2 3 4 5 6 7 8 9 10 4 10ページ前 ●前ページ <u>次ページ</u> <u>▶ 10ページ</u> (円):円貨相当 送金人名 **2** <sup>受付番号</sup> ステータス 承認期限 送金指定日 通貨 依赖者名 余額 受取人名 **第**18切り 2015/08/31 ABC THANKING ABC THANKING ABC THA ARC TRADING CO., LTD 一次承認 待ち 100,000.00 (円) データ花子 OMT20150831100001 1200 期限關近 2015/04/02 ABC TRADING CO., LTD. 最終承認 USD 100,000.00 デーダ花子 OMT20150401100001 - 決弾語 2015/04/08 2015/04/04 ABC TRADING CO., LTD. 特ち 12:00 2015/04/04 バイン PRODUCTS CO., LTD. OMT20150401100002 USD 100,000.00 データ花子 - 決楽認 2015/04/08 2015/04/04 ABC TRADING CO., LTD. 特ち 1200 2015/04/04 XV2 PRODUCTS CO., LTD. OMT20150401100008 USD 100,000.00 データ花子 10ページ前 ●前ページ 1 2 3 4 5 6 7 8 9 10 →次ページ → 10ページオ 一括承認 ▶ ▲ページの先頭 ΧÐ ▶ 自身が承認者(ダブル承認の場合は一次承認者または最終承認者)に指定されている取引について表示します。 ▶ 承認依頼があった際、メールでお知らせします。 • 承認依頼者からの承認依頼時 ・ダブル承認の場合、一次承認者からの最終承認依頼時 ▶「外為トップ」画面「承認待ちのお取引」より、「一覧表示」ボタンを押下することでも表示できます。 -###認 ▶ 押下により、複数件の取引をまとめて承認することもできます。>>>>> P.43 参照 $\geq$

2.1.3 依頼内容を確認し、 承認 または 差戻し を押します。 承認を行う場合 承認 》 取引詳細[仕向送金] GOMT04102 承認 ボタンを押す 承認時ち内容は以下の通りです。 承認を行う場合は、「承認」ポタンを押してください。 差戻しを行う場合は、「美戻し」ボタンを押してください。 「内国税の遺正な課税の確保を図るための国外送金等に係る調査の提出等に関する法律」第3条に定める告知を行います。 受付の手順にお進みください。 ◎ 取引情報 >>>>> P.40 参照 受付番号 CMT20150401100001 ファイル登録番号 . . . . . . . . . . . . . . . . . . . . . . . . . . . . 2015/04/01 12:00 承認期限 差戻しを行う場合 ステータス 一次承認待ち 2 差戻し ボタンを押す ◉ 基本情報 送金指定日 2015/04/02 お客様整理番号 ABC1234 差戻しの手順にお進みください。 送金種類 P111111111 \*\*\*\*\*\* 》》》P.42 参照 . . . . . . . . . . . ◎ 添付ファイル extensionedt 添付ファイル ◉ 企業様への確認事項 確認事項 海外送金放頻「内国税の連正な課税の確保を回るための国外送金等に作る調査の視出等に関する法律」第3項に定める告知を行います 外あ法(比較課税連規制およびイラン関連規制)に抵触しない取引であることを確認したしました。 ☑上記内容に同意し、承認いたします。 同意欄 ◉ 依赖情報 依頼者 データ花子 2015/04/01 10:00:00 ◎ 永認情報 当箇所は承認パターンによって表示内容が変更されます。 費行がテロ室会供与に関われて特別動音に運ったうから必要に成じて関係限制に対する支払指因上に、送金依頼人の企業名。住所、日産番号及びその地送金結構人 を特定する保持的記載おより、それなたとと問われ、2005年の通道の目前に対することも含みます)に同意し、承知いたします。 ▲ 戻る 承認 ▶ 差戻し ▶ ▲<u>ページの</u>先頭/ シングル承認の場合、以下のように表示します。 **承認者** データ太郎 コメント ダブル承認(一次承認)の場合、以下のように表示します。 承認者 (一次承認者):データ太郎
 (最終承認者):データ次郎 コメント ダブル承認(最終承認)の場合、以下のように表示します。 承認者 (一次承認者):データ太郎 2015/04/01 11:00:00 (最終承認者):データ次郎 コメント 1 ×E ▶ 依頼者が登録した添付書類(PDF 形式ファイル)を照会できます。 ≫>>>> 操作マニュアル(外為管理編)参照

| 承認 》 内容                                                                                                    | 確認[仕向送金]                                                                                                    |                                                                                                    | GOMT04104                                                                                                    | 1       | 確認用パスワー  | ド      |
|----------------------------------------------------------------------------------------------------|----------------------------------------------------------------------------------------------------|----------------------------------------------------------------------------------------------------|----------------------------------------------------------------------------------------------------|---------|----------|--------|
| 内容確認「承認」 >                                                                                                    | ≫ 完了[承認]                                                                                                    |                                                                                                    |                                                                                                    |         |          |        |
| 以下の内容で仕向送金の<br>内容を確認し、よろしけれ                                                                                                    | D承認を行います。<br>UJJ「認証情報」を入力の上、「実行」ポタンを押してください。                                                                                                    |                                                                                                    |                                                                                                    |         |          |        |
| ※は必須人力項目です。<br>「内国税の値正な課税の                                                                                                    | 確保を図るための国外送金楽に任る調査の提出業に関する法律(第3条                                                                                                    | 副に定める告知を行います。                                                                                          |                                                                                                    | _       |          |        |
| 企業情報                                                                                                    |                                                                                                    |                                                                                                    |                                                                                                    | 2       | 承認する依頼内容 | 客確認し 美 |
| 58                                                                                                    | 001 MITA BRANCH ミタシテン                                                                                                    |                                                                                                    |                                                                                                    |         | タンを押す    |        |
| 察客番号                                                                                                    | 00100123456                                                                                                    |                                                                                                    |                                                                                                    |         |          |        |
| ▶業名(英字)                                                                                                    | ABC TRADING CO., LTD.                                                                                                    |                                                                                                    |                                                                                                    | • • • • | •••••    | •••••  |
| E来名<br>İ所                                                                                                    | ABUFU                                                                                                    |                                                                                                    |                                                                                                    |         |          |        |
| 話番号                                                                                                    | 0845678900                                                                                                    |                                                                                                    |                                                                                                    |         |          |        |
| AX番号                                                                                                    | 0345678901                                                                                                    |                                                                                                    |                                                                                                    |         |          |        |
| 基本情報                                                                                                    |                                                                                                    |                                                                                                    |                                                                                                    |         |          |        |
| 送金指定日                                                                                                    | 2015/04/01                                                                                                    |                                                                                                    |                                                                                                    |         |          |        |
| 5客様整理番号                                                                                                    | 1 2 2 2 2 4 2 1 2 1 2 1 2 1 2 2 2 2 2 2                                                                                                    |                                                                                                    |                                                                                                    |         |          |        |
| A PROPERTY AND INC.                                                                                                    | **************************************                                                                                                    | ******************                                                                                     |                                                                                                    |         |          |        |
|                                                                                                    |                                                                                                    | ******************                                                                                     | ARREST.                                                                                                    |         |          |        |
| 5付ファイル                                                                                                    | extension pdf                                                                                                    |                                                                                                    |                                                                                                    |         |          |        |
| 企業様への確認事                                                                                                    | л                                                                                                    |                                                                                                    |                                                                                                    |         |          |        |
| 龍沼事項                                                                                                    | 海外送金依頼「内国税の連正な課税の確保を図るための」                                                                                                    | 国外送金等に係る調書の提出等に関する法律」第3条                                                                               | 字める告知を行います。                                                                                                    |         |          |        |
|                                                                                                    |                                                                                                    |                                                                                                    | 1 C 1 C 1 S 1 C 1 S 1 |         |          |        |
| 7 etc. 400                                                                                                    | 外為法には朝鮮和違規制およびイラン開達規制ひに扱用しな                                                                                                    | ない収らてあることを確認いたしました。                                                                                    |                                                                                                    |         |          |        |
| 司意欄                                                                                                    | 外熱法に北朝鮮期後連邦制およびイラン税加速規制のよび<br>・ 上記内容に同意し、承諾いたします。                                                                                                    | はい取らしてあることを確認さいてしました。                                                                                  |                                                                                                    |         |          |        |
| <ul> <li>福金編</li> <li>今 未認情報</li> <li>当箇所</li> <li>認証情報</li> <li>認証情報</li> <li>認証情報</li> <li>認証情報</li> <li>創助してつけ来</li> <li>創切りてご読み見いして</li> </ul>                                                                                                    | 今年点では地球的地球用からなくうった地球用からに取用ス<br>図上記が知じ用き、手紙でします。                                                                                                    |                                                                                                    | です。<br>807-0の他送金館柄人                                                                                                    |         |          |        |
| 22日<br>水証情報<br>当箇月<br>認証情報<br>第2日の第2日で第3日<br>年代の「クロ会会県には<br>を特定する情報のため」<br>( 戻る 2                                                                                                    | サあまでは場所加速度時によくすった地球度時にためたス<br>ととか時に同意し、発見べします。                                                                                                    | ないまうであることを確認いていました。<br>長示内容力変更されま<br>次正常問いて、通常結果しの近常名 在所、口障障碍<br>が考えことも含みますがに同思い。承知でします。               | с <b>б.</b> с                                                                                                    |         |          |        |
| 22日<br>水部情報<br>当箇所<br>の記述情報<br>総別になった業<br>費計が17日第金のには、<br>などまする情報のには、<br>ないまた。<br>年間ののでは、<br>第二ののでは、<br>第二ののでのでのでまで、<br>第二ののでは、<br>第二ののでは、<br>第二ののでは、<br>第二ののでは、<br>第二ののでは、<br>第二ののでは、<br>第二ののでは、<br>第二ののでは、<br>第二ののでは、<br>第二ののでは、<br>第二ののでは、<br>第二ののでのでのでのでのでのでのでのでのでのででのでのでのでのでのでのでのでので                                                                                                    | サかぶたい場所加速度用かよひくラン体は東部のに取用ス<br>図上記り空に周囲、弾眼 やします。<br>新して東部パターンによってま<br>「このかなチーニートをな<br>するかって非効明瞭の上述での構成がから速度で取ったした。またもの開始が<br>するかって非効明瞭の上述での構成がから速度で取ったした。またもの開始が                                                                                                    | スロック「であることを確認してしました。<br>長示内容が変更されま<br>実立路径して、送金鉄線人の企業名、在所、口座場号<br>があることもあっます」に開意し、承知してします。             | またでの他送金叙明人<br>及びその他送金叙明人                                                                                                    |         |          |        |
| 222日<br>水型情報<br>当箇別<br>設証情報<br>総証明なフード第<br>責行が「アロミ金供与には<br>名相望する相称の記述<br>( 戻る 2                                                                                                    | サかぶたい場所加速度時によくイラン体温度時にためたス<br>図上記が研に開始し、弾劾、やします。                                                                                                    | ないますにあることを確認いていました。<br>長示内容が変更されま<br>またれ回いに、注意が終入の注意名、任所、口障部等<br>がゆることも含みます)に同意し、承知いています。              | です。<br>たびその地送金会領人                                                                                                    |         |          |        |
| 22日<br>・<br>ごまま<br>新型<br>部で<br>の<br>で<br>の<br>で<br>の<br>で<br>の<br>で<br>の<br>の<br>の<br>の<br>の<br>の<br>の<br>の<br>の<br>の<br>の<br>の<br>の                                                                                                    | ********************************                                                                                                    | ないまうであることを確認いていました。<br>長示内容が変更されま<br>ませ、原因して、送金数様人の止寒る、在外、口医障号<br>があることもあっます」に同意し、発報いています。<br>にします。    | このもにといる。                                                                                                    | !       |          |        |
| 22日<br>・<br>ご認証情報<br>・<br>ご認証情報<br>総別しなフード半<br>野がいての注意的には<br>で<br>が変でる。<br>2<br>・<br>シングルル<br>東記者                                                                                                    | サキュオには時期時は月月日 2015 小師連邦時に 2014 ノ<br>日 上記り守に同思、 神秘 べします。<br>所は承認パターンによってま<br>「 2015 2014 年代の大きのでま<br>するかったおり間をは受った場合のからまにないて開催的ではなるのであ<br>するかったものであったのであった。<br>するかったものであった。<br>すったのように表示<br>テーク大郎                                                                                                    | ないまうであることを確認いていました。<br>長示内容が変更されま<br>ませ、周囲して、送金数単人の企業名、在外、CUB基号<br>があることもあっます)に同意し、用紙いてします。<br>にします。   | このもにといいていていていていていていていていていていていていていていていていていてい                                                                                                    |         |          |        |
| 22日<br>・<br>ごませ<br>市報<br>・<br>ごませ<br>市報<br>・<br>ごませ<br>市報<br>・<br>ごませ<br>市報<br>・<br>ごませ<br>市報<br>・<br>ごませ<br>市報<br>・<br>ごませ<br>市報<br>・<br>ごませ<br>市報<br>・<br>ごませ<br>市報<br>・<br>こ<br>こ<br>こ<br>で<br>、<br>、<br>、<br>、<br>、<br>、<br>、<br>、<br>、<br>、<br>、<br>、<br>、                                                                                                    | Phate Community Bally 2013 - Main Reput Control And Apple 2013 - Control Apple 2013 - Control Apple 2013 -  | まいまであることを確認いていました。<br>長示内容力変更されま<br>ませれ間に、過金体験への必要な、住所、口障等う<br>次はれ間にに、過金体験への必要な、住所、口障等う<br>読します。       | ます。<br>及びその地道金領机人<br>『べーンの完確へ                                                                                                    |         |          |        |
| 22日<br>・<br>ごは<br>の<br>ごは<br>一<br>の<br>で<br>の<br>で<br>の<br>で<br>の<br>で<br>の<br>の<br>で<br>の<br>の<br>で<br>の<br>の<br>の<br>の<br>の<br>の<br>の<br>の<br>の<br>の<br>の<br>の<br>の                                                                                                    | Phate Constrained applies 2013 - Main Republic Solid 2     I 上記が守い間違い、神秘、べんます。      I LEが守い間違い、神秘、べんます。      I      I     | まいまうであることを確認していました。<br>長示内容力変更されま<br>またになったまたので変更されま<br>またになったかいので、消費、パードのであった。<br>またます。               | このものになります。                                                                                                    |         |          |        |
| 22日<br>・<br>ごまま情報<br>部語はなり+来<br>新聞いなり+来<br>新聞いなり+来<br>新聞のなり+来<br>新聞のなり<br>でのでのでのであります。<br>でのでのでのであります。<br>でのでのでのであります。<br>でのでのでのでのでのであります。<br>でのでのでのでのでのでのでのでのでのでのでのであります。<br>でのでのでのでのでのでのでのでのでのでのでのでのでのでのでのでのでのでのでの                                                                                                    |                                                                                                    | まいまうであることを確認していました。<br>長示内容力変更されま<br>またになった。ままが利用の企業名。在所、口障場号<br>次に応じたいまます。                            | このもにといるいるい。                                                                                                    |         |          |        |
| 22日<br>・<br>ごまま情報<br>単箇所<br>・<br>ごまま情報<br>総理トスワード本<br>新聞いスワード本<br>新聞いスワード本<br>の<br>また。<br>シンググルに<br>東認格<br>コント                                                                                                    | Phate Constrained applies 2013 - Main Republic Solid A     Die Lebries Imple, 神秘 vol. 21。     Die Lebries Imple, 神秘 vol. 21。     Die Die Die Die Die Die Die Die Die                                                                                                    | は、いちにであることを確認してしました。<br>長示内容力変更されま<br>またになったまたので変更されま<br>またになった。<br>またであっますに同意し、消息、パートのであった。<br>またします。 | このもにといるいで、                                                                                                    |         |          |        |
| 22日<br>                                                                                                    | Phate Community Republic Solid 2     I LE299911月90、発程、やします。      I LE299911月90、発程、やします。      I Community Republic Solid 2     I Community Republic Solid 2     | まいまであることを確認いていました。<br>長示内容力変更されま<br>たいのなりないます。<br>たいのなり、利益が得たいます。                                      | このもになります。                                                                                                    |         |          |        |
| <ul> <li>注意時代</li> <li>当箇所</li> <li>記述情報</li> <li>認述情報</li> <li>認述情報</li> <li>認述情報</li> <li>認述情報</li> <li>認述情報</li> <li>認述情報</li> <li>認述情報</li> <li>認知者の思いためのである。</li> <li>アングルル</li> <li>アンクルス</li> <li>ダブルス</li> </ul>                                                                                                    | Phale Constraining (1985) 2015-01-01-01-01-01-01-01-01-01-01-01-01-01-                                                                                                    | はいます。<br>します。<br>ように表示します。                                                                             | このものというので、                                                                                                    |         |          |        |
| <ul> <li>注意時代</li> <li>当箇所</li> <li>記述情報</li> <li>記述情報</li> <li>認述情報</li> <li>認述情報</li> <li>認述情報</li> <li>認述情報</li> <li>認述情報</li> <li>認知者の思いため、</li> <li>記述情報</li> <li>記述情報</li></ul>                                                                                                    |                                                                                                    | まいまでもことを確認いていました。<br>長示内容力変更されま<br>たまれなした。 通知的なの変更されま<br>たまではないます。<br>にします。                            | このもになります。                                                                                                    |         |          |        |
| <ul> <li>注意時代</li> <li>当箇所</li> <li>記述情報</li> <li>記述情報</li> <li>認述情報</li> <li>認述情報</li> <li>認述情報</li> <li>認述情報</li> <li>認述情報</li> <li>認述情報</li> <li>認知時代の日本の時代の目前</li> <li>アングルル</li> <li>承認者</li> <li>コンパ</li> <li>ダブルル理(</li> <li>承認者</li> <li>コンド</li> </ul>                                                                                                    | Phale constraining (1997) こう (1997) (1997) ( | まいまであることを確認いてしました。<br>長示内容力変更されま<br>ましれ思しに、通知的人の企業名 住所 ログラキ<br>が得なこともあみますがに同意し、発見 でします。                | このもにはいないない。                                                                                                    |         |          |        |
| 22日<br>本部情報<br>当箇所<br>の<br>認証情報<br>総理になりす業<br>新聞いなりす業<br>新聞いなりす業<br>新聞いなりす業<br>の<br>の<br>の<br>の<br>の<br>の<br>の<br>の<br>の<br>の<br>の<br>の<br>の                                                                                                    | Phale Constraining (1997) ようくす。 小陸連邦時に 50(47)     El とおり守い (1998) 、 学校 べします。     Tota 手記のパターンによってま         1 ●●●●●●●                                                                                                    | まいまでもこことを確認いてしました。<br>長示内容力変更されま<br>たまれなした。それないないで、<br>たいたます。<br>にします。                                 | このもことのののの                                                                                                    |         |          |        |
| 22日<br>本部情報<br>当箇所<br>の<br>認証情報<br>総理になりす業<br>新聞になりす業<br>新聞になりす業<br>新聞になりす業<br>の<br>の<br>の<br>の<br>の<br>の<br>の<br>の<br>の<br>の<br>の<br>の<br>の                                                                                                    |                                                                                                    | まいまでもこことを確認いてしました。<br>長示内容力変更されま<br>たまではないます。<br>まします。                                                 | このの日本においていていていていていていていていていていていていていていていていていていて                                                                                                    |         |          |        |
| 22日<br>本部情報<br>当箇所<br>の<br>認証情報<br>総理になりす業<br>新聞いなりす業<br>新聞いてりまました。<br>で<br>の<br>の<br>の<br>の<br>の<br>の<br>の<br>の<br>の<br>の<br>の<br>の<br>の                                                                                                    | Phate Constraining (1997) ようくち、小陸連邦的に 50(47)     I 上 2019日 - 10(8)、 748、 べします。     I                                                                                                    | まいまでもことを確認いてしました。<br>長示内容力変更されま<br>たまではならますが、可能でします。                                                   | このものというので、                                                                                                    |         |          |        |
| <ul> <li>注意</li> <li>注意</li> <li>記述情報</li> <li>当箇所</li> <li>記述情報</li> <li>認述情報</li> <li>認述情報</li> <li>認述情報</li> <li>認述情報</li> <li>認述情報</li> <li>認述情報</li> <li>認知</li> <li>ごろうう</li> <li>ジングル()</li> <li>第28年</li> <li>コント</li> <li>ジンクル()</li> <li>第28年</li> <li>コント</li> <li>ジンクル()</li> <li>デント</li> </ul>                                                                                                    | Phale Constraining (1985) 2015-01-01       PLEPYER: IDD., FRE. VOLET.       I       I                                                                                                    | まいまで、そことを補助、そしました。<br>表示内容力変更されま<br>ので、このないないで、<br>まします。<br>します。<br>しまうに表示します。                         | このしましたののでの                                                                                                    |         |          |        |
| <ul> <li>注意</li> <li>注意</li> <li>注意</li> <li>注意</li> <li>注意</li> <li>注意</li> <li>注意</li> <li>注意</li> <li>注意</li> <li>注意</li> <li>注意</li> <li>注意</li> <li>注意</li> <li>注意</li> <li>注意</li> <li>注意</li> <li>ジングル()</li> <li>深意</li> <li>ジングル()</li> <li>深意</li> <li>ジングル()</li> <li>デ</li> <li>ジングル()</li> <li>デ</li> <li>ジングル()</li> <li>デ</li> <li>ジングル()</li> <li>デ</li> <li>ジングル()</li> <li>デ</li> <li>ジングル()</li> <li>デ</li> <li>ジングル()</li> <li>デ</li> <li>ジングル()</li> <li>デ</li> <li>ジン()</li> <li>ジン()</li> <li></li></ul>                                                                                                    | Phale Comparison       Phale Comparison       Participation       Filt (1)       Participation       Participation       Participat                                                                                                    | まします。<br>しまうに表示します。<br>ないうに表示します。                                                                      | Control (1995)     Control (1995)     Contr        |         |          |        |
| <ul> <li>注意</li> <li>水ご情報</li> <li>当箇所</li> <li>記述情報</li> <li>認述情報</li> <li>認述情報</li> <li>認述情報</li> <li>認述情報</li> <li>認述情報</li> <li>認知者</li> <li>記述情報</li> <li>アングルル</li> <li>死認者</li> <li>コンパ</li> <li>アングルル</li> <li>死認者</li> <li>コンパ</li> <li>アンプルマレー</li> <li>死認者</li> <li>コンパ</li> </ul>                                                                                                    | Phale Comparison (1997)     Phale Comparison (1997)       Participant Comparison (1997)     Participant Comparison (1997)       Filt Participant Comparison (1997)     Participant Comparison (1997)       Participant Comparison (1997)     Participant Comparison (1997)       Participant Co                                                                                                    |                                                                                                    | Control の Control の Contro 0 Control の Control の Control の Control の Control の Control の        |         |          |        |
| <ul> <li>注意</li> <li>注意</li> <li< td=""><td>Predictionalization (2015) - Prediction (2015)       Predictionalization (2015) - Prediction (2015)       Filt (2015) - Prediction (2015)       Predictionalization (2015) - Predictionalization (2015)       Predictionalization (2015) - Predictionalization (2015)       Predictionalization (2015) - Predictionalization (2015)       Predictionalization (2015) - Predictionalization (2015)       Predictionalization (2015) - Predictionalization (2015)       Predictionalization (2015) - Predictionalization (2015)       Predictionalization (2015) - Predictionalization (2015)       Predictionalization (2015) - Predictionalization (2015)       Predictionalization (2015) - Predictionalization (2015)       Predictionalization (2015) - Predictionalization (2015)       Predictionalization (2015) - Predictionalization (2015)       Predictionalization (2015) - Predictionalization (2015)       Predictionalization (2015) - Predictionalization (2015) - Prediction (2015) - Prediction</td><td></td><td>Control Line Control Control</td><td></td><td></td><td></td></li<></ul> | Predictionalization (2015) - Prediction (2015)       Predictionalization (2015) - Prediction (2015)       Filt (2015) - Prediction (2015)       Predictionalization (2015) - Predictionalization (2015)       Predictionalization (2015) - Predictionalization (2015)       Predictionalization (2015) - Predictionalization (2015)       Predictionalization (2015) - Predictionalization (2015)       Predictionalization (2015) - Predictionalization (2015)       Predictionalization (2015) - Predictionalization (2015)       Predictionalization (2015) - Predictionalization (2015)       Predictionalization (2015) - Predictionalization (2015)       Predictionalization (2015) - Predictionalization (2015)       Predictionalization (2015) - Predictionalization (2015)       Predictionalization (2015) - Predictionalization (2015)       Predictionalization (2015) - Predictionalization (2015)       Predictionalization (2015) - Predictionalization (2015) - Prediction (2015) - Prediction                                                                                                    |                                                                                                    | Control Line Control Control          |         |          |        |

### (2) 承認の完了です。

| 承認 》 承認結果[                        | 仕向送金]                 | GOMT04105 |
|-----------------------------------|-----------------------|-----------|
| 内容確認[承認] >>> 完了                   | [承認]                  |           |
| 取らの承認が完了しました。                     |                       |           |
| ガイダンス文言欄(上部)                      |                       |           |
| ◉ 取引情報                            |                       |           |
| 受付番号                              | OMT20150401100001     |           |
| 取引名                               | 位句送金                  |           |
| 店名                                | 001 META BRANCH ミタシテン |           |
| 觀容醫号                              | 00100123456           |           |
| 企業名(英字)                           | ABC TRADING CO., LTD. |           |
| ステータス                             | 申込済み                  |           |
| 操作日時                              | 2015/04/01 12:00:00   |           |
| ガイダン                              | 2                     |           |
| ▲承認メニューへ ▲承認                      | 認取引一覧へ                | 申込書印刷     |
| ガイダンス文言標(最下部)                     |                       |           |
| Participation of Hermitel T. Berl |                       |           |
|                                   |                       | ▲ ページの先頭へ |

# 

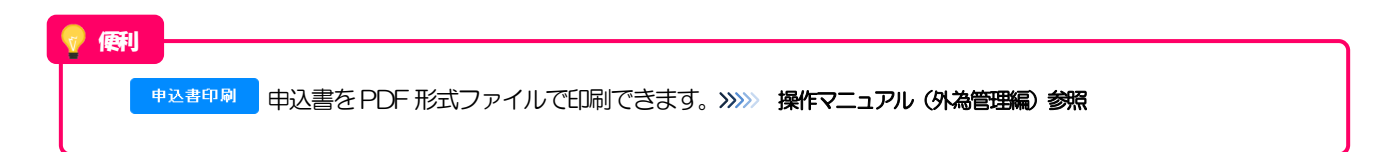

#### 2.1.5 差戻しを行います。 を押します。 (1) 依頼内容を確認し、 実行 承認 》 差戻し確認[仕向送金] GOMT043 1 差戻しする依頼内容を確認し 実行 内容確認[差戻し] >>> 完了[差戻し] ボタンを押す 以下の内容で仕向送金の差戻しを行います。 内容を確認し、よろしければ「実行」ボタンを押してください。 「内国税の遺正な課税の确保を図るための国外送金等に低る調査の提出等に関する法律」第3条に定める告知を行います。 ● 企業情報 店名 001 MITA BRANCH ミタシテン 00100123456 顧客番号 企業名(英字) ABC TRADING CO, LTD. 企業名 ABCトレーディング 住所 1-1-1 TOKYO, JAPAN 電話番号 0345678900 FAX番号 0345678901 ◉ 基本情報 送金指定日 2015/04/02 \*\*\*\*\* 確認事項 海外送金金額「内国税の遺正な課税の確保を図るための国外送金等に係る調整の特比率に開する法律」第3条に定めるそ 外あ法(は機械機構規制およびイラン機連規制)に抵触ノない取引であることを確認いたしました。 ☑上記内容に同意し、承諾いたします。 同意欄 ◉ 差戻し理由 コメノト (全角半角100文字以内) 費行が「テロ資金供与に関するFATF特別動き」遵守の観点から必要に応じて関係銀行に対する支払指回しに、送金銘額人の企業名、住所、口座番号及びその他送金級額人 参特定する情報の記載などび提供を行なうこと団係額行から送金受取人にも伝達される可能性があることも含みます)に同意し、承認いたします。 ◀ 戻る 1. 実行 ▶ ▲<u>ページの先頭</u>へ

### (2) 差戻しの完了です。

| 承認 》 差戻し結果      | [仕向送金]                | GOMT04305        |
|-----------------|-----------------------|------------------|
| 内容確認[差戻し] >>> 完 | 7[差戻し]                |                  |
| 取引の差戻しが完了しました。  |                       |                  |
| ガイダンス文言欄(上部)    |                       |                  |
| ◉ 取引情報          |                       |                  |
| 受付番号            | CMIT20150401100001    |                  |
| 取引名             | 仕句送金                  |                  |
| 店名              | 001 MITA BRANCH ミタシテン |                  |
| 觀客醫号            | 00100123456           |                  |
| 企業名(英字)         | ABC TRADING CO., LTD. |                  |
| ステータス           | 差戻済み                  |                  |
| 操作日時            | 2015/04/01 12:00:00   |                  |
| ガイダン 1 (欄(下部)   | 2                     |                  |
| ▲承認メニューへ ▲承認    | ②取引一覧へ                | 申込書印刷            |
|                 |                       |                  |
| カイタンス文言欄(最下部)   |                       |                  |
|                 |                       | ▲ <u>ページの先頭へ</u> |

🖌 🚹

- ▶ 差戻しを行った場合は、承認パターンに関わらず承認依頼者に対して差戻しを行います。 (ダブル承認で最終承認者が差戻しを行った場合も、一次承認者ではなく、承認依頼者に差戻します。)
- ▶ 差戻しされた取引は「作成中取引一覧」より修正・再依頼、または削除することができます。 >>>> P.10 参照

💎 傾利

申込書印刷 申込書を PDF 形式ファイルで印刷できます。 ≫≫> 操作マニュアル (外為管理編)参照

2.1.6 一括承認を行います。

(1) 承認待ち取引一覧より、承認する取引を選択します。

|                 | 検索                                                 |            | עזע ( <u>א</u> ראיני)<br>ע    | <u>√−2表示</u> ~ | - コレンダーを表示                                      |     |                |                                |
|-----------------|----------------------------------------------------|------------|-------------------------------|----------------|-------------------------------------------------|-----|----------------|--------------------------------|
| 承               | 認待ち取引一覧<br><<=ジ前 ● 前<=ジ                            |            |                               | 全7<br>1 2 3    | 件(1~7件を表示中)<br>4 5 6 7 8 9 10                   |     | <u>ه پېر د</u> | ∑ ₩ <u>10ページ次</u><br>(円):円貨相当額 |
| 選択              | 受付番号                                               | ステータス      | 承認期限                          | 送金指定日          | 送金人名 受职人名                                       | 通貨  | 金額             | 依頼者名                           |
|                 | OMT20150831100001                                  | 一次承認<br>待ち | #1840n<br>2015/03/31<br>12:00 | 2015/08/31     | ABC TRADING CO., LTD.<br>XVZ PRODUCTS CO., LTD. | USD | 100,000.00 (円) | デーダ花子                          |
|                 | QMT20150401100001                                  | 最終承認<br>待ち | 期課目語<br>2015/04/01<br>12:00   | 2015/04/02     | ABC TRADING CO., LTD.<br>XVZ PRODUCTS CO., LTD. | USD | 100,000.00     | データ花子                          |
|                 | OMT20150401100002                                  | 一次承認<br>待ち | 2015/04/08<br>12:00           | 2015/04/04     | ABC TRADING CO., LTD.<br>XVZ PRODUCTS CO., LTD. | USD | 100,000.00     | データ花子                          |
|                 | OMT20150401100003                                  | 一次承認<br>待ち | 2015/04/08<br>12:00           | 2015/04/04     | ABC TRADING CO., LTD.<br>XYZ PRODUCTS CO., LTD. | USD | 100,000.00     | デーダ花子                          |
|                 | OMT20150401100004                                  | 一次承認<br>待ち | 2015/04/08<br>12:00           | 2015/04/04     | ABC TRADING CO., LTD.<br>XYZ PRODUCTS CO., LTD. | USD | 100,000.00     | データ花子                          |
|                 | OMT20150401100005                                  | 一次承認<br>待ち | 2015/04/04<br>12:00           | 2015/04/05     | ABC TRADING CO., LTD.<br>XYZ PRODUCTS CO., LTD. | USD | 100,000.00     | データ花子                          |
|                 | OMT20150401100006                                  | 一次承認<br>待ち | 2015/04/05<br>12:00           | 2015/04/06     | ABC TRADING CO., LTD.<br>XYZ PRODUCTS CO., LTD. | USD | 100,000.00     | データ花子                          |
| <u>10</u><br>ガ・ | <u>ページ前</u> ● <u>前ページ</u><br>イダンス文言欄(下部)<br>-括承認 ▶ |            |                               | 123            | 4 5 6 7 8 9 10                                  |     | ● 次ページ         | 7 <b>»&gt; <u>10ページ次</u></b>   |

| 1 対象取引の 🗆 にチェック 💡       |
|-------------------------|
| ••• <u>•••••</u> •••••• |
| 2 一括承認 ボタンを押す           |
|                         |

### r ×€

▶ 一括承認が可能な取引件数は最大50件(承認待ち取引一覧の1ページあたり最大表示件数)です。

💡 儞利

選択□

項目タイトルの「選択」チェックボックスをチェックすると、表示している取引すべてのチェックボックスが チェックされます。

また、「選択」チェックボックスからチェックをはずすと、表示している取引すべてからチェックがはずれます。

|                                      | 括内谷岡                     | 崔認[仕向                | 送金]                 |                          |       |                 | GOMT04204 |
|--------------------------------------|--------------------------|----------------------|---------------------|--------------------------|-------|-----------------|-----------|
| 内容確認「承認                              | [] >>> 完了                | 7[承認]                |                     |                          |       |                 |           |
| 以下の内容で仕向途<br>内容を確認し、よろし<br>減な必須入力項目で | 絵の承認を行<br>ければ「調査計<br>"す。 | います。<br>青報」を入力の」     | 上「実行」ボタン            | を押してください。                |       |                 |           |
| 🦺 警告内容                               |                          |                      |                     |                          |       |                 |           |
| <ul> <li>         ・</li></ul>        | エラー取引が<br>エラーの内容         | 2件存在していま<br>をご確認いださい | Eす。<br>\.[COM0028S] |                          |       |                 |           |
| ▣ 取引一覧                               |                          |                      |                     |                          |       |                 |           |
| A446.0                               |                          | 25-1704080           | MARINI              | 送金人名                     | 25.05 | 金額              | 依頼者名      |
| 20185                                | 72-27                    | <b>INGOMER</b>       | ATTACH              | 受取人名                     | 通用    |                 |           |
| OMT20150401100001                    | 最終承認                     | 2015/04/01           | 2015/04/02          | ABC TRADING CO., LTD.    | USD   | 100,000.00 (円)  | データ花子     |
|                                      | 145                      | 1200                 |                     | XYZ PRODUCTS CO., LTD.   |       |                 |           |
| OMT20150401100002                    | 一次承認<br>待ち               | 2015/04/08<br>12:00  | 2015/04/04          | XYZ PRODUCTS CO., LTD.   | USD   | 100,000.00      | データ花子     |
| OMT20150401100003                    | 一次承認                     | 2015/04/08           | 2015/04/04          | ABC TRADING CO., LTD.    | LISD  | 100,000,00      | デーカ花子     |
| 011120100401100000                   | 待5                       | 12:00                | 2010/04/04          | XYZ PRODUCTS CO., LTD.   | 000   | 100,000.00      | 7 2103    |
| OMT20150401100004                    | 一次承認<br>待ち               | 2015/04/08<br>12:00  | 2015/04/04          | ABC TRADING CO., LTD.    | USD   | 100,000.00      | データ花子     |
|                                      |                          |                      |                     | ATZ PRODUCTS 00, LID.    |       |                 |           |
| 919-401-4                            |                          |                      |                     | 送金人名                     |       |                 |           |
| 受付番号                                 | ステータス                    | 承認明報                 | 送金指定日               | 受取人名                     | 通貨    | 金額              | 依頼者名      |
| OMT20150401100005                    | 一次承認                     | 2015/04/04           | 2015/04/05          | ABC TRADING CO., LTD.    | 1150  | 100,000,00 (13) | データ花子     |
| 011120100401100000                   | 待ち                       | 12:00                | 2010/04/00          | XYZ PRODUCTS CO., LTD.   | 000   | 10000000 (11)   | 5 5163    |
| 他のユーザにより変更る                          | された可能性な                  | あるため実行               | することができま            | せん。再度ご確認(ださい。[COM0006Se] |       |                 |           |
| OMT20150401100006                    | 一次承認<br>待ち               | 2015/04/05<br>12:00  | 2015/04/06          | XYZ PRODUCTS CO., LTD.   | USD   | 100,000.00      | データ花子     |
| 他のユーザにより変更                           | された可能性な                  | あるため実行               | することができま            | せん。再度ご確認ください。[COM00065e] |       |                 |           |
| 2 認証情報                               |                          |                      |                     |                          |       |                 |           |
|                                      |                          | _                    |                     | 7                        |       |                 |           |

| ⚠ 注意 | ]                                                                                                    |
|------|----------------------------------------------------------------------------------------------------|
| >    | エラー取引一覧が表示されていた場合、このまま実行することもできますが、「エラー取引一覧」 に表示された取引に<br>ついては承認されません。<br>エラー取引一覧に表示された取引については、差戻しを行ってください >>>>> P.42 参照 |
| 💡 (朝 |                                                                                                    |

(3) 一括承認の完了です。 \Lambda

| 承認 》 一括承認結果[仕向送金] GOMT04205                              |                              |                     |                       |                                                 |     |                 |          |  |  |  |  |  |
|----------------------------------------------------------|------------------------------|---------------------|-----------------------|-------------------------------------------------|-----|-----------------|----------|--|--|--|--|--|
| 内容確認[承認] >>> 完了[承認]                                      |                              |                     |                       |                                                 |     |                 |          |  |  |  |  |  |
| 取引の番却が第フリキリ た                                            |                              |                     |                       |                                                 |     |                 |          |  |  |  |  |  |
| 40.510.74860751.0.6.01c。<br>ギノバ・ラナテ書類/ L2D               |                              |                     |                       |                                                 |     |                 |          |  |  |  |  |  |
|                                                          |                              |                     |                       |                                                 |     |                 |          |  |  |  |  |  |
| 小 警告内容                                                   |                              |                     |                       |                                                 |     |                 |          |  |  |  |  |  |
| • 2件のお取引について                                             | て、承認が実行                      | うできませんでし            | た。エラー内容               | をご確認の上、差関しを行ってください。[ID:ERR2001]                 |     |                 |          |  |  |  |  |  |
| ◉ 取引情報                                                   |                              |                     |                       |                                                 |     |                 |          |  |  |  |  |  |
| 取引名                                                      | 仕向送金                         | 仕句送金                |                       |                                                 |     |                 |          |  |  |  |  |  |
| 店名                                                       | 店名                           |                     |                       | 001 MITA BRANCH ミタシテン                           |     |                 |          |  |  |  |  |  |
| 顧客番号                                                     | 顧客番号                         |                     |                       | 00100123456                                     |     |                 |          |  |  |  |  |  |
| 企業名(英字)                                                  |                              | ABC TRADIN          | ABC TRADING CO., LTD. |                                                 |     |                 |          |  |  |  |  |  |
| 正常件数                                                     |                              | 4件                  | 4件                    |                                                 |     |                 |          |  |  |  |  |  |
| エラー件数                                                    |                              | 2件                  | 2件                    |                                                 |     |                 |          |  |  |  |  |  |
| 操作日時                                                     |                              | 2015/04/01          | 2015/04/01 12:00:00   |                                                 |     |                 |          |  |  |  |  |  |
| m 21 . #2;                                               |                              |                     |                       |                                                 |     |                 |          |  |  |  |  |  |
| © 10,51 → 32.                                            |                              |                     |                       |                                                 |     |                 |          |  |  |  |  |  |
| 受付番号                                                     | ステータス                        | 承認期限                | 送金指定日                 | 送金人名                                            | 通貨  | 金額              | 依頼者名     |  |  |  |  |  |
|                                                          |                              |                     |                       | 受取人名                                            |     |                 |          |  |  |  |  |  |
| OMT20150401100001                                        | 申込済み                         | 2015/04/01          | 2015/04/02            | ABC TRADING CO., LTD.                           | USD | 100.000.00 (円)  | データ花子    |  |  |  |  |  |
|                                                          |                              | 12:00               |                       | XYZ PRODUCTS CO., LTD.                          |     |                 |          |  |  |  |  |  |
| OMT20150401100002                                        | OMT20150401100002 最終承認<br>待ち |                     | 2015/04/04            | XYZ PRODUCTS CO., LTD.                          | USD | 100,000.00      | データ花子    |  |  |  |  |  |
|                                                          | 最終承認                         | 2015/04/08          |                       | ABC TRADING CO., LTD.                           |     | 100,000,00      |          |  |  |  |  |  |
| OM120150401100008                                        | 10003 税約 税38 201             |                     | 2015/04/04            | XYZ PRODUCTS CO., LTD.                          | USD | 100,000.00      | 7-5461   |  |  |  |  |  |
| OMT20150401100004                                        | 最終承認<br>特許                   | 2015/04/08          | 2015/04/04            | ABC TRADING OO., LTD.                           | USD | 100,000.00      | データ花子    |  |  |  |  |  |
| 177                                                      |                              | 1200                |                       | XYZ PRODUCTS CO., LTD.                          |     |                 |          |  |  |  |  |  |
| <ul> <li>エラー取引一覧</li> </ul>                              |                              |                     |                       |                                                 |     |                 |          |  |  |  |  |  |
| -                                                        | 受付番号 ステータス                   | 承認期限                | 送金指定日                 | 送金人名                                            |     | 0.85            |          |  |  |  |  |  |
| 文刊書写                                                     |                              |                     |                       | 受取人名                                            | 通貨  | 玉観              | 就积害台     |  |  |  |  |  |
|                                                          | 一次承認                         | 2015/04/04          |                       | ABC TRADING CO., LTD.                           |     |                 |          |  |  |  |  |  |
| OM120150401100005                                        | 待5                           | 12:00               | 2015/04/05            | XYZ PRODUCTS CO., LTD.                          | USD | 100,000.00 (P4) | TTHET    |  |  |  |  |  |
| 他のユーザにより変更された可能性があるため実行することができません。再度ご確認なださい。[COMMONISSe] |                              |                     |                       |                                                 |     |                 |          |  |  |  |  |  |
| OMT20150401100006                                        | 一次承認<br>待ち                   | 2015/04/05<br>12:00 | 2015/04/06            | ABC TRADING CO., LTD.                           | USD | 100,000.00      | データ花子    |  |  |  |  |  |
| 他のユーザにより変更さ                                              | 」<br>いた可能性が                  | し<br>あるため実行す        | ー<br>「ることができま         | X12 FRODOLIS CO., LID. せん。再度ご確認ください。[COM0006Se] |     |                 |          |  |  |  |  |  |
| ガイダ、1 根(下                                                | 帝)                           | 2                   |                       |                                                 |     |                 |          |  |  |  |  |  |
|                                                          |                              | -                   |                       |                                                 |     |                 |          |  |  |  |  |  |
| ▲承認メニューへ                                                 | ⋖氷                           | 認取引一覧/              | $\mathbf{i}$          |                                                 |     |                 |          |  |  |  |  |  |
| ガイダンス文言欄(最下部)                                            |                              |                     |                       |                                                 |     |                 |          |  |  |  |  |  |
|                                                          |                              |                     |                       |                                                 |     |                 |          |  |  |  |  |  |
|                                                          |                              |                     |                       |                                                 |     |                 | <u> </u> |  |  |  |  |  |

| 業務<br>1 | 朝天画面に戻る場合<br>承認メニューへ ボタンを押す             |   |
|---------|-----------------------------------------|---|
|         | • • • • • • • • • • • • • • • • • • • • |   |
| 続け      | て承認を行う場合                                |   |
| 2       | 承認取引一覧へ ボタンを押す                          |   |
|         |                                         | • |

### 🕂 1镱

▶「エラー取り一覧」に表示された取りについては、差戻しを行ってください >>>>> P.42 参照

### 🖌 🖌

- ▶ シングル承認の場合は、この操作で当金庫へのお申込みが完了します。
- ▶ ダブル承認で一次承認の場合は、最終承認者による承認が必要です。>>>>> P.38 参照
- ▶ ダブル承認で最終承認の場合は、この操作で当金庫へのお申込みが完了します。

ひがしん外為インターネットバンキング 操作マニュアル(平成 28 年リニューアル第 1.0 版)